# InCircle 管理コンソール 操作マニュアル V18.0

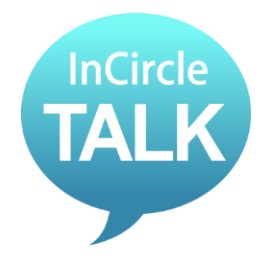

ブルーテック株式会社

Copyright © BlueTec Inc. All rights reserved.

# 目次

| 第1章. はじめに                                 |    |
|-------------------------------------------|----|
| 1.1. 本マニュアルについて                           |    |
| 1.2. InCircle を利用するには                     |    |
| 第2章. 動作環境と制限                              |    |
| 2.1. 動作環境                                 |    |
| 2.2. 制限事項                                 |    |
| 第3章. ユーザとグループ                             | 7  |
| 3.1. 新規ユーザ登録                              |    |
| 3.2. ユーザの検索                               |    |
| 3.3. ユーザの編集                               |    |
| 3.4. ユーザの削除                               |    |
| 3.5. ユーザを[無効]にする                          |    |
| 3.6. グループの新規登録                            |    |
| 3.7. グループの検索                              |    |
| 3.8. グループの編集                              |    |
| 3.9. グループの削除                              |    |
| 3.10. グループ間アクセス設定を有効にする                   |    |
| 3.11. グループ間アクセス設定を無効にする                   |    |
| 3.12. グループ間アクセス設定 グループ毎のアクセス設定 その1(変更画面)  |    |
| 3.13. グループ間アクセス設定 グループ毎のアクセス設定 その 2(一覧画面) |    |
| 3.14. ユーザとグループの一括登録 CSV ファイル手動登録          |    |
| 3.15. ユーザとグループの一括登録 CSV ファイル自動登録          |    |
| 3.16. ユーザの一括出力                            |    |
| 第4章. アクセス端末                               |    |
| 4.1. アクセス端末の制限設定                          |    |
| 4.2. 新規端末コードの登録(共有端末)                     |    |
| 4.3. 端末コードの検索(共有端末)                       |    |
| 4.4. 端末コードの編集(共有端末)                       |    |
| 4.5. 端末コードの削除(共有端末)                       |    |
| 4.6. 共有端末の一括登録                            |    |
| 4.7. CSV 一括出力(共有端末)                       |    |
| 4.8. 個人端末の一括削除                            |    |
| 4.9. CSV 一括出力(個人端末)                       |    |
| 4.10. 個人端末認証情報の確認                         |    |
| 4.11. 個人端末認証情報の削除                         |    |
| 4.12. アプリ認証                               | 53 |

| 第5章. ポリシー設定                 | 54  |
|-----------------------------|-----|
| 5.1. ファイル設定                 |     |
| 5.2. トーク削除の設定               | 57  |
| 5.3. システムメッセージ通知の設定         | 59  |
| 5.4. パスワード設定(パスワードポリシーの設定)  | 60  |
| 5.5. パスワード設定(アカウントロックの手動解除) | 63  |
| 5.6. トークとメッセージの設定           | 65  |
| 5.7. 位置情報の設定                | 66  |
| 5.8. ユーザ情報の設定               | 67  |
| 5.9. パスコード設定                | 69  |
| 第6章. スタンプ                   | 71  |
| 6.1. スタンプ機能を有効(無効)にする       | 71  |
| 6.2. スタンプの新規登録              |     |
| 6.3. スタンプの検索                | 74  |
| 6.4. スタンプの編集                |     |
| 6.5. スタンプの削除                |     |
| 6.6. スタンプ画像の登録              | 77  |
| 第7章. API                    | 79  |
| 7.1. API 設定                 |     |
| 7.2. API ユーザの登録             |     |
| 7.3. API ユーザのアクセストークン作成     |     |
| 7.4. API ユーザのアクセストークン削除     |     |
| 7.5. Webhook の設定            |     |
| 7.6. API 利用料の確認             |     |
| 第8章. シングルサインオン              | 92  |
| 8.1. SAML 認証                |     |
| 第9章. システム                   | 93  |
| 9.1. ライセンス数の確認              |     |
| 9.2. コンソールの操作ログ             |     |
| 第 10 章. ダッシュボード             | 95  |
| 10.1. 利用統計をみる               |     |
| 10.2. 利用・非利用ユーザー覧           |     |
| 第 11 章. メッセージ情報の出力(監査機能)    |     |
| 11.1. 監査ユーザの登録              |     |
| 11.2. メッセージの出力              |     |
| 11.3. 出力ファイルのダウンロード         | 100 |

| 第12章. モニタリング機能(監査機能) |  |
|----------------------|--|
| 12.1. モニタリングポリシーの登録  |  |
| 12.2. モニタリングポリシーの検索  |  |
| 12.3. モニタリングポリシーの編集  |  |
| 12.4. モニタリングポリシーの削除  |  |
| 12.5. モニタリング結果の確認    |  |

# 第1章. はじめに

# 1.1. 本マニュアルについて

このたびは弊社製品をお買い上げいただき誠にありがとうございます。

本書は管理者様向け「InCircle 管理コンソール」の初期設定、および各メニューの使用方法について 記載しています。

## 1.2. InCircle を利用するには

- 1) まず(お客様専用の)InCircle 管理コンソール URL にアクセスし、初期期設定および利用ユーザの 登録をします。
- 2) 次に InCircle アプリケーションを 1)で登録した利用ユーザの端末にインストールします。

# 第2章.動作環境と制限

# 2.1. 動作環境

1. システム条件

InCircle 管理コンソール

対応ブラウザ

下記サイトをご確認ください。

https://www.bluetec.co.jp/incircle/features/list/

※上記に記載のないバージョンでも問題なくご利用頂ける場合がございますが、動作についてはサポート対象外となります。

※動作環境に記載されているブラウザの種類は、ブラウザのサポート終了、改良などの理由により予告な く変更される場合があります。

# 2.2. 制限事項

・仮想環境(例:Hyper-V、Virtual パソコン、VMware、Parallels など)や、Boot Camp 上の Windows 環境での動作保証はいたしかねます。

# 第3章. ユーザとグループ

# 3.1. 新規ユーザ登録

メニュー [ユーザとグループ]> [新規ユーザ登録]を選択します。新規ユーザ情報を入力し、[保存] ボタンを押下します。

本画面にてユーザにグループを設定する場合は、[グループの新規登録]で事前にグループを登録し ておく必要があります。

※ユーザ数がご契約ライセンス数に達しますと新規ユーザの登録できません。

また、システム管理者、ユーザ管理者、監査ユーザ、API ユーザ(SaaS 版)はライセンス対象外となります。

| 山ダッシュボード                                        | ~ | ユーザとグループ > 新        |                                                            |
|-------------------------------------------------|---|---------------------|------------------------------------------------------------|
| 🛓 ユーザとグループ                                      | ^ |                     |                                                            |
| ▶ 新規ユーザ登録                                       |   | ユーザロ*               |                                                            |
| <ul> <li>▶ ユーザ編集</li> <li>▶ 新規グループ登録</li> </ul> |   | アクセス権限*             | 標準ユーザ 🕑 ※ システム管理者、ユーザ管理者、監査ユーザおよびAPIユーザは、登録後アクセス権限を変更できません |
| ▶ グループ編集                                        |   | パスワード               | 確認入力                                                       |
| ▶ CSV一括登録 ▶ CSV一括出力                             |   | 表示名称 <mark>*</mark> |                                                            |
| 0 アクセス端末                                        | ~ | メールアドレス             |                                                            |
| ■ ポリシー設定                                        | ~ | 電話番号1               |                                                            |
| ☺ スタンプ                                          | ~ | 電話番号 2              |                                                            |
| P API                                           | * | 電話番号3               |                                                            |
| 🔊 シングルサインオン                                     | * | 電話番号4               |                                                            |
| ♥ システム                                          | * | ユーザ名 (ふりがな)         | 姓名                                                         |
| version: 14.0.82.0<br>© AOS Technologies, Inc.  |   | ユーザ名(ローマ字)          | 姓 名                                                        |
|                                                 |   | 言語                  | 日本語 🖌                                                      |
|                                                 |   | タイムゾーン              | Asia/Tokyo                                                 |
|                                                 |   | ユーザ画像               | L                                                          |
|                                                 |   | グループ                |                                                            |
|                                                 |   | その他                 |                                                            |
|                                                 |   | 一斉同報送信              | ○ 許可する ● 許可しない                                             |
|                                                 |   | ゲストユーザへの表示          | <ul> <li>○ 表示する ● 表示しない</li> <li>保存</li> </ul>             |

ユーザ ID (必須)

ユーザ ID を入力します。256 文字以下の半角英数記号を設定します。 利用可能な記号文字は以下です。

!@#\$%^&\*- +=[]{}|¥:,.?/`~"<>();

ユーザが InCircle ログイン時に使用します。

※ユーザ ID を"0"から始まる数字のみで作成した場合、CSV ファイルを使ってユーザ情報を更新する際、Excel などで開くと、編集するソフトの仕様により先頭の"0"が欠落する場合があるためご注意ください。1 文字以上の文字を含めると本事象を回避することができます。

#### アクセス権限(必須)

[ゲストユーザ][標準ユーザ][API ユーザ][監査ユーザ][ユーザ管理者][システム管理者]から選択します。各アクセス権限については以下を参照ください。

※ユーザ登録後、[API ユーザ][監査ユーザ][ユーザ管理者][システム管理者]のアクセス権限の変 更はできません。

#### 【各アクセス権限について】

・システム管理者

管理コンソール専用ユーザです。メッセージ出力機能(監査機能)以外のすべての管理機 能が利用できます。

・ユーザ管理者

管理コンソール専用ユーザです。ユーザとグループを管理する機能のみ利用できます。 ユーザ管理者が管理できるユーザは[標準ユーザ]と[ゲストユーザ]のみです。

・監査ユーザ

管理コンソール専用ユーザです。メッセージ出力機能(監査機能)のみ利用できます。

・標準ユーザ

クライアント専用ユーザです。クライアントのすべての機能が利用できます。

・ゲストユーザ

クライアント専用ユーザです。制限付きのユーザとなり、チャット機能のみ利用できます。 [人]情報の閲覧が禁止されており、新しいトークの作成ができないため、招待専用となります。 また、自らトークを退出するもできません。

・APIユーザ

API 接続専用ユーザです。外部システムとAPI 連携する際に利用します。

パスワード (必須)

パスワード入力します。

利用可能な記号文字は以下です。

!@#\$%^&\*-\_+=[]{}|¥:,.?/`~"<>();

※「¥(円マーク)」を設定した場合。iOS アプリや Mac 環境では「バックスラッシュ」の入力が 必要となります。ご注意ください。

ユーザが InCircle ログイン時に使用します。

#### 表示名称(必須)

表示名称を入力します。36 文字以下を設定します。 ※半角大文字小文字の3文字で構成された文字列[All(ALL、all なども含む)]という表示名称はシ ステムが使用する文字列であるため登録できません。 [サンプル All]など他の文字を含む名称は登録可能です。

#### メールアドレス

メールアドレスを入力します。プロフィール画面に表示されます。

#### 電話番号1、電話番号2、電話番号3、電話番号4

電話番号を入力します。プロフィール画面に表示されます。

#### ユーザ名(ふりがな)

ユーザ名 (ふりがな)を入力します。 姓名ともに 18 文字以下を設定します。 ※アプリケーションでは表示されません。

#### ユーザ名 (ローマ字)

ユーザ名(ローマ字)を入力します。姓名ともに 36 文字以下を設定します。 ※アプリケーションでは表示されません。

#### 言語

言語を選択します。 管理コンソール利用時、ブラウザ利用時に本設定値が反映されます。

#### タイムゾーン

タイムゾーンを設定します。

ユーザ画像

ユーザ画像はユーザ編集からのみ設定できます。

グループ

【標準ユーザ・ゲストユーザ・API ユーザの場合】 テキストボックスをクリックし、あらかじめ登録されているグループ名からグループを指定します。

メモ

| 複数グループの設定が可能です。                                                                                                    |
|----------------------------------------------------------------------------------------------------|
| 複数グループを設定した際は、最初に設定したグループ名が InCircle アプリを起動時 [人]タブ                                                                                     |
| に表示されます。                                                                                                    |
| ■ * P S S 1 (型 9:56<br><b>2</b> 本社営業 1課<br>漢字、全角かなで入力                                                                                  |
| グループの金ユーザ (5) を選択       (5) 奥谷男隆                                                                                                    |
| 4. Catage:         108           中国からあみです         第本花子           第本花子         第本地方           中国市         108           日本市         108 |
|                                                                                                    |
|                                                                                                    |
|                                                                                                    |
|                                                                                                    |

【監査ユーザ・ユーザ管理者の場合】

監査するグループ、またはユーザ管理するグループで[下記で指定したグループ]を選択した場合、 管理対象となるグループを指定します。

【全ユーザ共有】

ユーザに登録できるグループは最大で50グループです。

# その他

その他情報を入力します。

※アプリケーションのプロフィールに一部表示されます。(表示量は端末より異なります)

#### 一斉同報送信

一斉同報送信の利用について設定します。

一斉同報送信機能を利用可能とするユーザは、[許可する]を選択します。

※ゲストユーザは[許可しない]が設定されます。

# ゲストユーザへの表示

ゲストユーザへの表示について設定します。

通常、ゲストユーザでログインした場合は他のユーザを閲覧することはできません。本設定で[表示する]と設定したユーザはゲストユーザからも閲覧が可能となります。

3.2. ユーザの検索

メニュー [ユーザとグループ]> [ユーザ編集] を選択します。検索ボックスに表示名称、またはユー ザ ID を入力し、[検索]ボタンを押下します。

|                                               | tl/configSystem.do?config=userList&categorya=0 |                    | の - 習 C 💿 InCircle TALK - Configu    | n ×  | - □ × |
|-----------------------------------------------|------------------------------------------------|--------------------|--------------------------------------|------|-------|
| InCircle管理コンソール                               |                                                |                    | システム <agk@localhost></agk@localhost> | 個人設定 | ログアウト |
| 山 ダッシュボード 🗸 🗸                                 | ユーザとグループ > ユーザ編集                               |                    |                                      |      |       |
| ユーザとグループ ^                                    |                                                |                    | -                                    |      |       |
| * 和残ユニソロ球                                     | 表示名称またはユーザIDを入力してください                          | 検索                 |                                      |      |       |
| ▶ エーリ編集 ▶ 机ペンルーンEBX                           | 表示名称                                           | 1-8 / 全8件<br>ユーザID | -                                    |      |       |
| ▶ グループ編集                                      | システム担当者                                        | admin@localhost    |                                      | 変更   |       |
| ▶ CSV一括登録                                     | 奥谷秀隆                                           | h.okutani          |                                      | 変更   |       |
| <ul> <li>□ アクセス端末 </li> </ul>                 | 鈴木花子                                           | h.zuzuki           |                                      | 変更   |       |
| ■ボリシー設定 ✓                                     | 田中健二                                           | k.tanaka           |                                      | 変更   |       |
| 🖗 API 🔹 🗸                                     | 宮田まゆみ                                          | m.miyata           |                                      | 変更   |       |
| <ul> <li>システム</li> </ul>                      | 佐藤進                                            | s.sato             |                                      | 変更   |       |
| version: 1.0.14.0<br>© AOS Technologies, Inc. | 後藤智明                                           | t.goto             |                                      | 変更   |       |
|                                               | 山田太郎                                           | t.yamada           |                                      | 変更   |       |
|                                               |                                                |                    |                                      |      |       |
|                                               |                                                |                    |                                      |      |       |
|                                               |                                                |                    |                                      |      |       |
|                                               |                                                |                    |                                      |      |       |
|                                               |                                                |                    |                                      |      |       |
|                                               |                                                |                    |                                      |      |       |
|                                               |                                                |                    |                                      |      |       |
|                                               |                                                |                    |                                      |      |       |

3.3. ユーザの編集

1. [ユーザとグループ]>[ユーザ編集]で編集するユーザの[変更]ボタンを押下します。

|                                                  |                                                |                 |        |                        |       |            | 23     |
|--------------------------------------------------|------------------------------------------------|-----------------|--------|------------------------|-------|------------|--------|
| (=) (=) http://localhost:8080/ic2-cl             | :l/configSystem.do?config=userList&categorya=0 |                 | Q - ⊠¢ | InCircle TALK - Config | gur × | <b>ि</b> र | ☆ \$\$ |
| InCircle管理コンソール                                  |                                                |                 |        | k@localhost>           | 個人設定  |            |        |
| ■ダッシュボード 🗸 🗸                                     | ユーザとグループ > ユーザ編集                               |                 |        |                        |       |            |        |
| 🛔 ユーザとグループ 🔷 🔨                                   |                                                |                 |        |                        |       |            |        |
| ▶ 新想 7 — ザ各緑                                     | 表示名称またはユーザIDを入力してください                          | 検索              |        |                        |       |            |        |
| ▶ ユーザ編集                                          |                                                | 1-8 / 全8件       |        |                        |       |            |        |
| ▶ 新規グループ登録                                       | 表示名称                                           | ユーザID           |        |                        |       |            |        |
| ▶ グループ編集                                         | システム担当者                                        | admin@localhost |        |                        | 変更    |            |        |
| <ul> <li>▶ CSV一括登録</li> <li>▶ CSV一括出力</li> </ul> | 奥谷秀隆                                           | h.okutani       |        |                        | 変更    |            |        |
| □ アクセス端末 🗸                                       | 鈴木花子                                           | h.zuzuki        |        |                        | 変更    |            |        |
| ■ポリシー設定 🗸                                        | 田中健二                                           | k.tanaka        |        |                        | 変更    |            |        |
| R API                                            | 宮田まゆみ                                          | m.miyata        |        |                        | 変更    |            |        |
| <ul> <li>システム</li> </ul>                         | 佐藤進                                            | s.sato          |        |                        | 変更    |            |        |
| version: 1.0.14.0                                | 後藤智明                                           | t.goto          |        |                        | 変更    |            |        |
| © AOS Technologies, Inc.                         | 山田太郎                                           | t.yamada        |        |                        | 変更    |            |        |
|                                                  |                                                |                 |        |                        |       |            |        |
|                                                  |                                                |                 |        |                        |       |            | ~      |

2. ユーザ情報を変更し、[保存]ボタンを押下します。

|                                                 | -ctl/userConfig.do |                                                     | 오 두 🗟 🖒 💿 InCirc                                                                   | le TALK - Configu | r ×  |       |
|-------------------------------------------------|--------------------|-----------------------------------------------------|------------------------------------------------------------------------------------|-------------------|------|-------|
| InCircle管理コンソール                                 |                    |                                                     | システム <agk@localh< th=""><th>iost&gt;</th><th>個人設定</th><th>ログアウト</th></agk@localh<> | iost>             | 個人設定 | ログアウト |
| 山 ダッシュボード 🗸 🗸                                   | ユーザとグループ > ユーザ     | 青報変更·削除                                             |                                                                                    |                   |      |       |
| ▲ ユーザとグループ ヘ                                    |                    |                                                     |                                                                                    |                   |      |       |
| ▶ 新規ユーザ登録                                       | ユーザ情報 個人端末         |                                                     |                                                                                    |                   |      |       |
| <ul> <li>▶ ユーザ編集</li> <li>▶ 新規グルージ登録</li> </ul> | ユーザID*             | t.goto                                              | □ このコーザを削除する                                                                       |                   |      |       |
| <ul> <li>グルーブ編集</li> <li>・ グルーブ編集</li> </ul>    | アクセス権限*            | 標準ユーザ 🔽                                             |                                                                                    |                   |      |       |
| ・ CSV一括宣詠<br>・ CSV一括出力                          | パスワード              |                                                     | 確認入力                                                                               | □ 変更              |      |       |
| □ アクセス端末 🗸 🗸                                    | 表示名称*              | 後藤智明                                                |                                                                                    |                   |      |       |
| ■ポリシー設定                                         | メールアドレス            |                                                     |                                                                                    |                   |      |       |
| 🗑 API 🛛 👻                                       | ユーザ名 (ふりがな)        | 姓                                                   | 名                                                                                  |                   |      |       |
| <ul> <li>♦ システム</li> </ul>                      | ユーザ名(ローマ字)         | 姓                                                   | 名                                                                                  |                   |      |       |
| version: 1.0.14.0<br>© AOS Technologies, Inc.   | 言語                 | 日本語                                                 |                                                                                    |                   |      |       |
|                                                 | タイムゾーン             | Asia/Tokyo                                          | $\checkmark$                                                                       |                   |      |       |
|                                                 | ユーザ画像              | <u> </u>                                            | 参照                                                                                 |                   |      |       |
|                                                 | グループ               | × 本社営業 1課                                           |                                                                                    |                   |      |       |
|                                                 | その他                | セールス                                                |                                                                                    |                   |      |       |
|                                                 | 一斉同報送信             | <ul> <li>)許可する</li> <li>●許可(</li> <li>保存</li> </ul> | L&U                                                                                |                   |      |       |

3.4. ユーザの削除

1. ユーザ編集画面にて[このユーザを削除する]をチェックし、[保存]を押下します。

| + ttp://localhost:8080/ic                     | 2-ctl/userConfig.do |                             | ව ~ ඕ Ĉ 👳 InCi                                                    | ircle TALK - Configur. | ×    |  |
|-----------------------------------------------|---------------------|-----------------------------|-------------------------------------------------------------------|------------------------|------|--|
| InCircle管理コンソール                               |                     |                             | システム <agk@loca< th=""><th></th><th>個人設定</th><th></th></agk@loca<> |                        | 個人設定 |  |
| ■ ダッシュボード 🗸 🗸                                 | ユーザとグループ > ユーザ      | 情報変更·削除                     |                                                                   |                        |      |  |
| ▲ ユーザとグループ ∧                                  |                     |                             |                                                                   |                        |      |  |
| ▶ 新規ユーザ登録                                     | ユーザ情報 個人端末          |                             |                                                                   |                        |      |  |
| ▶ ユーザ編集                                       |                     |                             |                                                                   | -                      |      |  |
| <ul> <li>新規グループ登録</li> </ul>                  | ユーザID*              | t.goto                      | ■ このユーザを削除する                                                      |                        |      |  |
| <ul> <li>グループ編集</li> <li>CSV一括登録</li> </ul>   | アクセス権限*             | 標準ユーザ 🔽                     |                                                                   | _                      |      |  |
| ▶ CSV—括出力                                     | パスワード               |                             | 確認入力                                                              | □ 変更                   |      |  |
| □ アクセス端末 🗸 🗸                                  | 表示名称*               | 後藤智明                        |                                                                   |                        |      |  |
| ■ポリシー設定 ✓                                     | メールアドレス             |                             |                                                                   |                        |      |  |
| 🖗 API 🛛 🗸                                     | ユーザ名 (ふりがな)         | 姓                           | 名                                                                 |                        |      |  |
| ●システム ✓                                       | ユーザ名(ローマ字)          | 姓                           | 名                                                                 |                        |      |  |
| version: 1.0.14.0<br>© AOS Technologies, Inc. | 言語                  | 日本語 🖌                       |                                                                   |                        |      |  |
|                                               | タイムゾーン              | Asia/Tokyo                  | <b>Y</b>                                                          |                        |      |  |
|                                               | ユーザ画像               | <u></u>                     | 参照                                                                |                        |      |  |
|                                               | グループ                | × 本社営業 1課                   |                                                                   |                        |      |  |
|                                               | その他                 | セールス                        |                                                                   |                        |      |  |
|                                               | 一斉同報送信              | <u>○ 許司まる</u><br>● 許可<br>保存 | L#U                                                               |                        |      |  |

2. 確認画面で[OK]を押下します。

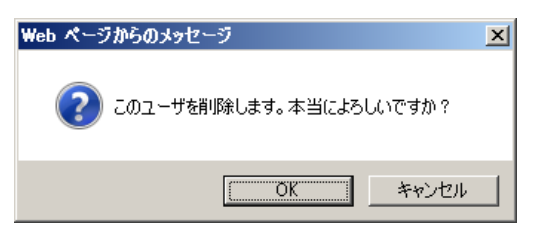

3.5. ユーザを[無効]にする

ユーザを無効にすると、すべての端末から強制ログアウトされ、当該ユーザ ID でログイン不可となります。

| ファイル(5) 編告(5) 車中             | (小) 士信:-  | 1 D(A) W_H(T) | ヘルプ(4)                                |                                         |  |
|------------------------------|-----------|---------------|---------------------------------------|-----------------------------------------|--|
| レンシュボード<br>し ダッシュボード         | (v) 35×00 |               | · · · · · · · · · · · · · · · · · · · |                                         |  |
|                              |           | ユーサとク         | ルーフ > ユーサ                             | 情報変更・削除                                 |  |
| 🛓 ユーザとグループ                   | ^         |               |                                       |                                         |  |
| ▶ 新規ユーザ登録                    |           |               |                                       |                                         |  |
| ▶ ユーザ編集                      |           | ユーサ情報         | 個人端末 ユー                               | J操作                                     |  |
| <ul> <li>新規グループ登録</li> </ul> |           |               |                                       |                                         |  |
| 101                          |           |               | ユーサID*                                | sample1 □ このユーザを削除する                    |  |
| ・ シルーン補朱                     |           |               | アクセス権限*                               | 標准コーザ ▼                                 |  |
| ▶ CSV一括登録                    |           |               | / / C/VIER                            |                                         |  |
| ▶ CSV一括出力                    |           |               | バスワード                                 | 確認入力 🗌 変更                               |  |
| <ul> <li>アクセス端末</li> </ul>   | ~         |               |                                       |                                         |  |
|                              |           |               | ステータス                                 | 無効(利用停止) 🗸                              |  |
| ■ボリシー設定                      | ~         |               | キニタかさ                                 | 264 SEC RD DB                           |  |
| ◎ スタノブ                       | ~         |               | 衣小石柳 .                                | (交)续目 9月                                |  |
|                              |           |               | メールアドレス                               |                                         |  |
| API                          | ~         |               |                                       |                                         |  |
| ▶ シフテム                       | ~         |               | 電話番号                                  |                                         |  |
| • • • • • •                  |           |               | - 100 (200100)                        | 44                                      |  |
| version: 11.0.0.0            | inc       |               | ユーサ名 (ふりかな)                           | 灶 石                                     |  |
| 07100700110000000,           |           |               | ユーザ名(ローマ字)                            | 姓 名                                     |  |
|                              |           |               |                                       |                                         |  |
|                              |           |               | 言語                                    | 日本語 🔽                                   |  |
|                              |           |               |                                       |                                         |  |
|                              |           |               | タイムゾーン                                | Asia/Tokyo                              |  |
|                              |           |               | マーザ両級                                 |                                         |  |
|                              |           |               | ユジ回線                                  | 参照                                      |  |
|                              |           |               |                                       |                                         |  |
|                              |           |               | グループ                                  | × 本红呂莱 1課                               |  |
|                              |           |               | その他                                   |                                         |  |
|                              |           |               |                                       |                                         |  |
|                              |           |               | 一斉同報送信                                | <ul> <li>許可する</li> <li>許可しない</li> </ul> |  |
|                              |           |               |                                       |                                         |  |

1. ユーザ編集画面にてステータス[無効]に変更し、[保存]を押下します。

2. 確認画面で[OK]を押下します。

|                                             | oone on asconigao  |                 | 2 · · · · · · · · · · · · · · · · · · ·                     |
|---------------------------------------------|--------------------|-----------------|-------------------------------------------------------------|
| ファイル(F) 編集(E) 表示(V)                         | お気に入り(A) ツール(T) ヘル | プ(H)            |                                                             |
| ▶ CSV一括登録                                   |                    | アクセス権限*         | 標準ユーザ ▶                                                     |
| ▶ CSV一括出力                                   |                    | パスワード           | 確認入力 □ 変更                                                   |
| <ul> <li>アクセス端末</li> </ul>                  | ~                  | ステータス           | 無効(利用停止) 🔽                                                  |
| ■ボリシー設定                                     | ~                  | 表示名称*           | 後薩智明                                                        |
| ◎ スタノブ                                      | ~                  | 2001 [[10]      |                                                             |
| API                                         | ~                  | Web ページからの:     | D×yセージ                                                      |
| ● システム                                      | ~                  | 201-            | 1-ザを無効(利用停止)にします。無効にしたユーザは強制ロ<br>コトオカ・ログインネストなりキオ、トストリンステか? |
| version: 11.0.0<br>@ AOS Technologies, Inc. | 1-1<br>1-5         | 言語 タイムゾーン コード事件 | OK (キャンセル)<br>日本語 M<br>Asia/Tokyo                           |
|                                             |                    | ユーリ画塚           | ######################################                      |
|                                             |                    | グループ            | ×本社営業 1課                                                    |
|                                             |                    | その他             |                                                             |
|                                             |                    | 一斉同報送信          | ○ 許可する ● 許可しない                                              |
|                                             |                    |                 | 保存                                                          |

 $\begin{array}{c} {\rm Copyright} \ \mathbb{O} \ \ Blue {\rm Tec} \ \ Inc. \ All \ rights \ reserved. \\ 15 \end{array}$ 

#### 3.6. グループの新規登録

メニュー [ユーザとグループ]>[新規グループ登録] を選択します。新規グループ情報を入力し、[保存]ボタンを押下します。※登録可能なグループ数は 1200 グループです。

| InCircle管理コンソール                                           | , |                                                                                                    |           | ۶7 <del>2</del> 7 | 個人設定 | ヘルプ | ログアウト | ^ |
|-----------------------------------------------------------|---|----------------------------------------------------------------------------------------------------|-----------|-------------------|------|-----|-------|---|
| 山ダッシュボード                                                  | ~ | ユーザとグループ > 新規                                                                                                    | ブループ登録    |                   |      |     |       |   |
| 🛎 ユーザとグループ                                                | ^ |                                                                                                    |           |                   |      |     |       |   |
| ▶ 新規ユーザ登録                                                 |   | グループ順序 *&系                                                                                                    | 100000000 |                   |      |     |       |   |
| <ul> <li>&gt; ¬ - + #編集</li> <li>&gt; 新規グループ登録</li> </ul> |   | グループ名 *&#</th><th></th><th></th><th></th><th></th><th></th><th></th></tr><tr><th>- 1711 - 1520 M</th><th>_</th><th>親グループ</th><th>なし 🗸</th><th></th><th></th><th></th><th></th><th></th></tr><tr><th>▶ CSV一括登録</th><th></th><th></th><th>グループを階層で表示する場合は親グループを</th><th>設定します。階層は最大5階層まで話</th><th>定できます。</th><th></th><th></th><th></th></tr><tr><th>▶ CSV一括出力</th><th></th><th>グループ用アクセス設定</th><th>● 相互に問覧可能 ○ 相互に問覧不可</th><th>т</th><th></th><th></th><th></th><th></th></tr><tr><th>ロ アクセス端末</th><th>~</th><th></th><th>[相互に閲覧可能]を選択すると、すでに登録され<br>[相互に閲覧不可]を選択すると、すでに登録され</th><th>。<br>れているすべてのグループとこのグル<br>れているすべてのグループとこのグル</th><th>/ープ間で相互に<br>/ープ間で相互に</th><th>閲覧できます<br>閲覧できませ</th><th></th><th></th></tr><tr><th>■ ポリシー設定</th><th>~</th><th>_</th><th>詳細な設定は登録後、「ユーザとグループ>?</th><th>ブループ編集] にて設定してください</th><th>)<sub>0</sub></th><th></th><th></th><th></th></tr><tr><th>© スタンプ</th><th>~</th><th></th><th>保存</th><th></th><th></th><th></th><th></th><th></th></tr><tr><th>🕲 API</th><th>~</th><th></th><th></th><th></th><th></th><th></th><th></th><th></th></tr><tr><th>€ シングルサインオン</th><th>~</th><th></th><th></th><th></th><th></th><th></th><th></th><th></th></tr><tr><th>♥ システム</th><th>~</th><th></th><th></th><th></th><th></th><th></th><th></th><th></th></tr><tr><th>version: 14.0.82.0<br>© AOS Technologies, Inc.</th><th></th><th></th><th></th><th></th><th></th><th></th><th></th><th></th></tr><tr><th>http://localhost:8080/ic2-ctl/confi</th><th>g.do?o</th><th>config=personal&categorya=0</th><th></th><th></th><th></th><th></th><th></th><th>~</th></tr></tbody></table> |           |                   |      |     |       |   |

# グループ順序(必須)

グループを表示する順番を入力します。グループ一覧では昇順で表示されます。

## グループ名(必須)

グループ名を入力します。20文字以下を設定します。

#### 親グループ

グループを階層表示する場合は、親グループを設定します。

#### グループ間アクセス設定

グループ間のアクセス設定について設定します。

※[グループ間アクセス設定]オプションを申し込まれていない場合、自動的に[相互に閲覧可能]が 選択されます。

[相互に閲覧可能]を選択すると、すでに登録されているグループに対して、新規に登録するグループは相互に閲覧可能となります。

[相互に閲覧不可]を選択すると、すでに登録されているグループに対して、新規に登録するグループは相互に閲覧不可となります。

3.7. グループの検索

メニュー [ユーザとグループ]> [グループ編集] を選択します。検索ボックスにグループ名を入力し、 [検索]ボタンを押下します。

※グループ間アクセス設定はオプションです。こちらの機能については「グループ間アクセス設定を有効 にする」を参照してください。

| InCircle管理コンソール          | L | ۶ステム                                                        | 個人設定 | ヘルプ | ログアウト |
|--------------------------|---|-------------------------------------------------------------|------|-----|-------|
| 山ダッシュボード                 | ~ | フーザとグループ > グループ編集                                           |      |     |       |
| 🌢 ユーザとグループ               | ^ |                                                             |      |     |       |
| ▶ 新規ユーザ登録                |   | グループの編集・削除を行います。グループ間アクセス設定を使用する場合は(グループ間アクセス設定)を有効にしてください。 |      |     |       |
| ▶ ユーザ編集                  |   | グループ間アクセス設定 ○ 有効にする ④ 無効にする                                 |      |     |       |
| ▶ 新規グルニプ祭録               | _ |                                                             |      |     |       |
| ▶ グループ編集                 |   | グループ名を入力してください 検索                                           |      |     |       |
| COV 11038                |   | 1-14 / 全14件                                                 |      |     |       |
| ▶ CSV一括出力                |   | グループ一覧                                                      |      |     |       |
| D アクセス端末                 | * | グループ順序 グループ名(親グループがある場合はすべての親グループが表示されます)                   |      |     |       |
| ■ ポリシー設定                 | * | 10000 管理本部                                                  |      | 編集  |       |
| © スタンプ                   | ~ | 11000 管理本部/経理部                                              |      | 編集  | 削除    |
| € API                    | ~ | 12000 管理本部/総務部                                              |      | 編集  | 削除    |
| € シングルサインオン              | ~ | 20000 営業本部                                                  |      | 編集  | 削除    |
| ♥ システム                   | ~ | 21000 営業本部/第1営業部                                            |      | 編集  | 削除    |
| version: 14.0.82.0       |   | 22000 営業本部/第2営業部                                            |      | 編集  | 削除    |
| © AOS Technologies, Inc. |   | 23000 営業本部/第3営業部                                            |      | 編集  | 削除    |
|                          |   | 30000 開発本部                                                  |      | 編集  | 削除    |
|                          |   | 31000 開発本部/技術管理部                                            |      | 編集  | 削除    |
|                          |   | 32000 開発本部/第1開発部                                            |      | 編集  | 削除    |
|                          |   | 33000 開発本部/第2開発部                                            |      | 編集  | 削除    |
|                          |   | 34000 開発本部/第3開発部                                            |      | 編集  | 削除    |
|                          |   | 40000 購買本部                                                  |      | 編集  |       |
|                          |   | 41000 購買本部/購買部                                              |      | 編集  | 削除    |

第1階層グループは、太字で表示されます。

第2から第5階層に設定されているグループは、すべての親グループが[/]区切りで表示されます。 (例)

「親グループ(第1階層)」

|-「子グループ 01(第2階層)」

|-「子グループ 01-01(第3階層)」

○「親グループ(第1階層)」の表示

親グループ(第1階層)

○「子グループ 01(第2階層)」の表示

親グループ/子グループ 01

- ○「子グループ 01-01(第3階層)」の表示
  - 親グループ/子グループ 01/子グループ 01-01

3.8. グループの編集

1. [ユーザとグループ]> [グループ編集]で編集するグループの[編集]を押下します。

| InCircle管理コンソール            | улгы                                                        | 個人設定 | ヘルプ | ログアウト |
|----------------------------|-------------------------------------------------------------|------|-----|-------|
| 辿ダッシュボード ∨                 | ユーザとグループ > グループ編集                                           |      |     |       |
| 🛓 ユーザとグループ 🔷 🔺             |                                                             |      |     |       |
| ▶ 新規ユーザ登録                  | グループの編集・削除を行います。グループ間アクセス設定を使用する場合は(グループ間アクセス設定)を有効にしてください。 |      |     |       |
| ▶ ユーザ編集                    | グループ間アクセス設定 ○ 有効にする ④ 無効にする                                 |      |     |       |
| ▶ 新規グループ登録                 |                                                             |      |     |       |
| <ul> <li>グループ編集</li> </ul> | グループ名を入力してください 検索                                           |      |     |       |
| ▶ CSV <sup>—</sup> 括登録     | <b>1-14</b> / 全14件                                          |      |     |       |
| ▶ CSV一括出力                  | - クループ一覧                                                    |      |     |       |
| □ アクセス端末 🛛 🗸               | グループ順序 グループ名(親グループがある場合はすべての親グループが表示されます)                   |      |     |       |
| ■ポリシー設定 ∨                  | 10000 管理本部                                                  |      | 編集  | 削除    |
| ◎ スタンプ 🗸 🗸                 | 11000 管理本部/経理部                                              |      | 編集  | 削除    |
| 🕼 API 🗸 🗸                  | 12000 管理本部/総務部                                              |      | 編集  | 削除    |
| € シングルサインオン 🛛 🗸 🗸          | 20000 営業本部                                                  |      | 編集  | 削除    |
| <ul> <li>♦ ୬ステム</li> </ul> | 21000 営業本部/第1営業部                                            |      | 編集  | 削除    |
| version: 14.0.82.0         | 22000 営業本部/第2営業部                                            |      | 編集  | 削除    |
| © AOS Technologies, Inc.   | 23000 営業本部/第3営業部                                            |      | 編集  | 削除    |
|                            | 30000 開発本部                                                  |      | 編集  | 削除    |
|                            | 31000 開発本部/技術管理部                                            |      | 編集  | 削除    |
|                            | 32000 開発本部/第1開発部                                            |      | 編集  | 削除    |
|                            | 33000 開発本部/第2開発部                                            |      | 編集  | 削除    |
|                            | 34000 開発本部/第3開発部                                            |      | 編集  | 削除    |
|                            | 40000 購買本部                                                  |      | 編集  |       |
|                            | 41000 購買本部/購買部                                              |      | 編集  | 削除    |

2. グループ情報を変更し、[保存]ボタンを押下します。

| InCircle管理コンソール                                |                |                   |              |             | 個人設定   |  |
|------------------------------------------------|----------------|-------------------|--------------|-------------|--------|--|
| ダッシュボード 🗸 🗸                                    | ユーザとグループ > グル- | ープ                |              |             |        |  |
| ユーザとグループ 🔺                                     |                |                   |              |             |        |  |
| ▶ 新規ユーザ登録                                      | グループ順序 *心病     | 12000             |              |             |        |  |
| <ul> <li>ユーザ編集</li> <li>新規グループ登録</li> </ul>    | グループ名 🁐        | 総務部               |              |             |        |  |
| ▶ グループ編集                                       |                | (管理本部/総務部)        |              |             |        |  |
| ▶ CSV <sup>—</sup> 括登録                         | 親グループ          | 管理本部              |              |             |        |  |
| ▶ CSV一括出力                                      |                | グループを階層で表示する場合は親生 | ガループを設定します。『 | 皆層は最大5階層まで設 | 定できます。 |  |
| □ アクセス端末   ▼                                   |                | 保存                |              |             |        |  |
| ■ポリシー設定                                        | •              |                   |              |             |        |  |
| © スタンプ V                                       |                |                   |              |             |        |  |
| Nepi V                                         |                |                   |              |             |        |  |
| ๗ シングルサインオン ✓                                  |                |                   |              |             |        |  |
|                                                |                |                   |              |             |        |  |
| version: 14.0.82.0<br>© AOS Technologies, Inc. |                |                   |              |             |        |  |

3.9. グループの削除

[ユーザとグループ]> [グループ編集]で削除するグループの[削除]を押下します。
 ※親グループに設定されているグループは削除できません。

| InCircle管理コンソー           | ιL | م <del>ر</del> کرچ                                          | 個人設定 | ヘルプ | ログアウト |
|--------------------------|----|-------------------------------------------------------------|------|-----|-------|
| 山ダッシュボード                 | ~  | <br>ユーザとグループ > グループ編集                                       |      |     |       |
| 🛓 ユーザとグループ               | ^  |                                                             |      |     |       |
| ▶ 新規ユーザ登録                |    | グループの編集・削除を行います。グループ間アクセス設定を使用する場合は(グループ間アクセス設定)を有効にしてください。 |      |     |       |
| ▶ ユーザ編集                  |    | グループ間アクセス設定 ○ 有効にする ◎ 無効にする                                 |      |     |       |
| ▶ 新規グループ登録               |    |                                                             |      |     |       |
| ▶ グループ編集                 |    | グループ名を入力してください 検索                                           |      |     |       |
| ▶ USV <sup></sup> 拍壹琢    |    | <b>1-14</b> / 全14件                                          |      |     |       |
| ▶ CSV一括出力                |    | グループー覧                                                      |      |     |       |
| D アクセス端末                 | ~  | グループ順序 グループ名(親グループがある場合はすべての親グループが表示されます)                   |      |     |       |
| ■ ポリシー設定                 | ~  | 10000 管理本部                                                  |      | 編集  | 削除    |
| © スタンプ                   | ~  | 11000 管理本部/經理部                                              |      | 編集  | 削除    |
| R API                    | ~  | 12000 管理本部/総務部                                              |      | 編集  | 削除    |
| ● シングルサインオン              | ~  | 20000 営業本部                                                  |      | 編集  | 削除    |
| ▶ システム                   | ~  | 21000 営業本部/第1営業部                                            |      | 編集  | 削除    |
| version: 14.0.82.0       |    | 22000 営業本部/第2営業部                                            |      | 編集  | 削除    |
| © AOS Technologies, Inc. |    | 23000 営業本部/第3営業部                                            |      | 編集  | 削除    |
|                          |    | 30000 開発本部                                                  |      | 編集  | 削除    |
|                          |    | 31000 開発本部/技術管理部                                            |      | 編集  | 削除    |
|                          |    | 32000 開発本部/第1開発部                                            |      | 編集  | 削除    |
|                          |    | 33000 開発本部/第2開発部                                            |      | 編集  | 削除    |
|                          |    | 34000 開発本部/第3開発部                                            |      | 編集  | 削除    |
|                          |    | 40000 購買本部                                                  |      | 編集  |       |
|                          |    | 41000 購買本部/購買部                                              |      | 編集  | 削除    |

2. 確認画面で[OK]を押下します。

| Web ページからのメッセージ          | × |
|--------------------------|---|
| 2のグループを削除します。本当によろしいですか? |   |
| OK キャンセル                 |   |

3.10. グループ間アクセス設定を有効にする

本機能はオプションです。ご利用の際は別途お申込みが必要です。

1. メニュー [ユーザとグループ]> [グループ編集] を選択します。グループ間アクセス設定[有効に する]を選択します。

| InCircle管理コンソーノ              | l | ۶ <del>۵۶</del> ۵                                                   | 個人設定 | ヘルプ | ログアウト |
|------------------------------|---|---------------------------------------------------------------------|------|-----|-------|
| 山ダッシュボード                     | * | ユーザとグループ > グループ編集                                                   |      |     |       |
| 🌢 ユーザとグループ                   | ^ |                                                                     |      |     |       |
| ▶ 新規ユーザ登録                    |   | <u>グループの頃年、副除を行います、グループ間マクセス設定を使用する場合にガガル</u> ープ間アクセス設定)を有効にしてください。 |      |     |       |
| ▶ ユーザ編集                      |   | グループ間アクセス設定 ○ 有効にする ◉ 無効にする                                         |      |     |       |
| <ul> <li>新規グループ登録</li> </ul> | _ |                                                                     |      |     |       |
| ▶ グループ編集                     |   | グループ名を入力してください検索                                                    |      |     |       |
| , 031 泊亚环                    |   | <b>1-14</b> / 全14件                                                  |      |     |       |
| ▶ CSV一括出力                    |   | グループ一覧                                                              |      |     |       |
| D アクセス端末                     | ~ | グループ順序 グループ名(親グループがある場合はすべての親グループが表示されます)                           |      |     |       |
| ■ ポリシー設定                     | * | 10000 管理本部                                                          |      | 編集  |       |
| ☺ スタンプ                       | * | 11000 管理本部/経理部                                                      |      | 編集  | 削除    |
| P API                        | ~ | 12000 管理本部/総務部                                                      |      | 編集  | 削除    |
| € シングルサインオン                  | ~ | 20000 営業本部                                                          |      | 編集  | 削除    |
| ♥ システム                       | ~ | 21000 営業本部/第1営業部                                                    |      | 編集  | 削除    |
| version: 14.0.82.0           |   | 22000 営業本部/第2営業部                                                    |      | 編集  | 削除    |
| © AOS Technologies, Inc.     |   | 23000 営業本部/第3営業部                                                    |      | 編集  | 削除    |
|                              |   | 30000 開発本部                                                          |      | 編集  | 削除    |
|                              |   | 31000 開発本部/技術管理部                                                    |      | 編集  | 削除    |
|                              |   | 32000 開発本部/第1開発部                                                    |      | 編集  | 削除    |
|                              |   | 33000 開発本部/第2開発部                                                    |      | 編集  | 削除    |
|                              |   | 34000 開発本部/第3開発部                                                    |      | 編集  | 削除    |
|                              |   | 40000 腸貿本部                                                          |      | 編集  |       |
|                              |   | 41000 購買本部/購買部                                                      |      | 編集  | 削除    |

2. 確認画面で[OK]を押下します。

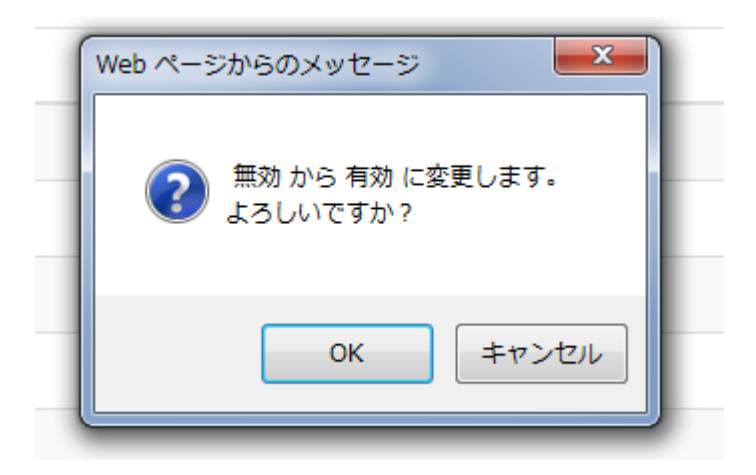

 $\begin{array}{c} {\rm Copyright} \ \mathbb{O} \ \ Blue {\rm Tec} \ Inc. \ All \ rights \ reserved. \\ 20 \end{array}$ 

3. 設定が有効となり、一覧にグループ間アクセス設定に関する項目が表示されます。

| InCircle管理コンソー                                                     | ٦L     |                              |                              |                |        | システム    | 個人設定             | ヘルプ            | ログアウト        |
|--------------------------------------------------------------------|--------|------------------------------|------------------------------|----------------|--------|---------|------------------|----------------|--------------|
| 国ダッシュボード                                                           | *      | ユーザとグルーフ                     | ・ グループ編集                     |                |        |         |                  |                |              |
| 🛓 ユーザとグループ                                                         | ^      |                              |                              |                |        |         |                  |                |              |
| <ul> <li>▶ 新規ユーザ登録</li> <li>▶ ユーザ編集</li> <li>▶ 新規グループ登録</li> </ul> |        | グループの編集・削除を行い<br>グループ間アクセス設定 | います。 グループ間アクセス設定を<br>● 有効にする | 使用する場合は(グルーブ間) | ククセス設定 | ]を有効にして | ください。            |                |              |
| ▶ グループ編集                                                           |        | グループ名を入力してくだ                 | さい                           | 検索             |        |         |                  |                |              |
| ▶ CSV一括登録                                                          |        |                              |                              | 1-14 /         | 全14件   |         |                  |                |              |
| ▶ CSV一括出力                                                          |        | グループ一覧                       |                              |                |        |         | グループ間アクセス        | 設定             |              |
| <ul> <li>ロ アクセス端末</li> <li>= ポリシー部定</li> </ul>                     | *      | グループ順序                       | グループ名(親グループがある<br>プが表示されます)  | 場合はすべての親グルー    |        |         | アクセス許可元          | アクセス許可分        | アクセス設<br>た 定 |
| <ul> <li>(1) スタンプ</li> </ul>                                       | *      | 10000                        | 管理本部                         |                | 編集     | 削除      | すべて(13)のグ<br>ループ | すべて(13)<br>ループ | のグ 変更<br>一覧  |
| R API                                                              | ~      | 11000                        | 管理本部/経理部                     |                | 編集     | 削除      | すべて(13)のグ<br>ループ | すべて(13)<br>ループ | のグ 変更<br>一覧  |
| <ul> <li>シングルサインオン</li> <li>システム</li> </ul>                        | *<br>* | 12000                        | 管理本部/総務部                     |                | 編集     | 削除      | すべて(13)のグ<br>ループ | すべて(13)<br>ループ | のグ 変更<br>一覧  |
| version: 14.0.82.0<br>© AOS Technologies, Inc.                     |        | 20000                        | 営業本部                         |                | 編集     | 削除      | すべて(13)のグ<br>ループ | すべて(13)<br>ループ | のグ 変更<br>一覧  |
|                                                                    |        | 21000                        | 営業本部/第1営業部                   |                | 編集     | 削除      | すべて(13)のグ<br>ループ | すべて(13)<br>ループ | のグ 変更<br>一覧  |
|                                                                    |        | 22000                        | 営業本部/第2営業部                   |                | 編集     | 削除      | すべて(13)のグ<br>ループ | すべて(13)<br>ループ | のグ 変更<br>一覧  |
|                                                                    |        | 23000                        | 営業本部/第3営業部                   |                | 編集     | 削除      | すべて(13)のグ<br>ループ | すべて(13)<br>ループ | のグ 変更<br>一覧  |
|                                                                    |        | 30000                        | 開発本部                         |                | 編集     | 削除      | すべて(13)のグ<br>ループ | すべて(13)<br>ループ | のグ 変更<br>一覧  |
|                                                                    |        | 31000                        | 開発本部/技術管理部                   |                | 編集     | 削除      | すべて(13)のグ        | すべて (13)       | のグ 変更        |

3.11. グループ間アクセス設定を無効にする

本機能はオプションです。ご利用の際は別途お申込みが必要です。

1. メニュー [ユーザとグループ]> [グループ編集] を選択します。グループ間アクセス設定[無効に する]を選択します。

| InCircle管理コンソー                                         | ้ม     |               |                             |                          |            | 個人設定             |                | ログアウト        |
|--------------------------------------------------------|--------|---------------|-----------------------------|--------------------------|------------|------------------|----------------|--------------|
| 画ダッシュボード                                               | *      | ユーザとグルーフ      | ╹ > グループ編集                  |                          |            |                  |                |              |
| 🛓 ユーザとグループ                                             | ^      |               |                             |                          |            |                  |                |              |
| ▶ 新規ユーザ登録                                              |        | グループの編集・削除を行い | います。グループ間アクセス設定を何           | 「用する場合は」グループ間アクセス語       | 3定]を有効にしてく | (ださい。            |                |              |
| ▶ ユーザ編集                                                |        | グループ間アクセス設定   | ● 有効にする                     | ○ 無効にする                  |            |                  |                |              |
| <ul> <li>▶ 新規グループ登録</li> <li>▶ グループ編集</li> </ul>       |        | グループ名を入力してくだ  | さい                          | 検索                       |            |                  |                |              |
| ▶ CSV <sup>一</sup> 括登録                                 |        |               |                             | <mark>1-14</mark> / 全14件 |            |                  |                |              |
| ▶ CSV一括出力                                              |        | グループ一覧        |                             |                          |            | グループ間アクセス        | 設定             |              |
| <ul> <li>ロ アクセス端末</li> <li>■ ボリミー設定</li> </ul>         | *<br>  | グループ順序        | グループ名(親グループがある<br>プが表示されます) | 局合はすべての親グルー              |            | アクセス許可元          | アクセス許可能        | アクセス設<br>先 定 |
| © スタンプ                                                 | *      | 10000         | 管理本部                        | 編集                       |            | すべて(13)のグ<br>ループ | すべて(13)<br>ループ | のグ 変更<br>一覧  |
| 🖗 API                                                  | *      | 11000         | 管理本部/経理部                    | 編集                       | 削除         | すべて(13)のグ<br>ループ | すべて(13)<br>ループ | のグ 変更<br>一覧  |
| <ul> <li>№ シングルサインオン</li> <li>&gt;&gt; システム</li> </ul> | *<br>* | 12000         | 管理本部/総務部                    | 編集                       | 削除         | すべて(13)のグ<br>ループ | すべて(13)<br>ループ | のグ 変更<br>一覧  |
| version: 14.0.82.0<br>© AOS Technologies, Inc.         |        | 20000         | 営業本部                        | 編集                       | 削除         | すべて(13)のグ<br>ループ | すべて(13)<br>ループ | のグ 変更<br>一覧  |
|                                                        |        | 21000         | 営業本部/第1営業部                  | 編集                       | 削除         | すべて(13)のグ<br>ループ | すべて(13)<br>ループ | のグ 変更<br>一覧  |
|                                                        |        | 22000         | 営業本部/第2営業部                  | 編集                       | 削除         | すべて(13)のグ<br>ループ | すべて(13)<br>ループ | のグ 変更<br>一覧  |
|                                                        |        | 23000         | 営業本部/第3営業部                  | 編集                       | 削除         | すべて(13)のグ<br>ループ | すべて(13)<br>ループ | のグ 変更<br>一覧  |
|                                                        |        | 30000         | 開発本部                        | 編集                       | 削除         | すべて(13)のグ<br>ループ | すべて(13)<br>ループ | のグ 変更<br>一覧  |
|                                                        |        | 31000         | 開発本部/技術管理部                  | 編集                       | 削除         | すべて(13)のグ        | すべて (13)       | のグ変更         |

2. 確認画面で[OK]を押下します。

| <ul> <li>         有効 から 無効 に変更します。         現在設定されているグループ間アクセス設定は無効化され、すべての         グループ間で相互に閲覧可能になります。         本当によろしいですか?     </li> <li>         OK キャンセル     </li> </ul> | 1 | Web ページからのメッセージ                                                                           |
|----------------------------------------------------------------------------------------------------|---|-------------------------------------------------------------------------------------------|
| OK キャンセル                                                                                                    | * | 有効 から 無効 に変更します。<br>現在設定されているグループ間アクセス設定は無効化され、すべての<br>グループ間で相互に閲覧可能になります。<br>本当によろしいですか? |
|                                                                                                    |   | OK キャンセル                                                                                  |

3. 設定が無効となり、一覧にはグループ間アクセス設定に関する項目が表示されません。

| InCircle管理コンソー           | JL |               | ۵ <del>.</del><br>۲                             | 個人設定 | ヘルプ | ログアウト |
|--------------------------|----|---------------|-------------------------------------------------|------|-----|-------|
| 山ダッシュボード                 | ~  | ユーザとグループ      |                                                 |      |     |       |
| 🛔 ユーザとグループ               | ^  |               |                                                 |      |     |       |
| ▶ 新規ユーザ登録                |    | グループの編集・削除を行い | います。グルーブ間アクセス設定を使用する場合は(グルーブ間アクセス設定)を有効にしてください。 |      |     |       |
| ▶ ユーザ編集                  |    | グループ間アクセス設定   | ○ 有効にする ● 無効にする                                 |      |     |       |
| ▶ 新規グループ登録               |    |               |                                                 |      |     |       |
| ▶ グループ編集                 |    | グループ名を入力してくだ  | 検索                                              |      |     |       |
| ▶ CSV一括登録                |    |               | <b>1-14</b> / 全14(4                             |      |     |       |
| ▶ CSV一括出力                |    | パループー階        |                                                 |      |     |       |
| ロ アクセス端末                 | *  | グループ順序        | グループ名(親グループがある場合はすべての親グループが表示されます)              |      |     |       |
| ■ ポリシー設定                 | *  | 10000         | 管理本部                                            |      | 編集  |       |
| © スタンプ                   | ~  | 11000         | 管理本部/経理部                                        |      | 編集  | 削除    |
| P API                    | ~  | 12000         | 管理本部/総務部                                        |      | 編集  | 削除    |
| € シングルサインオン              | ~  | 20000         | 営業本部                                            |      | 編集  | 削除    |
| <i>হ</i> রন্দ            | ~  | 21000         | 営業本部/第1営業部                                      |      | 編集  | 削除    |
| version: 14.0.82.0       |    | 22000         | 営業本部/第2営業部                                      |      | 編集  | 削除    |
| © AOS Technologies, Inc. |    | 23000         | 営業本部/第3営業部                                      |      | 編集  | 削除    |
|                          |    | 30000         | 開発本部                                            |      | 編集  | 削除    |
|                          |    | 31000         | 開発本部/技術管理部                                      |      | 編集  | 削除    |
|                          |    | 32000         | 開発本部/第1開発部                                      |      | 編集  | 削除    |
|                          |    | 33000         | 開発本部/第2開発部                                      |      | 編集  | 削除    |
|                          |    | 34000         | 開発本部/第3開発部                                      |      | 編集  | 削除    |
|                          |    | 40000         | 購買本部                                            |      | 編集  |       |
|                          |    | 41000         | 購買本部/購買部                                        |      | 編集  | 削除    |
|                          |    |               |                                                 |      |     |       |

3.12. グループ間アクセス設定 グループ毎のアクセス設定 その 1(変更画面)

# 本機能はオプションです。ご利用の際は別途お申込みが必要です。

グループ間アクセス設定機能で、グループ毎のアクセス設定を行います。 [一覧]画面でもアクセス設定 が可能です。用途にあわせてご利用ください。

1. メニュー [ユーザとグループ]> [グループ編集] を選択します。グループ間アクセス設定[有効]状態で、アクセス設定を行うグループの[変更]を押下します。

| InCircle管理コンソー                                  |        |               |                                        |         |          |                  |                  |            |
|-------------------------------------------------|--------|---------------|----------------------------------------|---------|----------|------------------|------------------|------------|
| 国ダッシュボード                                        | ~      | ユーザとグルーフ      | ^ > グループ編集                             |         |          |                  |                  |            |
| ▲ ユーザとグループ                                      | ^      |               |                                        |         |          |                  |                  |            |
| ▶ 新規ユーザ登録                                       |        | グループの編集・削除を行い | ヽます。 グループ間アクセス設定を使用する場合はグループ           | 間アクセス設定 | ]を有効にしてく | ださい.             |                  |            |
| ▶ ユーザ編集                                         |        | グループ間アクセス設定   | ● 有効にする ○ 無効にする                        |         |          |                  |                  |            |
| ▶ 新相グループ登録                                      | _      |               |                                        |         |          |                  |                  |            |
| ▶ グループ編集                                        |        | グループ名を入力してくだ  | 検索                                     |         |          |                  |                  |            |
|                                                 |        | -             | 1-14                                   | / 全14件  |          |                  |                  |            |
|                                                 |        | グループ一覧        |                                        |         |          | グループ間アクセス        | 改定               |            |
| ロ アクセス端末                                        | ž      | グループ順序        | グループ名(親グループがある場合はすべての親グルー<br>プが表示されます) |         |          | アクセス許可元          | アクセス許可先          | アクセス設<br>定 |
| © スタンプ                                          | ~      | 10000         | 管理本部                                   | 和加      |          | すべて(13)のグ<br>ループ | すべて(13)の5<br>ループ | 変更<br>一覧   |
| IP API                                          | ~      | 11000         | 管理本部/経理部                               | 編集      | 削除       | すべて(13)のグ<br>ループ | すべて(13)のグ<br>ループ | 変更<br>一覧   |
| <ul> <li>● シングルサインオン</li> <li>● システム</li> </ul> | ×<br>× | 12000         | 管理本部/総務部                               | 編集      | 削除       | すべて(13)のグ<br>ループ | すべて(13)のグ<br>ループ | 姿更<br>一覧   |
| version: 14.0.82.0<br>@ AOS Technologies, Inc.  |        | 20000         | 営業本部                                   | 編集      | 削除       | すべて(13)のグ<br>ループ | すべて(13)のグ<br>ループ | 変更<br>一覧   |
|                                                 |        | 21000         | 営業本部/第1営業部                             | 雑葉      | 制除       | すべて(13)のグ<br>ループ | すべて(13)のグ<br>ループ | 変更<br>一覧   |
|                                                 |        | 22000         | 営業本部/第2営業部                             | 編集      | 削除       | すべて(13)のグ<br>ループ | すべて(13)のグ<br>ループ | 変更<br>一覧   |
|                                                 |        | 23000         | 営業本部/第3営業部                             | 編集      | 削除       | すべて(13)のグ<br>ループ | すべて(13)のグ<br>ループ | 変更<br>一覧   |
|                                                 |        | 30000         | 開発本部                                   | 編集      | 削除       | すべて(13)のグ<br>ループ | すべて(13)のグ<br>ループ | 変更<br>一覧   |
|                                                 |        | 31000         | 開発本部/技術管理部                             | 編集      | 削除       | すべて(13)のグ        | すべて (13) のグ      | 変更         |

2. 設定画面が表示されます。

| 理本部と相互に閲覧可能 | 管理本部 からのみ閲覧 | 可能 これらのグル | レープからのみ閲覧可能 管語 | 哩本部 と相互に閲覧 | 不可 |
|-------------|-------------|-----------|----------------|------------|----|
| 経理部         | ▲ 購買本部      | ▲ 役員      | <br>▲          | 業本部        |    |
| 務部          | 購買部         |           | 第              | 1営業部       |    |
|             |             |           | 第              | 2営業部       |    |
|             |             |           | 第              | 3営業部       |    |
|             |             |           | 開              | 発本部        |    |
|             |             |           | 技              | 術管理部       |    |
|             |             |           | 第              | 1開発部       |    |
|             |             |           | 第              | 2開発部       |    |
|             |             |           | 第              | 3開発部       |    |
|             |             |           |                |            |    |

画面にあるグループをドラッグ&ドロップし、設定を変更します。
 複数グループを同時に移動する場合は、「Ctl + クリック」で複数選択後、移動します。
 親グループを確認する場合はマウスオーバすると表示されます。

| 野理本部 と相互に閲覧可能                       | 管理本部 からのみ閲覧可能   | これらのグループからのみ閲覧可能 | 管理本部と相互に閲覧不可                                                                                                    |
|-------------------------------------|-----------------|------------------|----------------------------------------------------------------------------------------------------|
| E理部 * * * * * * * * * * * * * * * * | [購買本部]<br>[購買部] | 役員 *             | <ul> <li>営業本部</li> <li>第1営業部</li> <li>第2営業部</li> <li>第2営業部</li> <li>開発本部</li> <li>技術管理部</li> <li>第1開発部</li> <li>第2開発部</li> <li>第3開発部</li> </ul> |
|                                     |                 |                  |                                                                                                    |

※ドラッグ&ドロップした時点で、自動的に更新されます。

4つの領域は以下の設定となります。

(1) XXXXXX と相互に閲覧可能

画面を開いているグループ(ここでは管理本部)と、ここに設定したグループについて、お互いに閲覧 が可能となります。

(2) XXXXXX からのみ閲覧可能

画面を開いているグループ(ここでは管理本部)と、ここに設定したグループについて、画面を開いて いるグループからのみ閲覧が可能となります。

画像の場合、「管理本部」にいるユーザは「購買本部」「購買部」が閲覧可能となり、「購買本部」「購 買部」から「管理本部」は閲覧不可となります。 (3) これらのグループからのみ閲覧可能

画面を開いているグループ(ここでは管理本部)と、ここに設定したグループについて、ここに設定し たグループからのみ閲覧が可能となります。 一一一一の担合「20日」にいるコーザは「管理本部」が閲覧可能となり「管理本部」から「20日」は閲覧

画像の場合、「役員」にいるユーザは「管理本部」が閲覧可能となり、「管理本部」から「役員」は閲覧 不可となります。

(4) XXXXXX と相互に閲覧不可

画面を開いているグループ(ここでは管理本部)と、ここに設定したグループについて、お互いに閲覧 が不可となります。

【注意】

複数のグループに属しているユーザは「閲覧可能」が優先されます。 画像の場合、「購買本部」と「役員」に属しているグループは、 「(3) これらのグループからのみ閲覧可能」が優先され、「管理本部」の閲覧が可能となります。 3.13. グループ間アクセス設定 グループ毎のアクセス設定 その2(一覧画面)

# 本機能はオプションです。ご利用の際は別途お申込みが必要です。

グループ間アクセス設定機能で、グループ毎のアクセス設定を行います。[変更]画面でもアクセス設定 が可能です。用途にあわせてご利用ください。

1. メニュー [ユーザとグループ]> [グループ編集] を選択します。グループ間アクセス設定[有効]状態で、アクセス設定を行うグループの[一覧]を押下します。

| InCircle管理コンソー                                                              | π      |                              |                                        |         |          |                  |                 |            |
|-----------------------------------------------------------------------------|--------|------------------------------|----------------------------------------|---------|----------|------------------|-----------------|------------|
| Lய ダッシュボード<br>▲ ユーザとグループ                                                    | ~      | ユーザとグルーフ                     | ~ グループ編集                               |         |          |                  |                 |            |
| <ul> <li>&gt; 新規ユーザ登録</li> <li>&gt; ユーザ編集</li> <li>&gt; 新規グⅡープ登録</li> </ul> |        | グループの編集・別除を行い<br>グループ間アクセス設定 | ○ 有効にする ○ 無効にする                        | 間アクセス設定 | 目を有効にしてく | ださい。             |                 |            |
| ▶ グループ編集                                                                    |        | グループ名を入力してくだ                 | たい<br>検索<br>1-14                       | / 全14件  |          |                  |                 |            |
| ▶ CSV一括出力                                                                   |        | グループ一覧                       |                                        |         |          | グループ間アクセス        | 90E             |            |
| <ul> <li>ロ アクセス端末</li> <li>= ポリシー設定</li> </ul>                              | *<br>* | グループ順序                       | グループ名(親グループがある場合はすべての親グルー<br>プが表示されます) |         |          | アクセス許可元          | アクセス許可先         | アクセス設<br>定 |
| ◎ スタンプ                                                                      | ~      | 10000                        | 管理本部                                   | NE SE.  |          | すべて(13)のグ<br>ループ | すべて(13)の<br>ループ | 202<br>一覧  |
| R API                                                                       | ~      | 11000                        | 管理本部/経理部                               | 編集      | 削除       | すべて(13)のグ<br>ループ | すべて(13)の<br>ループ | 変更<br>一覧   |
| <ul> <li>■ シングルサインオン</li> <li>● システム</li> </ul>                             | ~      | 12000                        | 管理本部/総務部                               | 編集      | 削除       | すべて(13)のグ<br>ループ | すべて(13)の<br>ループ | プ 変更<br>一覧 |
| version: 14.0.82.0<br>© AOS Technologies, Inc.                              |        | 20000                        | 営業本部                                   | 編集      | 削除       | すべて(13)のグ<br>ループ | すべて(13)の<br>ループ | プ 変更<br>一覧 |
|                                                                             |        | 21000                        | 営業本部/第1営業部                             | 細葉      | 削除       | すべて(13)のグ<br>ループ | すべて(13)の<br>ループ | 7 変更<br>一覧 |
|                                                                             |        | 22000                        | 営業本部/第2営業部                             | 編集      | 削除       | すべて(13)のグ<br>ループ | すべて(13)の<br>ループ | プ 変更<br>一覧 |
|                                                                             |        | 23000                        | 営業本部/第3営業部                             | 編集      | 削除       | すべて(13)のグ<br>ループ | すべて(13)の<br>ループ | プ 変更<br>一覧 |
|                                                                             |        | 30000                        | 開発本部                                   | 編集      | 削除       | すべて(13)のグ<br>ループ | すべて(13)の<br>ループ | プ 変更<br>一覧 |
|                                                                             |        | 31000                        | 開発本部/技術管理部                             | 編集      | 削除       | すべて(13)のグ        | すべて (13) の      | 1 変更       |

2. 一覧・設定画面が表示されます。

| 国ダッシュボード                                         | * |                                            |                                                                                                    |  |  |  |  |  |
|--------------------------------------------------|---|--------------------------------------------|----------------------------------------------------------------------------------------------------|--|--|--|--|--|
| 🌢 ユーザとグループ                                       | ^ |                                            |                                                                                                    |  |  |  |  |  |
| ▶ 新規ユーザ登録                                        |   | 選択したグループのアクセス設定について閲覧可、閲覧不可                | 同の設定をします。ヴルーブー戦から名グループの描にある[アクセス設定]ボタンを押して設定 厚る 変更を保存                                                            |  |  |  |  |  |
| ▶ ユーザ編集                                          |   | を変更してください。<br>設定情報は「変更を保存」を押すと反映されます。また、グリ | を変更して代わい。<br>投資価値が付金商を保留なり回時されます。また ガルーブの空間役官利している場合(アカセス役官の一成処理)でよりある役官を開催に役官で                                  |  |  |  |  |  |
| <ul> <li>新規グループ登録</li> </ul>                     |   | 8.57.                                      | andEnHmestalleterentiletty-Encodestation / ///memadeleterenterenter///Encodestation/medil//Encodestation+history |  |  |  |  |  |
| ▶ グループ編集                                         |   | アクセス設定の一括処理                                |                                                                                                    |  |  |  |  |  |
| <ul> <li>▶ CSV一括登録</li> <li>▶ CSV一括出力</li> </ul> |   | 同階層のグループと相互に閲覧可能                           | 違いしたグループと同じ帰職にあるすべてのグループを(相互に認知可能)にします。左のボタンを押すとグループ一覧が変更されます。<br>設定博能は(変更を保存)を押すと反映されます。                        |  |  |  |  |  |
| <ul> <li>アクセス端末</li> </ul>                       | * | 別階層のグループと相互に閲覧不可                           | 溢択したグループと別の問題にあるすべてのグループを[相互に開覧不可]にします。左のボタンを押すとグループ一覧が変更されます。<br>設定情報は1変更を保存1を押すと反映されます。                        |  |  |  |  |  |
| ■ ポリシー設定                                         | ~ |                                            |                                                                                                    |  |  |  |  |  |
| © スタンプ                                           | ~ | グループ一覧                                     |                                                                                                    |  |  |  |  |  |
| 🗑 API                                            | ~ | アクセス設定                                     | グループ名(親グループがある場合はすべての親グループが表示されます)                                                                               |  |  |  |  |  |
| ● シングルサインオン                                      | ~ | 選択中のグループ                                   | 管理本部                                                                                                    |  |  |  |  |  |
| 00000000000                                      |   | 相互に閲覧可能                                    | 管理本部/経理部                                                                                                    |  |  |  |  |  |
| ● システム                                           | * | 相互に閲覧可能                                    | 管理本部/総務部                                                                                                    |  |  |  |  |  |
| version: 14.0.100.0<br>© AI CROSS Inc.           |   |                                            |                                                                                                    |  |  |  |  |  |
|                                                  |   | 相互に閲覧可能                                    | 営業本部                                                                                                    |  |  |  |  |  |
|                                                  |   | 相互に閲覧可能                                    | 営業本部/第1営業部                                                                                                    |  |  |  |  |  |
|                                                  |   | 相互に閲覧可能                                    | 営業本部/第2営業部                                                                                                    |  |  |  |  |  |
|                                                  |   | 相互に閲覧可能                                    | 営業本部/第3営業部                                                                                                    |  |  |  |  |  |
|                                                  |   |                                            |                                                                                                    |  |  |  |  |  |
|                                                  |   | 相互に閲覧不可                                    | 開発本部                                                                                                    |  |  |  |  |  |

アクセス設定ボタンでアクセス設定を変更し、[変更を保存]ボタンを押下します。
 ※ [変更を保存]ボタンを押下後に変更内容が反映されます。

| f.                                               |   |                                           |                                                                                            |  |  |  |  |  |
|--------------------------------------------------|---|-------------------------------------------|--------------------------------------------------------------------------------------------|--|--|--|--|--|
| 山ダッシュボード                                         | ~ | ユーザとグループ > 管理本部のアクセス設定一覧                  |                                                                                            |  |  |  |  |  |
| 🛓 ユーザとグループ                                       | ^ |                                           |                                                                                            |  |  |  |  |  |
| ▶ 新規ユーザ登録                                        |   | 違択したグループのアクセス設定について閲覧可、閲覧ス                | 溢択したグループのアクセス設定について閲覧可、閲覧不可の設定をします。グループ一覧から各グループの場にある[アクセス設定]ポタンを押して設定                     |  |  |  |  |  |
| ▶ ユーザ編集                                          |   | を変更してください。<br>設定情報は「変更を保存」を押すと反映されます。また、・ | グループの階層設定をしている場合(アクセス設定の一括処理)でよ(ある設定を簡単に設定で                                                |  |  |  |  |  |
| <ul> <li>新規グループ登録</li> </ul>                     |   | e.                                        |                                                                                            |  |  |  |  |  |
| ▶ グループ編集                                         |   | アクセス設定の一括処理                               |                                                                                            |  |  |  |  |  |
| <ul> <li>▶ CSV一括登録</li> <li>▶ CSV一括出力</li> </ul> |   | 同階層のグループと相互に閲覧可能                          | 選択したグループと同じ発展にある すべてのグループを[相互に超質可能]にします。左のボタンを押すとグループ一覧が変更されます。<br>設定情報は[変更を保存]を押すと反映されます。 |  |  |  |  |  |
| D アクセス端末                                         | * | 別階層のグループと相互に閲覧不可                          | 別階層のグループと相互に閲覧不可<br>設定資源は1会更を保存12将すと反映されます。<br>設定資源は1会更を保存12将すと反映されます。                     |  |  |  |  |  |
| ■ ポリシー設定                                         | ~ |                                           |                                                                                            |  |  |  |  |  |
| ☺ スタンプ                                           | ~ | グループ一覧                                    |                                                                                            |  |  |  |  |  |
| 🗑 API                                            | ~ | マクセンジン                                    | グループ名(親グループがある場合はすべての親グループが表示されます)                                                         |  |  |  |  |  |
| •<br>• ・ ・ ・ ・ ・ ・ ・ ・ ・ ・ ・ ・ ・ ・ ・ ・ ・ ・       | ~ | 選択中のグループ                                  | 管理本部                                                                                       |  |  |  |  |  |
|                                                  |   | 相互に閲覧可能                                   | 管理本部/経理部                                                                                   |  |  |  |  |  |
| ▶ システム                                           | ~ | 相互に閲覧可能                                   | 管理本部/総務部                                                                                   |  |  |  |  |  |
| version: 14.0.100.0<br>© AI CROSS Inc.           |   |                                           |                                                                                            |  |  |  |  |  |
|                                                  |   | 相互に閲覧可能                                   | 営業本部                                                                                       |  |  |  |  |  |
|                                                  |   | 相互に閲覧可能                                   | 営業本部/第1営業部                                                                                 |  |  |  |  |  |
|                                                  |   | 相互に閲覧可能                                   | 営業本部/第2営業部                                                                                 |  |  |  |  |  |
|                                                  |   | 相互に閲覧可能                                   | 営業本部/第3営業部                                                                                 |  |  |  |  |  |
|                                                  |   |                                           |                                                                                            |  |  |  |  |  |
|                                                  |   | 相互に問覧不可                                   | 開発本部                                                                                       |  |  |  |  |  |

アクセス設定ボタンは画面を開いているグループ(ここでは管理本部)、とボタンの右に表示されているグ ループとの設定を示します。4つのボタンは以下の設定となります。一括処理については、次ページを参 照してください。

(1)相互に閲覧可能

画面を開いているグループ(ここでは管理本部)と、お互いに閲覧が可能となります。

- (2) 選択中のグループからのみ閲覧可能 画面を開いているグループ(ここでは管理本部)からのみ閲覧が可能となります。
- (3) 相手のグループからのみ閲覧可能 右に表示されているグループからのみ閲覧が可能となります。画面を開いているグループ(ここでは 管理本部)からは閲覧不可となります。
- (4)相互に閲覧不可

画面を開いているグループ(ここでは管理本部)と、お互いに閲覧不可となります。

# 【アクセス設定の一括処理について】

| 風タッシュボード                                         | ~ | ユーザとグループ > 管理本部のアクセス設定一覧                                                                                                    |                                                                                            |  |  |  |  |
|--------------------------------------------------|---|----------------------------------------------------------------------------------------------------|--------------------------------------------------------------------------------------------|--|--|--|--|
| 🛎 ユーザとグループ                                       | ^ |                                                                                                    |                                                                                            |  |  |  |  |
| ▶ 新規ユーザ登録                                        |   | 選択したグループのアクセス投定について閲覧可、閲覧不可の設定をします。グループ一覧から各グループの増にある「アクセス設定」ボタンを押して設定                                                                                                    |                                                                                            |  |  |  |  |
| ▶ ユーザ編集                                          |   | を変更して代わい。                                                                                                    |                                                                                            |  |  |  |  |
| ▶ 新規グループ登録                                       |   | excellenende (allocation) / Eliter / Concerton / / / / //minesole concertenende // Consolering / allocation // / //minesole concertenende concertenende concert |                                                                                            |  |  |  |  |
| ▶ グループ編集                                         |   | アクセス設定の一括処理                                                                                                    |                                                                                            |  |  |  |  |
| <ul> <li>▶ CSV一括登録</li> <li>▶ CSV一括出力</li> </ul> |   | 同階層のグループと相互に閲覧可能                                                                                                    | ■扱いたグループと同じ得極にあるすべてのグループを[相互に踏覧可能]にします。左のボタンを押すとグループ一覧が変更されます。<br>ま注情報は(変更を保存)を押すと反映されます。  |  |  |  |  |
| ロ アクセス端末                                         | ~ | 別階層のグループと相互に閲覧不可                                                                                                    | ■祝したグループと別の掲欄にある すべてのグループを[相互に閲覧不可]にします。左のボタンを押すとグループ一覧が変更されます。<br>全定情報は[変更を保存]を押すと反映されます。 |  |  |  |  |
| ■ ポリシー設定                                         | ~ |                                                                                                    |                                                                                            |  |  |  |  |
| ◎ スタンプ                                           | ~ | グループ一覧                                                                                                    |                                                                                            |  |  |  |  |
| API                                              | ~ | アクセス設定                                                                                                    | グループ名(親グループがある場合はすべての親グループが表示されます)                                                         |  |  |  |  |
|                                                  | ~ | 選択中のグループ                                                                                                    | 管理本部                                                                                       |  |  |  |  |
| 00000000000                                      |   | 相互に閲覧可能                                                                                                    | 管理本部/経理部                                                                                   |  |  |  |  |
| ♥ システム                                           | * | 相互に閲覧可能                                                                                                    | 管理本部/総務部                                                                                   |  |  |  |  |
| version: 14.0.100.0<br>© AI CROSS Inc.           |   |                                                                                                    |                                                                                            |  |  |  |  |
|                                                  |   | 相互に閲覧可能                                                                                                    | 営業本部                                                                                       |  |  |  |  |
|                                                  |   | 相互に閲覧可能                                                                                                    | 営業本部/第1営業部                                                                                 |  |  |  |  |
|                                                  |   | 相互に開発可能                                                                                                    | 営業本部/第2営業部                                                                                 |  |  |  |  |
|                                                  |   | 相互に閲覧可能                                                                                                    | 営業本部/第3営業部                                                                                 |  |  |  |  |
|                                                  |   |                                                                                                    |                                                                                            |  |  |  |  |
|                                                  |   | 相互に閲覧不可                                                                                                    | 開発本部                                                                                       |  |  |  |  |

グループの階層設定をしている場合[アクセス設定の一括処理]でよくある設定を簡単に設定できます。 ※ [変更を保存]ボタンを押下後に変更内容が反映されます。

- (1) 同階層のグループと相互に閲覧可能選択したグループと同じ階層にある すべてのグループを[相互に閲覧可能]にします。
- (2)別階層のグループと相互に閲覧不可 選択したグループと別の階層にある すべてのグループを[相互に閲覧不可]にします。

すべてのグループに対して[相互に閲覧可能]、[相互に閲覧不可]を設定する場合は[変更]画面から設定 します。 3.14. ユーザとグループの一括登録 CSV ファイル手動登録

メニュー [ユーザとグループ]> [CSV 一括登録] を選択します。 手動にて CSV ファイルをアップロー ドしてユーザとグループ情報を登録します。

# 【注意】

CSV ファイルインポート処理では、登録・更新・削除処理完了後、ユーザに登録されていない グループ情報は自動的にデータベースから削除されます。

1. メニュー[ユーザとグループ]> [CSV 一括登録]を選択し、[一括登録をはじめる]ボタンを押下します。

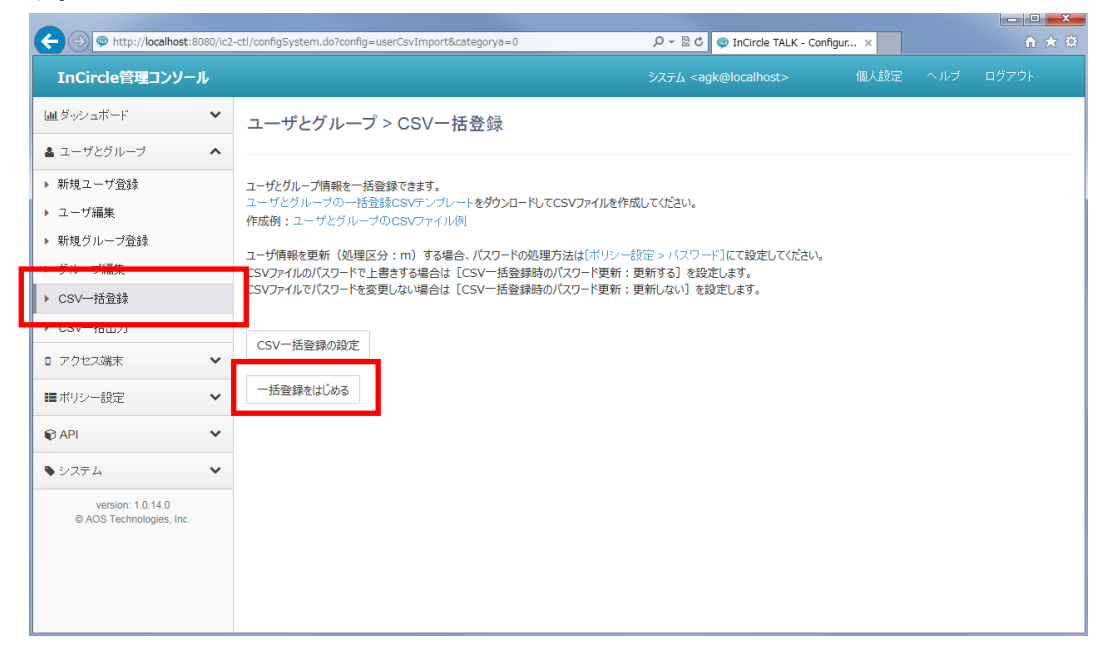

[参照]を押下し、作成した csv ファイルを指定します。
 必要に応じて[先頭行を項目名として無視する]にチェックし、[データ確認へすすむ]
 を押下します。

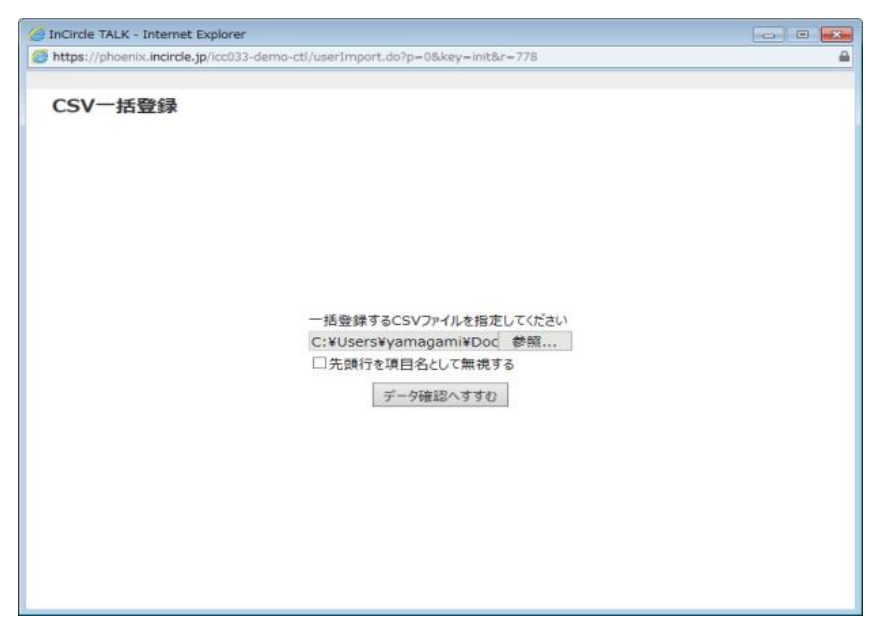

3. [取り込み開始]をクリックします。

| 🥖 InCiro                                                                                                    | 🥝 InCircle TALK - Internet Explorer |                       |                                    |                  |                   |                      |                         |                  | • 💌     |
|----------------------------------------------------------------------------------------------------|-------------------------------------|-----------------------|------------------------------------|------------------|-------------------|----------------------|-------------------------|------------------|---------|
| ahttps://www.com/and-com/and-c | s://pho                             | enix. <b>incircle</b> | .jp/icc033-demo-ctl/user           | Import.do        |                   |                      |                         |                  | <b></b> |
|                                                                                                    |                                     |                       |                                    |                  |                   |                      |                         |                  |         |
| CS                                                                                                    | v—ŧ                                 | 話登録                   |                                    |                  |                   |                      |                         |                  |         |
|                                                                                                    | 行目                                  | 処理区分                  | ユーザID                              | パスワード            | アクセス権限            | 姓(ふりがな)              | 名(ふりがな)                 | 姓(ローマ字)          |         |
|                                                                                                    | 1<br>2                              | a<br>d                | importsample01<br>importsample0223 | 123456<br>123456 | 5<br>5            | いんぼーと<br>いんぼーと       | ెద్దునేత<br>సెన్ని సెన్ | IMPORT<br>IMPORT |         |
|                                                                                                    | <                                   |                       | [                                  | 取り込み開            | 1]をクリックし<br>取り込み! | <u>くんこと</u> す。<br>開始 |                         | >                |         |

※文字化けが発生する場合は、CSVファイルの文字コードを「UTF-8」に変更し 再度、手順1からやり直してください。

(環境依存文字が含まれていると文字化けが発生する可能性があります)

4. 処理結果を確認し、[閉じる]ボタンを押下します。

| 🥖 InCin | 🥝 InCircle TALK - Internet Explorer 📃 🖬 💽                         |                          |        |         |         |         |         |  |
|---------|-------------------------------------------------------------------|--------------------------|--------|---------|---------|---------|---------|--|
| 🥖 http: | https://phoenix.incircle.jp/icc033-demo-ctl/userImportProgress.do |                          |        |         |         |         |         |  |
|         |                                                                   |                          |        |         |         |         |         |  |
| CS      | V一括登録                                                             |                          |        |         |         |         |         |  |
|         |                                                                   |                          | 正常(    | 登録されたユー | ーザ      |         |         |  |
|         | 行目 処理区分                                                           | ユーザID                    | パスワード  | アクセス権限  | 姓(ふりがな) | 名(ふりがな) | 姓(ローマ字) |  |
|         | 1 a<br>フーザを登録                                                     | importsample01<br>しました   | 123456 | 5       | いんぼーと   | さんぶる    | IMPORT  |  |
|         | 2 d<br>ユーザを削除(                                                    | importsample0223<br>しました | 123456 | 5       | いんぽーと   | さんぷる    | IMPORT  |  |
|         |                                                                   |                          |        |         |         |         |         |  |
|         |                                                                   |                          |        |         |         |         |         |  |
|         |                                                                   |                          |        |         |         |         |         |  |
|         |                                                                   |                          |        |         |         |         |         |  |
|         |                                                                   |                          |        |         |         |         |         |  |
|         |                                                                   |                          |        |         |         |         |         |  |
|         |                                                                   |                          |        |         |         |         |         |  |
|         |                                                                   |                          |        |         |         |         |         |  |
|         |                                                                   |                          |        |         |         |         |         |  |
|         |                                                                   |                          |        |         |         |         |         |  |
|         |                                                                   |                          |        |         |         |         |         |  |
|         | <                                                                 |                          |        |         |         |         | >       |  |
|         |                                                                   |                          |        | 閉じる     |         |         |         |  |

メモ

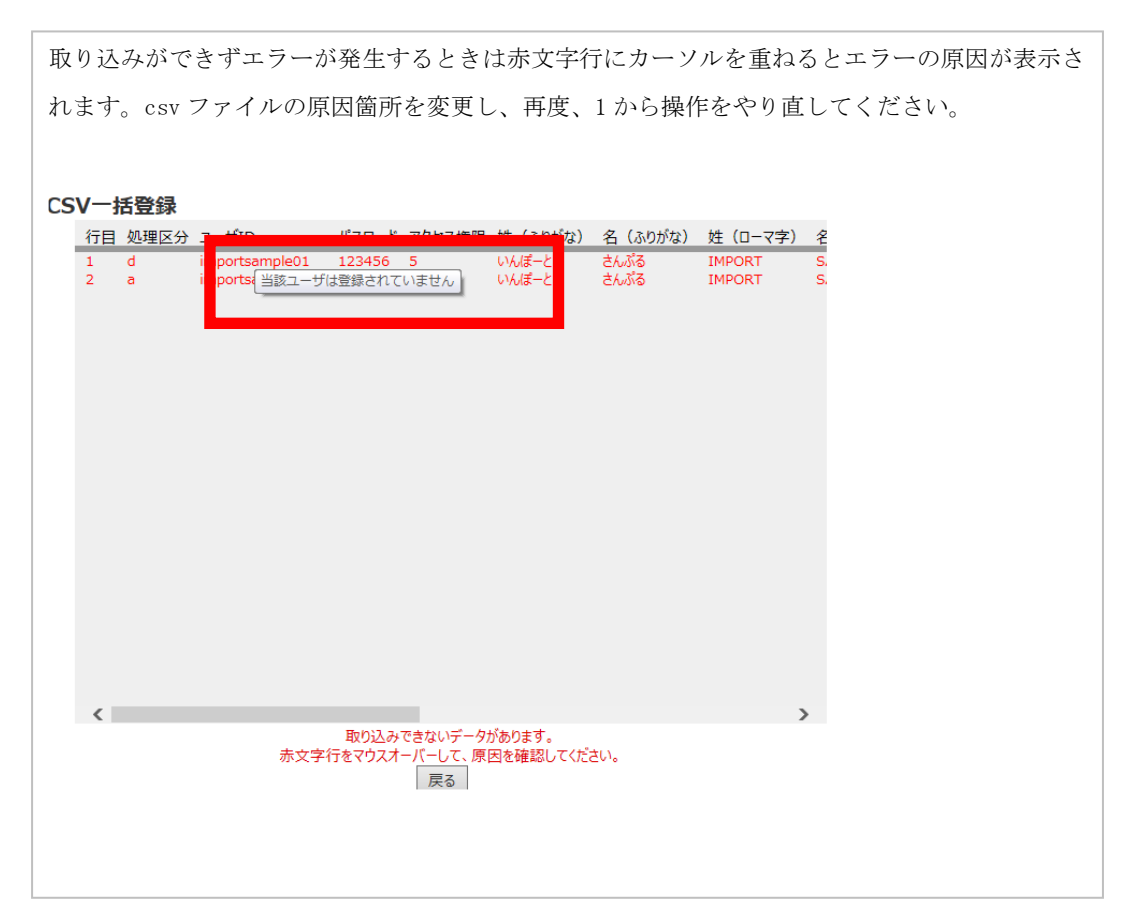

 $\begin{array}{c} {\rm Copyright} \ \mathbb{C} \ Blue {\rm Tec} \ Inc. \ All \ rights \ reserved. \\ 32 \end{array}$ 

3.15. ユーザとグループの一括登録 CSV ファイル自動登録

本機能はオプションです。ご利用の際は別途お申込みが必要です。

メニュー [ユーザとグループ]> [CSV 一括登録] を選択します。自動にて CSV ファイル登録を行う 設定を登録します。

1. メニュー[ユーザとグループ]> [CSV 一括登録]を選択し、[CSV 一括登録の設定]ボタンを押下します。

| (-) (-) (-) (-) (-) (-) (-) (-) (-) (-)                                                                                        | c2-ctl/confiqSystem.do?confiq=userCsvImport&categorya=0                                                                                                    | タ マ 湿 び ◎ InCircle TALK - Conf                                                | igur ×  | <u>−</u> <b>□ ×</b> ∞ |
|----------------------------------------------------------------------------------------------------|----------------------------------------------------------------------------------------------------|-------------------------------------------------------------------------------|---------|-----------------------|
| InCircle管理コンソール                                                                                                    |                                                                                                    | システム <agk@localhost></agk@localhost>                                          | 個人設定 ヘル | /ブ ログアウト              |
| 山山 ダッシュボード   ユーゼとグループ   新規ユーザ登録   ユーブ福集   新規グループ登録   ゲルーゴ福集   KON-「若登録                                                         | ユーザとグループ > CSV 一括登録<br>コーザとグループ得報を一括登録できます。<br>ユーザとグルーブの一括登録CSV デンプレートをダウンロードしてCSVファイルを<br>作成例:ユーザとグルーブのCSVファイル(約)<br>コーザ得報を更新(処理区分:m)する場合、パスワードの処理方法は(ポリ)-<br>CSVファイルの(スワードで上巻きする場合は[CSV-活登録時の)(スワード更新<br>CSVファイルでパスワードを変更しない場合は[CSV-活登録時の)(スワード更新 | 作成してください。<br>- 「設定 > パスワード〕にて設定してください。<br>「: 更新する〕を設定します。<br>「: 更新しない〕を設定します。 |         |                       |
| <ul> <li>CSV-招出力</li> <li>アクセス端末</li> <li>■ ボリシー説定</li> <li>◇ API</li> <li>◇ システム</li> <li>◇ AOS Technologies, Inc.</li> </ul> | CSV-活登録の設定<br>一括登録をはじめる                                                                                                    |                                                                               |         |                       |

2. 項目を設定し、[保存]ボタンを押下します。

| ← → ♥ http://localhost:8080/ic                                            | 2-ctl/configSystem.do?config=systemCsvSet | itting&categorya=0 🌔 + 🗟 Č 🗼 InCircle TALK - Configur 🗙 ທີ່ 🛣 🕄                                     |
|---------------------------------------------------------------------------|-------------------------------------------|----------------------------------------------------------------------------------------------------|
| InCircle管理コンソール                                                           |                                           | システム <agk@localhost> 個人設定 ヘルブ ログアウト</agk@localhost>                                                 |
| □□ ダッシュボード 🗸 🗸                                                            | ユーザとグループ > CSV-                           | - 括登録の設定                                                                                            |
| 🛓 ユーザとグループ 🔷 🔺                                                            |                                           |                                                                                                    |
| ▶ 新規ユーザ登録                                                                 | 自動取り込み                                    | ● 停止 ○ 実行                                                                                           |
| ▶ ユーザ編集                                                                   |                                           | CSVの自動取り込みを開始するには【実行】を選択してください。                                                                     |
| <ul> <li>新規グループ登録</li> <li>************************************</li></ul> | 取り込み試行間隔                                  | 60分)                                                                                                |
| <ul> <li>▶ クルーフ編集</li> <li>▶ cov(-+#祭務)</li> </ul>                        |                                           | CSWの取り込みを訪行する間隔を選択してください。                                                                           |
| ▶ CSV—括出力                                                                 | 実行許可時間帯                                   | 00:00 🗹 - 00:00 🗸                                                                                   |
| <ul> <li>アクセス端末 V</li> </ul>                                              |                                           | 設定した時間帯にボーリングが紙行された場合にのみ取り込みが実行されます。<br>正常に実行完了した後、実行許可時間帯に欠以降のボーリング時刻に新規ファイルが存在している場合は取り込みが実行されます。 |
|                                                                           |                                           | <b>8</b> 5                                                                                          |
| ANY BRAE                                                                  | -                                         | (朱仔                                                                                                 |
| V API                                                                     |                                           |                                                                                                    |
| ●システム ✓                                                                   |                                           |                                                                                                    |
| version: 1.0.14.0<br>© AOS Technologies, Inc.                             |                                           |                                                                                                    |
|                                                                           |                                           |                                                                                                    |
|                                                                           |                                           |                                                                                                    |
|                                                                           |                                           |                                                                                                    |

3.16. ユーザの一括出力

メニュー [ユーザとグループ]> [CSV 一括出力] を選択します。InCircle に登録されているユーザ情報を CSV ファイルに出力しダウンロードします。

1. メニュー[ユーザとグループ]> [CSV 一括出力]を選択し、[CSV 一括出力を開始する]ボタンを押 下します。

|                                              | -ctl/configSystem.do?config=userCsvExport&categorya=0 | 、P ~ 🗟 🖒 🧔 InCircle TALK             | - Configur × |  |
|----------------------------------------------|-------------------------------------------------------|--------------------------------------|--------------|--|
| InCircle管理コンソール                              |                                                       | システム <agk@localhost></agk@localhost> |              |  |
| □血 ダッシュボード 🗸 🗸                               | ユーザとグループ > CSVー括出力                                    |                                      |              |  |
| 🛓 ユーザとグループ 🔷 🔨                               |                                                       |                                      |              |  |
| ▶ 新規ユーザ登録                                    | 全ユーザの情報をCSV形式でファイルに出力できます。                            |                                      |              |  |
| ▶ ユーザ編集                                      | ※ハスワートは出力されません。                                       |                                      |              |  |
| <ul> <li>新規グループ登録</li> </ul>                 | CSV一任出力を開始する                                          |                                      |              |  |
| ▶ グルーブ編集                                     |                                                       |                                      |              |  |
| · · · · · · · · · · · · · · · · · · ·        |                                                       |                                      |              |  |
| ▶ CSV─括出力                                    |                                                       |                                      |              |  |
| □ アクセス端木 🗸 🗸                                 |                                                       |                                      |              |  |
| ■ポリシー設定 ~                                    |                                                       |                                      |              |  |
| 📦 API 🔹 👻                                    |                                                       |                                      |              |  |
| ♥ システム ♥                                     |                                                       |                                      |              |  |
| version: 1.0.14.0<br>© AOS Technologies Inc. |                                                       |                                      |              |  |
| e ree reeningies, nor                        |                                                       |                                      |              |  |
|                                              |                                                       |                                      |              |  |
|                                              |                                                       |                                      |              |  |
|                                              |                                                       |                                      |              |  |

- 2. [CSV ファイルダウンロード]を押下します。
- 3. [保存]ボタンを押下します。

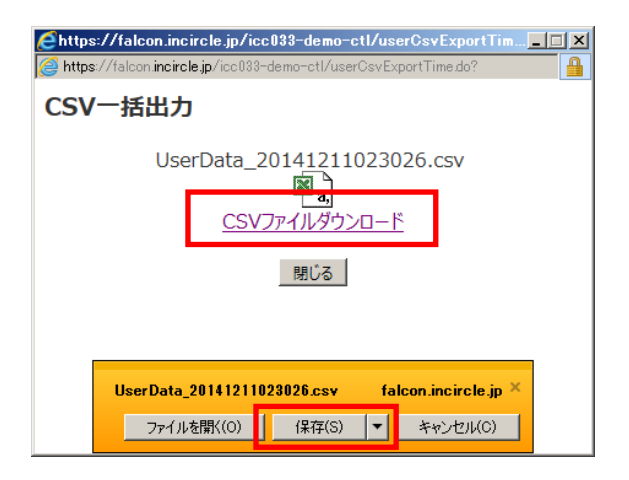

# 第4章. アクセス端末

# 4.1. アクセス端末の制限設定

# 本機能はオプションです。ご利用の際は別途お申込みが必要です。

メニュー [アクセス端末]> [制限設定] を選択します。端末認証設定を行い、[保存]ボタンを押下します。

|                              | 2-ctl/configSystem.do?config=terminalConfig  | &categorya=0                                     | ・ P マ 図 C 👳 InCircle TALK - Cont                                                                                                    | igur ×                                                         | <u>∩</u> ★ ₩                   |
|------------------------------|----------------------------------------------|--------------------------------------------------|----------------------------------------------------------------------------------------------------|----------------------------------------------------------------|--------------------------------|
| InCircle管理コンソール              |                                              |                                                  | システム <agk@localhost></agk@localhost>                                                                                                 |                                                                |                                |
| ■ダッシュボード 🗸 🗸                 | アクセス端末 > 制限設定                                |                                                  |                                                                                                    |                                                                |                                |
| 🛔 ユーザとグループ 🔷 🗸               |                                              |                                                  |                                                                                                    |                                                                |                                |
| <ul> <li>アクセス端末 へ</li> </ul> | 制限設定                                         | 無効                                               | ×                                                                                                    |                                                                |                                |
| ▶ 制限設定                       |                                              | アクセス端末制限を行う場合、[有効<br>[有効(IPアドレス制限 OR 端末認証        | (IPアドレス制限 AND 端末認証)]または[有効(IPア<br>)]を選択するとIPアドレス制限は自動的に[制限する                                                                         | ドレス制限 OR 端末認証)]を選択<br>]となります。                                  | えてください。                        |
| ▶ 端末検索(共有端末)                 |                                              | ※ 制限条件が処理される順用は、[]<br>(用す: n=0=kchrin)           | Pアドレス制限]→[共有端末認証]→[個人端末認証                                                                                                    | ]の順です。                                                         |                                |
| ▶ 一括登録(共有端末)                 |                                              | (3)1100度とり合う<br>IPアドレス制限は無効です。<br>共有学生の証(1年の)です。 |                                                                                                    |                                                                |                                |
| ■ポリシー設定                      |                                              | 個人端末認証は無効です。                                     |                                                                                                    |                                                                |                                |
| 🖗 API 🛛 🗸 🗸                  | IPアドレス制限                                     | IPアドレス制限                                         | <ul> <li>制限する ● 制限しない</li> </ul>                                                                                                    |                                                                |                                |
| ▶システム ✓                      |                                              |                                                  | アクセス元端末のIP7ドレスを制限する場合、[制                                                                                                    | 限する]を選択してください。                                                 |                                |
| © AOS Technologies, Inc.     |                                              | 許可するIPアドレス*                                      |                                                                                                    |                                                                |                                |
|                              |                                              |                                                  | 許可するIPアドレスを半角ガンマ[]区切りで入力<br>アスタリスク(1が使用可能です。                                                                                         | してください。                                                        |                                |
|                              | 2-ctl/configSystem.do?config=terminalConfig8 | &categorya=0                                     | P マ 習 C 💿 InCircle TALK - Cont                                                                                                    | lgur ×                                                         | - □ ×<br>↑ ★ ¤                 |
|                              | 端末認証                                         | 共有端末認証                                           | ○ 認証する ◎ 認証しない<br>大海軍未認語え、軍末個体を利用ユーザと沿う:<br>に設定します。<br>「現在個体の期末コードの一覧を登録して設定」ま<br>共有期末に経営を行う場合、[12至する]を選択して                          | ナずこ、どの利用ユーザでも利用。<br>す。<br>ください。                                | 可能にきせたしい場合                     |
|                              |                                              | 個人端未認証                                           | ● 認証する ○ 認証しない<br>個人端末記型はよ、端末個体を特定の利用ユーザ、<br>場合に設定します。<br>に認証する1を説明するとユーザの7回ロウイパ特<br>たたしいアドレム期見または代本端末認証で<br>個人端末記証を行う場合、記述証する1を選択して | と紐づけて、他のユーザ」は当該端<br>に端末コードの自動登録を行ね。<br>アクセス許可された場合は自動登<br>ださい。 | 末を利用させたくない<br>ます。<br>網は行れいません。 |
|                              |                                              | PC•WEB端末数                                        | 2                                                                                                    |                                                                |                                |
|                              |                                              | スマートデバイス端末数                                      |                                                                                                    |                                                                |                                |
|                              |                                              | 高度な検証                                            | ○ 有効 ● 無効<br>(約約を選択すると期末コードを注釈する場の不<br>セスをブロックにます。<br>フロキッサーバが存在する場合は、管理されたプ<br>着できる場合があります。<br>高度な検証を行なう場合は、[特別]選択してくた。             | 正アクセスを検知した場合、当該は<br>ラウザを使用する環境では【無効】<br>N. V。                  | 業末コードからのアク<br>]にすると誤検知ぎ回       |
|                              |                                              | 保存                                               |                                                                                                    |                                                                |                                |

#### 制限設定

[無効][有効(IP アドレス制限 AND 端末認証)][有効(IP アドレス制限 OR 端末認証)] を設定します。

#### IP アドレス制限

・IP アドレス制限

[制限する][制限しない]を設定します。

・許可する IP アドレス

許可するIPアドレスを設定します。

※グローバルアドレスを設定します。

#### 端末認証

·共有端末認証

[認証する] [認証しない]を設定します。

共有端末認証は、端末個体を利用ユーザと紐づけずに、どの利用ユーザでも利用可能にさせたい場合に設定します。共有端末認証の端末コードは、メニューの[アクセス端末]>[一括登録(共有端末)]から登録します。

・個人端末認証

[認証する] [認証しない]を設定します。

個人端末認証は、端末個体を特定の利用ユーザと紐づけて、他のユーザは当該端末を利用させたくない場合に設定します。個人端末認証の端末コードはユーザ初回ログイン時、自動的に登録されます。

※ユーザに登録された端末コードを削除する場合、[システム管理者][ユーザ管理者]のみが 実行できます。詳細は「個人端末認証情報の削除」を参照してください。

・PC・WEB 端末数

個人端末認証で1ユーザが登録できるPC・WEB端末(Windowsアプリ、またはブラウザ)数 を設定します。

・スマートデバイス端末数

個人端末認証で1ユーザが登録できるスマートデバイス端末(Android、iPhone、iPad など) 数を設定します。
・高度な検証

[有効][無効]を設定します。

高度な検証を有効にすると、端末コードを複製された可能性を検知した場合、当該端末コードからのアクセスをブロックします。

4.2. 新規端末コードの登録(共有端末)

本機能はオプションです。ご利用の際は別途お申込みが必要です。

メニュー [アクセス端末]>[新規端末コード登録(共有端末)] を選択します。新規端末コードと備考を 入力し、[保存]ボタンを押下します。

|                                                |                                            |                                              |                 |      |     |       | ×  |
|------------------------------------------------|--------------------------------------------|----------------------------------------------|-----------------|------|-----|-------|----|
| ← → ♥ http://localhost:8080/ic2-               | ctl/configSystem.do?config=terminalAdd&cat | tegorya=0 🔎 🕆 🖒 👳 InCircle TALK - Configur 🗙 |                 |      |     | th 🕈  | ×₽ |
| InCircle管理コンソール                                |                                            |                                              |                 | 個人設定 | ヘルプ | ログアウト | ^  |
| 山 ダッシュボード 🗸 🗸                                  | アクセス端末 > 新規端末コ                             | ]-ド登録(共有端末)                                  |                 |      |     |       |    |
| 🛓 ユーザとグループ 🛛 🗸 🗸                               |                                            |                                              |                 |      |     |       |    |
| <ul> <li>ロアクセス端末</li> </ul>                    | 端末コード 👐                                    |                                              |                 |      |     |       |    |
| ▶ 制限設定                                         | 備考                                         |                                              |                 |      |     |       |    |
| <ul> <li>新規端未コード登録(共有端</li> <li>末)</li> </ul>  |                                            | 備考は管理情報です。登録した情報は端末コード編集(共有                  | <br>端末)]の検索で利用で | きます。 |     |       |    |
| ▶ 端末コード編集(共有端末)                                | · ·                                        | 保存                                           |                 |      |     |       |    |
| ▶ CSV一括登録(共有端末)                                |                                            |                                              |                 |      |     |       |    |
| ▶ CSV一括出力(共有端末)                                |                                            |                                              |                 |      |     |       |    |
| ▶ アプリ認証                                        |                                            |                                              |                 |      |     |       |    |
| ■ポリシー設定 ✓                                      |                                            |                                              |                 |      |     |       |    |
| ◎ スタンプ 🗸 🗸                                     |                                            |                                              |                 |      |     |       |    |
| 🗑 API 🛛 🗸                                      |                                            |                                              |                 |      |     |       |    |
| <ul> <li>১২৮০</li> </ul>                       |                                            |                                              |                 |      |     |       |    |
| version: 12.0.13.0<br>© AOS Technologies, Inc. |                                            |                                              |                 |      |     |       | ~  |

# 端末コード(必須)

端末コードを入力します。

# 備考

備考を入力します。

4.3. 端末コードの検索(共有端末)

本機能はオプションです。ご利用の際は別途お申込みが必要です。

メニュー [アクセス端末]>[端末コード編集(共有端末)]を選択します。検索ボックスに端末コード、または備考を入力し、[検索]ボタンを押下します。

|                                                  |                                                                                    |       |     |             | ×   |
|--------------------------------------------------|------------------------------------------------------------------------------------|-------|-----|-------------|-----|
| + ttp://localhost:8080/ic2-ct                    | l/configSystem.do?config=terminalList&categorya=0 🍳 🗸 🖉 InCircle TALK - Configur 🗙 |       |     | <b>fh</b> 7 | ★ ¤ |
| InCircle管理コンソール                                  |                                                                                    | 個人設定  | ヘルプ | ログアウト       | ^   |
| 山 ダッシュボード 🗸 🗸                                    | アクセス端末 > 端末コード編集(共有端末)                                                             |       |     |             |     |
| 🛓 ユーザとグループ 🛛 🗸 🗸                                 |                                                                                    |       |     |             |     |
| ロアクセス端末 へ                                        | 検索                                                                                 |       |     |             |     |
| ▶ 制限設定                                           | 1-4 / 全4件                                                                          |       |     |             |     |
| ▶ 新規端末コード登録(共有端)                                 | 端末コード 備考                                                                           |       |     |             |     |
| <ul> <li>木/</li> <li>▶ 端末コード編集 (共有端末)</li> </ul> | 3555777788899998 備考                                                                | 編集 削除 |     |             |     |
|                                                  | 3556777788899999 備考                                                                | 編集 削除 |     |             |     |
| ▶ CSV一括出力(共有端末)                                  | 35708E95-2A01-4AC4-8246-67D27D4C4FAF 備考                                            | 編集 削除 |     |             |     |
| ▶ アプリ認証                                          | 58AFD337-16AF-4001-923F-E8CD9CAA0222 備考                                            | 編集 削除 |     |             |     |
| ■ポリシー設定 ∨                                        |                                                                                    |       |     |             |     |
| © スタンプ 🔹 🗸                                       |                                                                                    |       |     |             |     |
| 📦 API 🛛 🗸                                        |                                                                                    |       |     |             |     |
|                                                  |                                                                                    |       |     |             |     |
| version: 12.0.13.0<br>© AOS Technologies, Inc.   |                                                                                    |       |     |             | ~   |

4.4. 端末コードの編集(共有端末)

本機能はオプションです。ご利用の際は別途お申込みが必要です。

1. メニュー [アクセス端末]>[端末コード編集(共有端末)] で編集する端末コードの[編集]を押下 します。

| ← → @ http://localhost:8080/ic2                 | 2-ctl/configSystem.do?config=terminalList&categorya=0 |    |    |     |       | ×<br>★ ₽ |
|-------------------------------------------------|-------------------------------------------------------|----|----|-----|-------|----------|
| InCircle管理コンソール                                 |                                                       | 個人 | 設定 | ヘルプ | ログアウト | ^        |
| L曲ダッシュボード ✓<br>▲ ユーザとグループ ✓                     | アクセス端末 > 端末コード編集(共有端末)                                |    |    |     |       |          |
| <ul> <li>ロ アクセス端末</li> <li>&gt; 制限設定</li> </ul> | 検索                                                    |    |    |     |       |          |
| ▶ 新規端末コード登録(共有端<br>±)                           | 내 (파) / 포키가<br>端末コード 備考                               | _  |    |     |       |          |
| ▶ 端末コード編集(共有端末)                                 | 355577778889998 備考                                    | 編集 | 削除 |     |       |          |
| ▶ CSV一拈登録(共有端末)                                 | 355677778889999 備考                                    | 編集 | 削除 |     |       |          |
| ▶ CSV一括出力(共有端末)                                 | 35708E95-2A01-4AC4-8246-67D27D4C4FAF 備考               | 編集 | 削除 |     |       |          |
| ▶ アプリ認証                                         | 58AFD337-16AF-4001-923F-E8CD9CAA0222 備考               | 編集 | 削除 |     |       |          |
| ■ ポリシー設定                                        |                                                       |    |    |     |       |          |
| © スタンプ 🗸 🗸                                      |                                                       |    |    |     |       |          |
| 📦 API 🛛 🗸 🗸                                     |                                                       |    |    |     |       |          |
| <ul> <li>システム</li> </ul>                        |                                                       |    |    |     |       |          |
| version: 12.0.13.0<br>© AOS Technologies, Inc.  |                                                       |    |    |     |       | ~        |

2. 端末コード、または備考を変更し、[保存]ボタンを押下します。

| ← → 👳 http://localhost:8080/ic2                | -ctl/terminalEdit.do | の - C 🧔 InCircle TALK - Configur ×   |             |      |     | -□×<br>+++ |
|------------------------------------------------|----------------------|--------------------------------------|-------------|------|-----|------------|
| InCircle管理コンソール                                |                      |                                      |             | 個人設定 | ヘルプ | ログアウト      |
| ■ダッシュボード 🗸 🗸                                   | アクセス端末 > 端末コート       | 「編集(共有端末)                            |             |      |     |            |
| 🛓 ユーザとグループ 🛛 🗸 🗸 🗸                             |                      |                                      |             |      |     |            |
| ロアクセス端末 へ                                      | 端末コード *※             | 35708E95-2A01-4AC4-8246-67D27D4C4FAF |             |      |     |            |
| ▶ 制限設定                                         | 備考                   | 備考                                   |             |      |     |            |
| ▶ 新規端末コード登録(共有端<br>末)                          |                      | 備考は管理情報です。登録した情報は「端末コード編集(共有端)       | 末)]の検索で利用でき | きます。 |     |            |
| ▶ 端末コード編集(共有端末)                                |                      | 保存                                   |             |      |     |            |
| ▶ CSV一括登録(共有端末)                                |                      |                                      |             |      |     |            |
| ▶ CSV一括出力(共有端末)                                |                      |                                      |             |      |     |            |
| ▶ アプリ認証                                        |                      |                                      |             |      |     |            |
| ■ポリシー設定 ∨                                      |                      |                                      |             |      |     |            |
| © スタンプ 🗸 🗸                                     |                      |                                      |             |      |     |            |
| 🗑 API 🛛 🗸 🗸                                    |                      |                                      |             |      |     |            |
| ♥ システム ♥                                       |                      |                                      |             |      |     |            |
| version: 12.0.13.0<br>© AOS Technologies, Inc. |                      |                                      |             |      |     |            |

4.5. 端末コードの削除(共有端末)

本機能はオプションです。ご利用の際は別途お申込みが必要です。

1. メニュー [アクセス端末]>[端末コード編集(共有端末)] で削除する端末コードの[削除]を押下 します。

| ← → @ http://localhost:8080/ic2                                     | e-ctl/configSystem.do?config=terminalList&categorya=0   | ( |       |     | ÷.,   | × ₽ |
|---------------------------------------------------------------------|---------------------------------------------------------|---|-------|-----|-------|-----|
| InCircle管理コンソール                                                     |                                                         |   | 個人設定  | ヘルプ | ログアウト | ^   |
| 山ダッシュボード 🗸 🗸                                                        | アクセス端末 > 端末コード編集(共有端末)                                  |   |       |     |       |     |
| <ul> <li>▲ ユーザとグループ</li> <li>▼</li> <li>○ アクセス端末</li> </ul>         | 检查                                                      |   |       |     |       |     |
| ▶ 制限設定                                                              | 114 / 全4件                                               |   |       |     |       |     |
| <ul> <li>▶ 新祝端未コート登録(共有端<br/>ま)</li> <li>▶ 端末コード編集(共有端末)</li> </ul> | 端木コート         幅考           35555777788899998         備考 |   | 編集 削降 |     |       |     |
| <ul> <li>▶ CSV<sup>—</sup>括登録(共有端末)</li> </ul>                      | 3556777788899999 備考                                     |   | 編集 削陽 |     |       |     |
| ▶ CSV一括出力(共有端末)                                                     | 35708E95-2A01-4AC4-8246-67D27D4C4FAF 備考                 |   | 編集 削降 |     |       |     |
| ▶ アプリ認証                                                             | 58AFD337-16AF-4001-923F-E8CD9CAA0222 備考                 |   | 編集 削開 |     |       |     |
| ■ ポリシー設定                                                            |                                                         |   |       |     |       |     |
| © スタンプ 🗸 🗸 🗸                                                        |                                                         |   |       |     |       |     |
| 🖗 API 🔹 🗸                                                           |                                                         |   |       |     |       |     |
|                                                                     |                                                         |   |       |     |       |     |
| version: 12.0.13.0<br>© AOS Technologies, Inc.                      |                                                         |   |       |     |       | ~   |

2. 確認画面で[OK]を押下します。

| + ttp://localhost:8080/ic2                                                                                                    | 2-ctl/configSystem.do?config=terminalList&categorya=0 🏾 🎜 ▾ 🖒 🔵 InCircle TALK - Configur × | : |       |     | - □ ×<br>☆ ☆ |
|----------------------------------------------------------------------------------------------------|--------------------------------------------------------------------------------------------|---|-------|-----|--------------|
| InCircle管理コンソール                                                                                                    |                                                                                            |   | 個人設定  | ヘルプ | ログアウト        |
| ■ダッシュボード ∨                                                                                                    | アクセス端末 > 端末コード編集(共有端末)                                                                     |   |       |     |              |
| 🛓 ユーザとグループ 🛛 🗸 🗸                                                                                                    |                                                                                            |   |       |     |              |
| □ アクセス端末 ^                                                                                                    | 検索                                                                                         |   |       |     |              |
| ▶ 制限設定                                                                                                    | Web パージからのメッセージ ×                                                                          |   |       |     |              |
| ▶ 新規端末コード登録(共有端<br>末)                                                                                                    | 3-1-C未設<br>3C未設                                                                            |   |       |     |              |
| ▶ 端末コード編集(共有端末)                                                                                                    | 355577778889998 この端末コードを削除します。本当によろしいですか?                                                  |   | 編集削除  |     |              |
| <ul> <li>CSV一括登録(共有端末)</li> </ul>                                                                                                    | 3556777788899999                                                                           |   | 編集削除  |     |              |
| ▶ CSV一括出力(共有端末)                                                                                                    | 35708E95-2A01-4AC4-                                                                        |   | 編集削除  |     |              |
| ▶ アプリ認証                                                                                                    | 58AFD337-16AF-4001-923F-E8CD9CAA0222 備考                                                    |   | 編集 削除 |     |              |
| ■ポリシー設定                                                                                                    |                                                                                            |   |       |     |              |
| © スタンプ <                                                                                                    |                                                                                            |   |       |     |              |
| No API                                                                                                    |                                                                                            |   |       |     |              |
| <ul> <li>১২৮০</li> <li>১২৮০</li> <li>১৯৮০</li> <li>১৯৮০</li></ul> |                                                                                            |   |       |     |              |
| version: 12.0.13.0<br>© AOS Technologies, Inc.                                                                                                    |                                                                                            |   |       |     |              |

4.6. 共有端末の一括登録

本機能はオプションです。ご利用の際は別途お申込みが必要です。

メニュー [アクセス端末]> [CSV 一括登録(共有端末)] を選択します。 CSV ファイルをアップロードして共有端末コードを登録します。

- 1. [アクセス端末]>[CSV 一括登録(共有端末)]を押下します。
- 2. [端末コードの一括登録を開始する] ボタンを押下します。

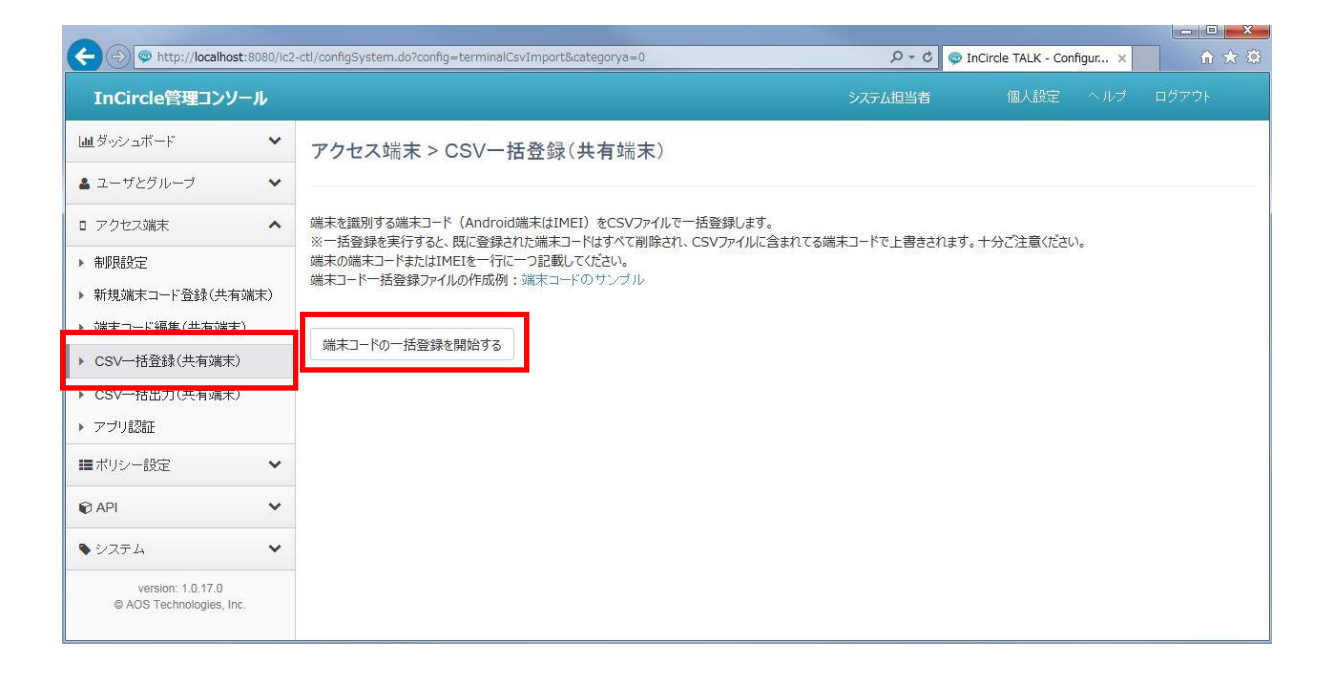

3. [参照]ボタンを押下し、作成した csv ファイルを指定します。[データ確認へすすむ]ボ タンを押下します。

| ② Meg //http://converces.p/actbit/descrite/initialegonia/fpitBegoniader112 > 端末情報の一括登録 |  |
|----------------------------------------------------------------------------------------|--|
| 職末情報の一括登録                                                                              |  |
| 強縛するテキストファイルを指定してください<br>参照<br>□ テ <u>キャー・マロロロ・・・・・・・・・・・・・・・・・・・・・・・・・・・・・・・・・</u>    |  |
|                                                                                        |  |

4. [取り込み開始]ボタンを押下します。

| е          |        | InCircle TALK - Internet Explorer                                            |    | × |
|------------|--------|------------------------------------------------------------------------------|----|---|
|            |        |                                                                              |    |   |
| 端末コードの一括登録 | R.     |                                                                              |    |   |
| 4          | 行目     | 端末コード                                                                        | 備考 |   |
|            | 1      | 355577778889998                                                              | 備考 |   |
|            | 2      | 355677778889999                                                              | 備考 |   |
|            | 3<br>4 | 55/08E95-2A01-4AC4-8246-67D27D4C4FAF<br>58AFD337-16AF-4001-923F-E8CD9CAA0222 | 備考 |   |
|            |        |                                                                              |    |   |
|            |        |                                                                              |    |   |
|            |        |                                                                              |    |   |
|            |        |                                                                              |    |   |
|            |        |                                                                              |    |   |
|            |        |                                                                              |    |   |
|            |        |                                                                              |    |   |
|            |        |                                                                              |    |   |
|            |        |                                                                              |    |   |
|            |        |                                                                              |    |   |
|            |        |                                                                              |    |   |
|            |        |                                                                              |    |   |
|            |        |                                                                              |    |   |
|            |        |                                                                              |    |   |
|            |        |                                                                              |    |   |
|            |        |                                                                              |    |   |
|            |        | [取り込み開始 <del>]を欠いりてくださ</del> い。<br>戻る 取り込み開始                                 |    |   |

5. 処理結果を確認し、[閉じる]ボタンを押下します。

| e       |     | InCircle TALK - Internet Explore     | er          | - | - U | × |
|---------|-----|--------------------------------------|-------------|---|-----|---|
|         |     |                                      |             |   |     |   |
| 端末コードの- | 一括弩 | 録                                    |             |   |     |   |
|         |     | 処理結果                                 |             |   |     |   |
|         | 行目  | 端末コード                                |             |   |     |   |
|         | 1   | 355577778889998                      | 端末情報を登録しました |   |     |   |
|         | 2   | 3556777788899999                     | 端末情報を登録しました |   |     |   |
|         | 3   | 35708E95-2A01-4AC4-8246-67D27D4C4FAF | 端末情報を登録しました |   |     |   |
|         | 4   | 58AFD337-16AF-4001-923F-E8CD9CAA0222 | 端末情報を登録しました |   |     |   |
|         |     |                                      |             |   |     |   |
|         |     |                                      |             |   |     |   |
|         |     |                                      |             |   |     |   |
|         |     |                                      |             |   |     |   |
|         |     |                                      |             |   |     |   |
|         |     |                                      |             |   |     |   |
|         |     |                                      |             |   |     |   |
|         |     |                                      |             |   |     |   |
|         |     |                                      |             |   |     |   |
|         |     |                                      |             |   |     |   |
|         |     |                                      |             |   |     |   |
|         |     |                                      |             |   |     |   |
|         |     |                                      |             |   |     |   |
|         |     |                                      |             |   |     |   |
|         |     |                                      |             |   |     |   |
|         |     | 閉じる                                  |             |   |     |   |
|         |     | P110 0                               |             |   |     |   |

※過去のデータはすべて削除され、アップロードしたデータのみが反映されます。データを追加する場合 は過去のデータもあわせて登録してください。 端末コードについては、以下を参照してください。

・Android端末

端末の IMEI が端末コードになります。

Wi-Fi 専用端末の場合、InCircle アプリが発行しているコードになります。

・iOS 端末

InCircle アプリが発行しているコードになります。 ログイン画面の右下にある歯車アイコンをタップし、メニュー[端末コード]から確認してください。

•Windows アプリ

InCircle アプリが発行しているコードになります。

ログイン画面の右下にある歯車アイコンを押下し、端末コードを確認してください。

・ブラウザ

InCircle システムが発行しているコードになります。 ログイン画面の右下にあるアイコンを押下し、端末コードを確認してください。 4.7. CSV 一括出力(共有端末)

本機能はオプションです。ご利用の際は別途お申込みが必要です。

メニュー[アクセス端末]> [CSV 一括出力(共有端末)] を選択します。InCircle に登録されている共 有端末コードを CSV ファイルに出力しダウンロードします。

1. メニュー [アクセス端末]>[CSV 一括出力(共有端末)]を選択し、[CSV 一括出力を開始する] ボタンを押下します。

| -                                                                                                   |                 |                                                             |         |                              |  |
|----------------------------------------------------------------------------------------------------|-----------------|-------------------------------------------------------------|---------|------------------------------|--|
| C The http://localhos                                                                               | t:8080/ic2      | -ctl/configSystem.do?config=terminalCsvExport&categorya=0   | D-0     | 🧔 InCircle TALK - Configur 🗙 |  |
| InCircle管理コンソ                                                                                       | -JL             |                                                             | システム担当者 |                              |  |
| Lind ダッシュボード                                                                                        | *               | アクセス端末 > CSV – 括出力(共有端末)                                    |         |                              |  |
| ▲ ユーザとグループ                                                                                          | ~               |                                                             |         |                              |  |
| □ アクセス端末                                                                                            | ^               | 共有端末に登録した端末コードをCSV形式でファイルに出力できます。<br>※個人端末認証の端末コードセンコンガキせん。 |         |                              |  |
| <ul> <li>・ 制限設定</li> <li>・ 新規端末コード登録(共有</li> <li>・ 端末コード編集(共有端末</li> <li>・ CSV一括登録(共有端末)</li> </ul> | ī端末)<br>ミ)<br>) | CSV一括出力を開始する                                                |         |                              |  |
| ▶ CSV→括出力(共有端末)                                                                                     | )               |                                                             |         |                              |  |
| <ul> <li>アフリiSiL</li> </ul>                                                                         |                 |                                                             |         |                              |  |
| ■ポリシー設定                                                                                             | ~               |                                                             |         |                              |  |
| R API                                                                                               | ~               |                                                             |         |                              |  |
| ● システム                                                                                              | ~               |                                                             |         |                              |  |
| version: 1.0.17.0<br>© AOS Technologies, Ind                                                        | ċ.              |                                                             |         |                              |  |

2. [CSV ファイルダウンロード]を押下します。

| +ttp://localhost:800                                                               | 80/ic2-ctl/configSystem                      | do?config=terminalCsvExport | &categorya=0                                                       | 0 - Q   | InCircle TALK - Configur × |  |
|------------------------------------------------------------------------------------|----------------------------------------------|-----------------------------|--------------------------------------------------------------------|---------|----------------------------|--|
| InCircle管理コンソール                                                                    |                                              |                             |                                                                    | システム担当者 |                            |  |
| 山」ダッシュボード                                                                          | * アクセス端                                      | 末 > CSV一括出力                 | (共有端末)                                                             |         |                            |  |
| ▲ ユーザとグループ                                                                         | *                                            |                             |                                                                    |         |                            |  |
| ロ アクセス端末                                                                           | <ul> <li>共有端末に登録</li> <li>※個人端末認調</li> </ul> | した端末 🥔 http://localhost     | ::8080/ic2-ctl/terminalCsvExportTime                               |         |                            |  |
| ▶ 制限設定                                                                             |                                              | CSV一括出                      | カ                                                                  |         |                            |  |
| <ul> <li>新規端末コード登録(共有端末)</li> <li>端末コード編集(共有端末)</li> <li>CSV一括登録(共有端末)</li> </ul>  | E) CSV一括出力                                   | Dを開始す Terr                  | minalData_20160531195234.csv<br><u> に</u><br><u> CSVファイルダウンロード</u> |         |                            |  |
| ▶ CSV一括出力(共有端末)                                                                    |                                              |                             | 閉じる                                                                |         |                            |  |
| ▶ アプリ記録正                                                                           |                                              |                             |                                                                    |         |                            |  |
| ■ ポリシー設定                                                                           | ~                                            |                             |                                                                    |         |                            |  |
| I API                                                                              | ~                                            |                             |                                                                    |         |                            |  |
| ●システム                                                                              | ~                                            | -                           |                                                                    |         |                            |  |
| version: 1.0.17.0<br>© AOS Technologies, Inc.<br>http://localhost:8080/ic2-ctl/mmL | _ogin.do                                     |                             |                                                                    |         |                            |  |

4.8. 個人端末の一括削除

本機能はオプションです。ご利用の際は別途お申込みが必要です。

メニュー [アクセス端末]> [CSV 一括削除(個人端末)] を選択します。CSV ファイルをアップロードして個人端末コードの一括削除を行います。

- 1. [アクセス端末]>[CSV 一括削除(個人端末)]を押下します。
- 2. [端末コードの一括削除を開始する] ボタンを押下します。

| InCircle管理コンソール                                |   |                                                    | システム担当者                 | 個人設定      | ヘルプ    | ログアウト      |
|------------------------------------------------|---|----------------------------------------------------|-------------------------|-----------|--------|------------|
| 山ダッシュボード                                       | ~ | アクセス端末 > CSV一括削除                                   | (個人端末)                  |           |        |            |
| 🛓 ユーザとグループ                                     | ~ |                                                    |                         |           |        |            |
| ロ アクセス端末                                       | ^ | 端末を識別する個人端末コードをCSVファイルで一<br>端末コード一括削除ファイルの作成例:端末コー | 括削除します。※共有端末認<br>ドのサンプル | 認証の端末コードは | 削除できませ | <i>к</i> . |
| ▶ 制限設定                                         |   |                                                    |                         |           |        |            |
| ▶ 新規端末コード登録(共有端<br>末)                          | ō | 端末コードの一括削除を開始する                                    |                         |           |        |            |
| ▶ 端末コード編集(共有端末)                                |   |                                                    |                         |           |        |            |
| ▶ CSV一括登録(共有端末)                                |   |                                                    |                         |           |        |            |
| ▶ CSV一括出力(共有端末)                                |   |                                                    |                         |           |        |            |
| ▶ CSV一括削除(個人端末)                                |   |                                                    |                         |           |        |            |
| ▶ CSV一括出力(個人端末)                                |   |                                                    |                         |           |        |            |
| ▶ アプリ認証                                        |   |                                                    |                         |           |        |            |
| ■ポリシー設定                                        | ~ |                                                    |                         |           |        |            |
| © スタンプ                                         | ~ |                                                    |                         |           |        |            |
| 📦 API                                          | ~ |                                                    |                         |           |        |            |
| ■ シングルサインオン                                    | ~ |                                                    |                         |           |        |            |
| ♥ システム                                         | ~ |                                                    |                         |           |        |            |
| version: 13.0.50.0<br>© AOS Technologies, Inc. |   |                                                    |                         |           |        |            |

3. [参照]ボタンを押下し、作成した csv ファイルを指定します。[データ確認へすすむ]ボ タンを押下します。

| InCircle管理コンソール     | システム担当者                           | 個人設定 ヘノ | レプ ログアウト ^ |
|---------------------|-----------------------------------|---------|------------|
| <u>山</u> ダッシュボード    | アクセス端末 > CSV一括削除(個人端末)            |         |            |
| ▲ ユーザとグループ          |                                   |         |            |
| ロ アクセス端末 🧉          | InCircle TALK - Internet Explorer | - 🗆 ×   | せん。        |
| ▶ 制限設定              |                                   |         |            |
| ▶ 新規端末コード登録(ま<br>末) | 「末」ードの一括則际                        |         |            |
| ▶ 端末コード編集(共有端)      |                                   |         |            |
| ▶ CSV一括登録(共有端末      |                                   |         |            |
| ▶ CSV一括出力(共有端末      |                                   |         |            |
| ▶ CSV一括削除(個人端末      | CSVファイルを指定してください                  |         |            |
| ▶ CSV一括出力(個人端オ      |                                   |         |            |
| ▶ アプリ認証             | データ確認へすすむ                         |         |            |
| ■ ポリシー設定            |                                   |         |            |
| ☺ スタンプ              |                                   |         |            |
| R API               |                                   |         |            |
| ● シングルサインオン         |                                   |         |            |
| ● システム              |                                   |         | _          |
| version: 13.0.50.0  |                                   |         |            |

# 4. [取り込み開始]ボタンを押下します。

| InCircle管理コンソール       |                    | システム担当者               | 個人設定 | ヘルプ | ログアウト | ^ |
|-----------------------|--------------------|-----------------------|------|-----|-------|---|
| Шダッシュボード ∨            | アクセス端末 > CSV一括削除   | (個人端末)                |      |     |       |   |
| ▲ ユーザとグループ 🗸 🗸        |                    |                       |      |     | -     |   |
| ロ アクセス端末              | InCircle TALK      | ( - Internet Explorer | -    |     |       |   |
| ▶ 制限設定                | 端末コードの一括削除         |                       |      |     |       |   |
| ▶ 新規端末コード登録(共有端<br>末) | 1-<br>行目 ユーザID     | 1]/ 全11件<br>端末コード     |      |     |       |   |
| ▶ 端末コード編集(共有端末)       | 1 sample 5E42EA70- | 0000-0000-XXXX-XXXXXX | XXXX |     |       |   |
| ▶ CSV一括登録(共有端末)       |                    |                       |      |     |       |   |
| ▶ CSV一括出力(共有端末)       |                    |                       |      |     |       |   |
| ▶ CSV一括削除(個人端末)       |                    |                       |      |     |       |   |
| ▶ CSV一括出力(個人端末)       |                    |                       |      |     |       |   |
| ▶ アプリ認証               |                    |                       |      |     |       |   |
| ■ポリシー設定 ・             |                    |                       |      |     |       |   |
| © スタンプ                | [取り込み開             | 1 をクリックしてくたさい。        |      |     |       |   |
| I API                 | 戻る                 | 取り込み開始                |      |     |       |   |
| ● シングルサインオン           |                    |                       |      |     | -     |   |
|                       |                    |                       |      |     |       |   |

5. 処理結果を確認し、[閉じる]ボタンを押下します。

| InCircle管理コンソール                                                                                                    | システム担当者 個人設定 ヘルプ ロ                                                                                         | コグアウト ^ |
|----------------------------------------------------------------------------------------------------|----------------------------------------------------------------------------------------------------|---------|
| 辿ダッシュボード ∨                                                                                                    | アクセス端末 > CSV一括削除(個人端末)                                                                                     |         |
| ▲ ユーザとグループ 🗸 🗸                                                                                                    |                                                                                                    |         |
| D アクセス端末 ・ (***********************************                                                                                                    | e InCircle TALK - Internet Explorer – 🗖 🗙                                                                  |         |
| <ul> <li>▶ 制限設定</li> <li>▶ 新規端未コード登録(共有端<br/>±)</li> </ul>                                                                                                    | 端末コードの一括削除<br><sup>処理結果</sup>                                                                              |         |
| <ul> <li>▶ 端末コード編集(共有端末)</li> <li>▶ CSV-括登録(共有端末)</li> <li>▶ CSV-括出力(共有端末)</li> <li>▶ CSV-括出力(個人端末)</li> <li>▶ CSV-括出力(個人端末)</li> <li>▶ アプリ認証</li> <li>■ ポリシー設定</li> <li>③ スタンブ</li> </ul> | 行目         ユーザ         結果           1         sample         5E42EA70-00000-00000-XXXX-XXXXXXXXXXXXXXXXXXX |         |
| € API                                                                                                    | 関じる                                                                                                    |         |
| 🔊 シングルサインオン                                                                                                    |                                                                                                    |         |
| <i>১</i> ১৴ <b>৮</b> ৬                                                                                                    |                                                                                                    |         |

4.9. CSV 一括出力(個人端末)

本機能はオプションです。ご利用の際は別途お申込みが必要です。

メニュー[アクセス端末]> [CSV 一括出力(個人端末)] を選択します。InCircle に登録されている個 人端末コードを CSV ファイルに出力しダウンロードします。

1. メニュー [アクセス端末]>[CSV 一括出力(個人端末)]を選択し、[CSV 一括出力を開始する] ボタンを押下します。

| InCircle管理コンソール                                | システム担当者                                                        | 個人設定 |  | ^  |
|------------------------------------------------|----------------------------------------------------------------|------|--|----|
| 通ダッシュボード ✓                                     | アクセス端末 > CSV一括出力(個人端末)                                         |      |  |    |
| 🛎 ユーザとグループ 🛛 🗸 🗸                               |                                                                |      |  | -1 |
| ロアクセス端末 へ                                      | 個人端末に登録されている端末コードをCSV形式でファイルに出力できます。<br>※共有端末認証の端末コードは出力されません。 |      |  |    |
| ▶ 制限設定                                         |                                                                |      |  |    |
| ▶ 新規端末コード登録(共有端<br>末)                          | CSV一括出力を開始する                                                   |      |  | I  |
| ▶ 端末コード編集(共有端末)                                |                                                                |      |  |    |
| ▶ CSV一括登録(共有端末)                                |                                                                |      |  |    |
| ▶ CSV一括出力(共有端末)                                |                                                                |      |  |    |
| ▶ CSV一括削除(個人端末)                                |                                                                |      |  |    |
| ▶ CSV <sup>—</sup> 括出力(個人端末)                   |                                                                |      |  | 1  |
| ▶ アプリ認証                                        |                                                                |      |  |    |
| ■ポリシー設定 ¥                                      |                                                                |      |  |    |
| ◎ スタンプ 🗸 🗸                                     |                                                                |      |  |    |
| 🗑 API 🛛 👻                                      |                                                                |      |  |    |
| 🔊 シングルサインオン 🛛 🗸                                |                                                                |      |  |    |
| ♥ ୬ステム 🗸                                       |                                                                |      |  |    |
| version: 13.0.50.0<br>@ AOS Technologies, Inc. |                                                                |      |  | ~  |

2. [CSV ファイルダウンロード]を押下します。

| ■ダッシュボード ∨                 | アクセス端末 > CSV一括出力(個人端末)                                         |
|----------------------------|----------------------------------------------------------------|
| ▲ ユーザとグループ 🔹 🗸             |                                                                |
| <ul> <li>アクセス端末</li> </ul> | 個人端末に登録されている端末コードなCSV形式でファイルに出力できます。<br>※共有端末認証の端末コードは出力されません。 |
| ▶ 制限設定                     | A http://localbost:8080/ic2-ctl/personalTerm ×                 |
| ▶ 新規端末コード登録(共有端<br>末)      | CSV- CSV-括出力                                                   |
| ▶ 端末コード編集(共有端末)            | PersonalTerminalData_20180205123340.csv                        |
| ▶ CSV一括登録(共有端末)            |                                                                |
| ▶ CSV一括出力(共有端末)            | <u>CSVファイルダウンロード</u>                                           |
| ▶ CSV一括削除(個人端末)            | 閉じる                                                            |
| ▶ CSV一括出力(個人端末)            |                                                                |
| ▶ アプリ認証                    |                                                                |
| ■ポリシー設定 ✓                  |                                                                |
| © スタンプ 🗸 🗸                 |                                                                |
| 🗊 API 🔹 🗸                  |                                                                |
| € シングルサインオン ∨              |                                                                |
|                            |                                                                |

# 4.10. 個人端末認証情報の確認

個人端末認証 [認証する]設定時、各ユーザに紐づいて登録された端末コードを確認します。 端末コードの登録は、各ユーザが各端末で初回ログインした際に、自動的に登録されます。

1. [ユーザとグループ]>[ユーザ編集]で確認するユーザの[変更]ボタンを押下します。

|                                                                                                    |                                                 |                 |                                             |       |   |    | ~ ~~   |
|----------------------------------------------------------------------------------------------------|-------------------------------------------------|-----------------|---------------------------------------------|-------|---|----|--------|
| The second second secon | 2-cti/conngSystem.do?conng=userList&categorya=0 | ,               | 🖉 🖾 🐨 🖾 🖾 🖾 💭 🖾                             | jur × |   | លរ | 3 83   |
| InCircle管理コンソール                                                                                                    |                                                 |                 | ステ <u>ん</u> <agk@localhost></agk@localhost> | 個人設定  |   |    | ^      |
| ■ダッシュボード 🗸 🗸                                                                                                    | ユーザとグループ > ユーザ編集                                |                 |                                             |       |   |    |        |
| 🛓 ユーザとグループ 🔷 🔨                                                                                                    |                                                 |                 |                                             |       |   |    |        |
| ▶ 第64月 つ+ 17 容全計                                                                                                    | 表示名称またはユーザIDを入力してください                           | 検索              |                                             |       |   |    |        |
| ▶ ユーザ編集                                                                                                    |                                                 | 1-8 / 全8件       |                                             |       |   |    |        |
| ・ 和1次フル ノ <u>田</u> 参本                                                                                                    | 表示名称                                            | ユーザID           |                                             |       |   |    |        |
| <ul> <li>グループ編集</li> </ul>                                                                                                    | システム担当者                                         | admin@localhost |                                             | 変更    |   |    |        |
| <ul> <li>▶ CSV一括登録</li> <li>▶ CSV一括出力</li> </ul>                                                                                                    | 奧谷秀隆                                            | h.okutani       |                                             | 変更    |   |    |        |
| □ アクセス端末 🗸 🗸                                                                                                    | 鈴木花子                                            | h.zuzuki        |                                             | 変更    |   |    |        |
| ■ポリシー設定 ✓                                                                                                    | 田中健二                                            | k.tanaka        |                                             | 変更    |   |    |        |
| 🖗 API 🗸 🗸                                                                                                    | 宮田まゆみ                                           | m.miyata        |                                             | 変更    |   |    |        |
| ▶ システム ✓                                                                                                    | 佐藤進                                             | s.sato          |                                             | 変更    |   |    |        |
| version: 1.0.14.0                                                                                                    | 後藤智明                                            | t.goto          |                                             | 変更    | I |    |        |
| © AOS Technologies, Inc.                                                                                                    | 山田太郎                                            | t.yamada        |                                             | 変更    |   |    |        |
|                                                                                                    |                                                 |                 |                                             |       |   |    |        |
|                                                                                                    |                                                 |                 |                                             |       |   |    | $\sim$ |

2. [個人端末]タブを押下します。

| + ttp://localhost:8080/ic                     | 2-ctl/userConfig.do | 우 - 물 수 💿 InCircle TALK - Configur × 👘 ☆ 🛱          |
|-----------------------------------------------|---------------------|-----------------------------------------------------|
| InCircle管理コンソール                               |                     | システム <agk@localhost> 個人設定 ヘルブ ログアウト</agk@localhost> |
| <u>₩</u> ダッシュボード <b>∨</b>                     | ユーザとグループ > ユーザ      | ,<br>「情報変更·削除                                       |
| ▲ ユーザとグループ ∧                                  |                     |                                                     |
| ▶ 新規ユーザ登録                                     | ユーザ情報 個人端末          |                                                     |
| ▶ ユーザ編集                                       |                     |                                                     |
| ▶ 新規グループ登録                                    | ユーザID*              | t.goto □ このユーザを削除する                                 |
| ▶ グループ編集                                      | アクセス権限*             | 標準ユーザ 🔽                                             |
| ▶ CSV一括登録                                     |                     |                                                     |
| ▶ CSV一括出力                                     | バスワード               | 雑総人刀 □ 変更                                           |
| □ アクセス端末 🗸 🗸                                  | 表示名称*               | 後藤智明                                                |
| ■ポリシー設定 🗸                                     | メールアドレス             |                                                     |
| 🗑 API 🔹 🗸                                     | ユーザ名 (ふりがな)         | 姓名                                                  |
| 🗣                                             | ユーザ名(ローマ字)          | 姓 名 名                                               |
| version: 1.0.14.0<br>© AOS Technologies, Inc. | 高語                  |                                                     |
|                                               | タイムゾーン              | Asia/Tokyo                                          |
|                                               | ユーザ画像               | <b>\$18</b>                                         |
|                                               | グループ                | ×本社営業 1課                                            |
|                                               | その他                 | セールス                                                |
|                                               | 一斉同報送信              | ○ 許可する ● 許可しない                                      |
|                                               |                     | 保存                                                  |
|                                               |                     |                                                     |
|                                               |                     |                                                     |

# 3. データを確認します。

| ← → 👳 http://localhost:                       | 8080/ic2- | -ctl/userConfigTermi | nal.do?action=view&userno=4&categorya=0 | 🔎 👻 🖉 👳 InCircle                                                    | e TALK - Con 🗙 👳 InC | ircle TALK | <b>1</b> |
|-----------------------------------------------|-----------|----------------------|-----------------------------------------|---------------------------------------------------------------------|----------------------|------------|----------|
| InCircle管理コンソー                                | -JL       |                      |                                         | システム <agk@localho< th=""><th></th><th></th><th></th></agk@localho<> |                      |            |          |
| <u>ul</u> ダッシュボード                             | ~         | ユーザとグ                | レープ > ユーザ情報変更・削除                        |                                                                     |                      |            |          |
| <b>ユ</b> ーザとグループ                              | ^         |                      |                                         |                                                                     |                      |            |          |
| 新規ユーザ登録                                       |           | ユーザ情報                | 個人端末                                    |                                                                     |                      |            |          |
| ユーザ編集                                         |           |                      |                                         |                                                                     |                      |            |          |
| 新規グループ登録                                      |           | PC-WEB               |                                         |                                                                     |                      |            |          |
| グルーブ編集                                        |           |                      |                                         |                                                                     |                      |            |          |
| CSV一括登録                                       |           | ステータス                | 端末コード                                   | 登録日時                                                                | 最終ログイン日時             | 端末種別       |          |
| CSV一括出力                                       |           | ~                    | 11111111-AAAA-BBBB-CCCC-222222222222    | 2015/10/26 19:09                                                    | 2015/10/26 19:09     |            | 削除       |
| アクセス端末                                        | *         |                      |                                         |                                                                     |                      |            |          |
| ■ポリシー設定                                       | *         |                      |                                         |                                                                     |                      |            |          |
| API                                           | ~         | 24-17/12             |                                         |                                                                     |                      |            |          |
| システム                                          | ~         | ステータス                | 端末コード                                   | 登録日時                                                                | 最終ログイン日時             | 端末種別       |          |
| version: 1.0.14.0<br>© AOS Technologies, Inc. |           | ~                    | 33333333-AAAA-BBBB-CCCC-444444444444    | 2015/10/26 19:09                                                    | 2015/10/26 19:09     |            | 削除       |
|                                               |           |                      |                                         |                                                                     |                      |            |          |
|                                               |           |                      |                                         |                                                                     |                      |            |          |
|                                               |           | 2                    |                                         |                                                                     |                      |            |          |
|                                               |           |                      |                                         |                                                                     |                      |            |          |
|                                               |           |                      |                                         |                                                                     |                      |            |          |

# 4.11. 個人端末認証情報の削除

個人端末認証 [認証する]設定時、各ユーザに紐づいて登録された端末コードを削除します。

1. 個人端末認証確認画面で[削除]を押下します。

| -                                             |            |                     | the second second second second second second second second second second second second second second second se |                                                                              |                      |            |    |  |
|-----------------------------------------------|------------|---------------------|----------------------------------------------------------------------------------------------------|------------------------------------------------------------------------------|----------------------|------------|----|--|
|                                               | 8080/ic2-( | ctl/userConfigTermi | inal.do?action=view&userno=4&categorya=0                                                                        | 🔎 🗝 🖉 💿 InCircle                                                             | e TALK - Con 🗙 🥥 InC | ircle TALK |    |  |
| InCircle管理コンソー                                | JL         |                     |                                                                                                    | システム <agk@localho< td=""><td></td><td></td><td></td><td></td></agk@localho<> |                      |            |    |  |
| 風ダッシュボード                                      | ~          | ユーザとグ               | ループ > ユーザ情報変更・削除                                                                                                |                                                                              |                      |            |    |  |
| ▲ ユーザとグループ                                    | ^          |                     |                                                                                                    |                                                                              |                      |            |    |  |
| ▶ 新規ユーザ登録                                     |            | ユーザ情報               | 個人端末                                                                                                    |                                                                              |                      |            |    |  |
| ユーザ編集                                         |            |                     |                                                                                                    |                                                                              |                      |            |    |  |
| 新規グループ登録                                      |            | PC-WEB              |                                                                                                    |                                                                              |                      |            |    |  |
| グルーブ編集                                        |            |                     |                                                                                                    |                                                                              |                      |            |    |  |
| CSV一括登録                                       |            | ステータス               | 端末コード                                                                                                    | 登録日時                                                                         | 最終ログイン日時             | 端末種別       |    |  |
| CSV一括出力                                       |            | ~                   | 11111111-AAAA-BBBB-CCCC-222222222222                                                                            | 2015/10/26 19:09                                                             | 2015/10/26 19:09     | _ [        | 削除 |  |
| アクセス端末                                        | ~          |                     |                                                                                                    |                                                                              |                      |            |    |  |
| ■ポリシー設定                                       | ~          |                     |                                                                                                    |                                                                              |                      |            |    |  |
| 1 API                                         | ~          | スマートデバイス            |                                                                                                    |                                                                              |                      |            |    |  |
| システム                                          | ~          | ステータス               | 端末コード                                                                                                    | 登録日時                                                                         | 最終ログイン日時             | 端末種別       |    |  |
| version: 1.0.14.0<br>© AOS Technologies, Inc. |            | ~                   | 3333333-AAAA-BBBB-CCCC-4444444444444                                                                            | 2015/10/26 19:09                                                             | 2015/10/26 19:09     |            | 削除 |  |
|                                               |            |                     |                                                                                                    |                                                                              |                      |            |    |  |
|                                               |            |                     |                                                                                                    |                                                                              |                      |            |    |  |
|                                               |            |                     |                                                                                                    |                                                                              |                      |            |    |  |
|                                               |            |                     |                                                                                                    |                                                                              |                      |            |    |  |
|                                               |            |                     |                                                                                                    |                                                                              |                      |            |    |  |

2. 確認画面で[OK]を押下します。

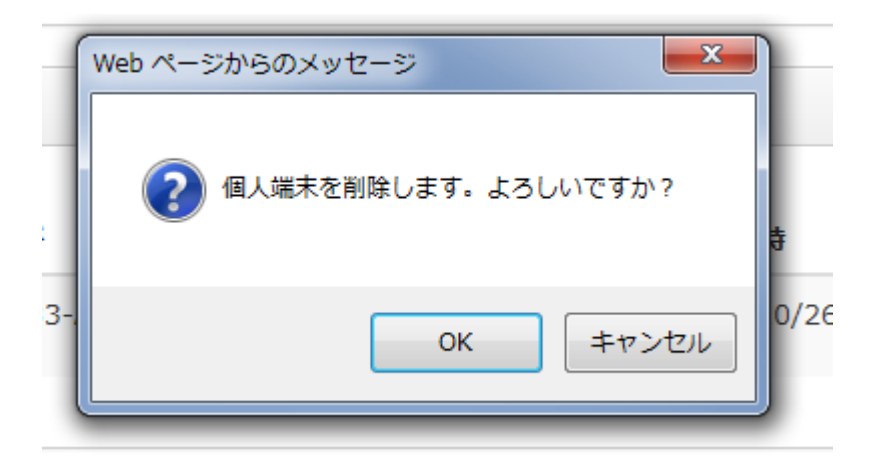

4.12. アプリ認証

本機能はオプションです。ご利用の際は別途お申込みが必要です。

メニュー [アクセス端末]> [アプリ認証] を選択します。アプリ認証の設定内容を確認します。 アプリ認証の設定内容は閲覧のみとなります。設定内容を変更する場合は、InCircle サポートまでご連 絡ください。

| +ttp://localh                                                                                                    | nost:8080/ic2                                                                                                    | -ctl/configSystem.do?config=clientAuth&cate | egorya=0                                                                                                    | e TALK - Configur 🗙 | ▲ ☆ ※ |
|----------------------------------------------------------------------------------------------------|----------------------------------------------------------------------------------------------------|---------------------------------------------|----------------------------------------------------------------------------------------------------|---------------------|-------|
| InCircle管理コン                                                                                                    | ソール                                                                                                    |                                             | システム担当者                                                                                                    | 個人設定 ヘルプ            |       |
| <ul> <li>▲ ダッシュボード</li> <li>▲ ユーザとグルーブ</li> <li>□ アクセス3端末</li> <li>&gt; 和限設定</li> <li>&gt; 新規減末コード登録(共)</li> <li>&gt; 端末コード編集(共有端</li> </ul> | <ul> <li></li> <li></li> <li>&lt;</li></ul> | アクセス端末 > アプリ認証                              | アラリ22証験定の確認画面です。験定内容を変更する場合、InCircleサポートまでご連絡ください<br>(現在の設定内容)<br>アプリ認証は有効です。<br>マ Android                                                                |                     |       |
| <ul> <li>▶ CSV-括登録(共有端)</li> <li>▶ CSV-括出力(共有端)</li> <li>▶ アブリ認証</li> <li>■ ポリシー設定</li> </ul>                                                | 末)<br>末)<br>~                                                                                                    | ]                                           | <ul> <li>✓ IPad</li> <li>✓ iPhone</li> <li>✓ PC</li> <li>✓ WEB</li> <li>チェックのあるクライアントからのみInCircleの利用が可能です。チェックのないウライアントからJgInCircleでアクセスできません。</li> </ul> |                     |       |
| I API                                                                                                    | ~                                                                                                    | 専用アプリの利用                                    | z Android                                                                                                    |                     |       |
| ♥ システム<br>version: 1.0.17.0<br>© AOS Technologies,                                                                                           | V<br>Inc.                                                                                                    |                                             | <ul> <li>Mada</li> <li>iPhone</li> <li>PC</li> <li>チェックのあるクライアントからInCircleを利用する場合、専用アプリからのみ利用が可能です。</li> <li>チェックのない クライアントは標準アプリからのみ利用が可能です。</li> </ul>  |                     |       |
|                                                                                                    |                                                                                                    |                                             |                                                                                                    |                     |       |

# InCircle へのアクセス許可

InCircle にアクセス可能なクライアントを確認します。チェックのないクライアントは InCircle を利用 できません。

### 専用アプリの利用

専用アプリを利用するクライアントを確認します。チェックのあるクライアントは専用アプリからのみ InCircle を利用できます。チェックのないクライアントは標準アプリからのみ利用できます。 ※[InCircle へのアクセス許可]にチェックのないクライアントは本設定に関わらず InCircle を利用 できません。

# 第5章. ポリシー設定

# 5.1. ファイル設定

メニュー [ポリシー設定]> [ファイル]を選択します。ファイルポリシーを設定して、[保存]ボタンを 押下します。

| ← ⊖ 🧔 http://localhost:                        | 8080/ic2-ctl/configSystem.do?config=systemT | empFileSetting&ca 🔎 - 🖒 🧔 InCircle TALK - Configur 🗴                                                                                                    | <b>+ ★</b> ₩ |
|------------------------------------------------|---------------------------------------------|----------------------------------------------------------------------------------------------------|--------------|
|                                                |                                             |                                                                                                    |              |
| <b>ਘ</b> ダッシュポード ▼                             | ポリシー設定 > ファイル                               |                                                                                                    | ^            |
| ▲ ユーザとグループ 🔹 🗸                                 |                                             |                                                                                                    |              |
| 」アクセス端末 ✓                                      |                                             | 画像、動画、添付ファイルそれぞれについてユーザが送信できるファイルを設定できます。                                                                                                    |              |
| ■ポリシー設定 ^                                      |                                             | また、関係、関盟にしいしたのマスマートアハイスへの対任されりするかいんないできぬたとさます。                                                                                                    |              |
| ファイル                                           | 画像の送信                                       | ○ 許可しない ● 許可する<br>画像の送信を許可しない場合、 [許可しない] を避択してください。                                                                                                    |              |
| トーク削除                                          | 私面のその                                       |                                                                                                    |              |
| 通知                                             |                                             | ○ 計画しない ● 計画する<br>動画の送信を許可しない場合、 [許可しない] を選択してください。                                                                                                    |              |
| ・ バスワード                                        | 添付ファイルの拡張子制限                                | ○ 制限する ● 制限しない                                                                                                    |              |
| <ul> <li>位置情報</li> </ul>                       |                                             | 添付ファイルの種類を制限する場合、[制限する]を選択してください。                                                                                                    |              |
| ユーザ情報                                          |                                             | 許可する拡張子                                                                                                    |              |
| パスコード                                          |                                             |                                                                                                    |              |
| ₪ スタンプ                                         |                                             |                                                                                                    |              |
| ið API 🗸 🗸                                     |                                             |                                                                                                    |              |
| <ul> <li>システム</li> </ul>                       |                                             |                                                                                                    |              |
| version: 12.0.13.0<br>© AOS Technologies, Inc. |                                             | 許可するファイルの拡張子を半角カンマ【_】区切りで入力してください。<br>大文学と小文学は空影されません。<br>例:xia.doc.td.pdf                                                                                                    |              |
|                                                | 画像の保存                                       | ○ 許可しない ● 許可する<br>端末に画像の保存を許可しない場合。 [許可しない] を選択してください。                                                                                                    |              |
|                                                | 動画の保存                                       | ○ 許可しない ● 許可する<br>端末に動画の保存を許可しない場合、【許可しない】を選択してください。                                                                                                    |              |
|                                                | スマートデバイスの添付ファイル閲覧                           | ○ 許可しない ④ 許可する<br>スマートデバイス(IOS、Androidアプリ)で添付ファイルの問題を許可しない場合、許可しないYを選択してください。<br>許可しないYを選択した場合、PCでのみ添付ファイルの問題が可能となります。                                                                                                    |              |
|                                                | [IOSアプリ]受信した添付ファイルの転送                       | ○ 許可しない ● 許可する<br>InCircle(IOSアプリ)で受信した添付ファイルを別アプリに転送させない場合、許可しないを選択してください。                                                                                                    |              |
|                                                | [IOSアプリ]添付ファイル機能                            | ○ 許可しない ● 許可する<br>添付ファイル繊維を利用しない場合。(許可しない)を選択してください。<br>(許可しない?を選択した場合、inGande (IOSアプリ) で(添付ファイル)メニューが非表示となります。                                                                                                    |              |
|                                                | [iOSアプリ]別アプリのファイルをInCircleに送信               | <ul> <li>○許可しない ●許可する<br/>別アプリにあるファイル (PDFやExcelなど)をInCircle (IOSアプリ) に送信する機能を利用しない場合、許可しない特徴選択してください。<br/>許可しない特徴選択した場合、任職のアプリで共有アイコン→InCircleを選択した場合、エラーメッセージが表示されます。</li> <li>保存</li> </ul>                                                                                                    |              |
|                                                |                                             | ユーザとグルーブ       ・         オワクセス場集       ・         オリシー設定       ・         オフィル       画像の送信         レイスフード       ・         トークとメッセージ       ・         位置情報       ・         ・コーザ簡報       ・         ・フステム       ・         ・システム       ・         ・シス・       ・         ・システム       ・         ・シス・       ・         ・シス・       ・         ・シス・       ・         ・       ・         ・       ・         ・       ・         ・       ・ </th <th></th> |              |

# 画像の送信

[許可しない][許可する]を設定します。 [許可しない]を設定すると、画像送信機能(トーク画面でサムネイル表示される画像データ)は 利用不可となります。

#### 動画の送信

[許可しない][許可する]を設定します。

[許可しない]を設定すると、動画送信機能(トーク画面でサムネイル表示される動画データ)は 利用不可となります。

#### 添付ファイルの拡張子制限

[制限する][制限しない]を設定します。 [制限する]を設定すると、添付ファイル送信機能(トーク画面でクリップアイコン表示されるデータ)を 制限し、許可する拡張子のみ送信を可能とします。

※拡張子の制限となるため、ユーザが意図的に拡張子を変更した場合は、送信可能となります。 ※本機能で仮に「png」を許可していない場合でも、画像送信機能が[許可する]設定の場合、画像 送信機能を使って png 画像の送信は可能となります。

#### 画像の保存

[許可しない][許可する]を設定します。

[許可しない]を設定すると、トーク画面でサムネイル表示される画像データの[保存]ボタンが 無効となります。

#### 動画の保存

[許可しない]を設定すると、トーク画面でサムネイル表示される動画データの[保存]ボタンが 無効となります。

#### スマートデバイスの添付ファイル閲覧

[許可しない]を設定すると、スマートデバイス(iOS、Android アプリ)では添付ファイルが閲覧できなくなり、PC でのみ閲覧が可能となります。

# [iOS アプリ] 受信した添付ファイルの転送

[許可しない]を設定すると、InCircle アプリで添付ファイルを開いた画面に表示される共有アイコン (四角に上の矢印)が表示されなくなります。

そのため、InCircle で受信したファイルを他のアプリに共有することを禁止することができます。

# [iOS アプリ] 添付ファイル機能

[許可しない]を選択した場合、InCircle で[添付ファイル]メニューが非表示となります。

### [iOS アプリ] 別アプリのファイルを InCircle に送信

[許可しない]を選択した場合、別アプリ(例えばカメラロール)を開き、共有アイコンから InCircle を 選択した場合、エラーメッセージが表示され共有を禁止することができます。 5.2. トーク削除の設定

メニュー [ポリシー設定]> [トーク削除]を選択します。トーク削除ポリシーを設定して、[保存]ボタンを 押下します。

トーク削除設定を有効にすると、いずれのユーザのトーク画面にも表示されなくなったデータを自動的 に削除します。

※本メニューはデータ使用量を削減して、利用可能なデータ領域を増やすためのメニューです。特定の トークのみを削除することはできません。

トーク削除を有効にするには以下の設定を行ってください。

- 1. メニュー[ポリシー設定]>[トーク削除] を押下します。
- [トーク削除設定]の [有効にする]をチェックオンにすると、以下のいずれかの条件を満たし、 別項目で設定する[トーク保存期間]を超過したトークが自動的に削除されます。
   ① 全メンバーが退出しているトーク
   ② トーク内の全メンバーが削除されているトーク
- 3. [トーク保存期間]は、1日~10年の選択肢からいずれかを設定してください。

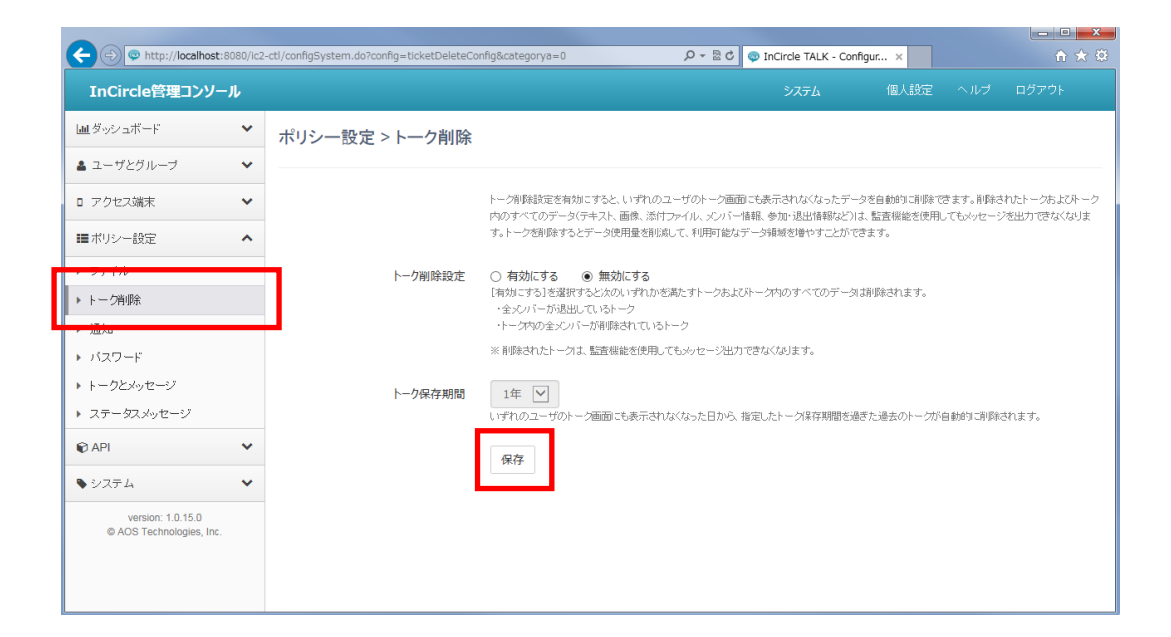

【トーク保存期間】がいつから始まるかは、以下を参照してください。

■トーク削除と【トーク保存期間】の具体的なケース

実際にどのような条件でいつトークが削除されるか、具体的なケースで説明します。

#### 【設定値】

[トーク削除設定] : [有効にする] をチェックオン [トーク保存期間] : 1 年

▽ケース1

ユーザA、B、Cが参加している「トーク1」について、ユーザA、B、C全員が2015年1月1日に 退出した場合、1年後の2016年1月1日(※1)に当該トークは削除されます。

▽ケース2

ユーザA、B、Cが参加している「トーク1」について、ユーザA、Bが2015年1月1日に退出し、 ユーザCだけが残っており、ユーザCは2015年12月1日に管理コンソールにて削除された場合 (トーク1からは明示的に退出していない)、ユーザA、Bが退出した2015年1月1日から1年後 の2016年1月1日(※1)に削除されます。

▽ケース3

ユーザA、B、Cが参加している「トーク1」について、トーク内の最終メッセージが2015年1月 1日に送信されたものであるとき、ユーザA、B、C全員が2015年12月1日に管理コンソールに て削除された場合(トーク1からは明示的に退出していない)、最終メッセージが送信された2015 年1月1日から1年後の2016年1月1日(※1)に削除されます。

(※1)弊社のシステム処理タイミングによっては 2016年1月2日になる場合があります。

5.3. システムメッセージ通知の設定

メニュー [ポリシー設定]> [通知]を選択します。通知ポリシーを設定して、[保存]ボタンを押下します。

|                                                                                                    | ) at landiaCustom de landia , patification Can |                                                                                                    |
|----------------------------------------------------------------------------------------------------|------------------------------------------------|----------------------------------------------------------------------------------------------------|
| The first of the first of the f | -co/conngsystem.do/conng=notineation.con       |                                                                                                    |
| InCircle管理コンソール                                                                                                    |                                                | システム 個人設定 ヘルプ ログアウト 🔨                                                                                                    |
| 山 ダッシュボード 🗸 🗸                                                                                                    | ポリシー設定 > 通知                                    |                                                                                                    |
| ▲ ユーザとグループ ∨                                                                                                    |                                                |                                                                                                    |
| □ アクセス端末                                                                                                    |                                                | この画面では通知に関する設定が可能です。新着メッセージやトークへの招待、退出、メンバー変更のイベント発生時に各端末にて通知<br>が受信されます。この画面での設定はシステム全体に一律に適用されます。                                                      |
| ■ポリシー設定 ^                                                                                                    |                                                |                                                                                                    |
| ▶ ファイル                                                                                                    | システムメッセージ                                      | ● 通知する ○通知しない<br>システムメッセージは、メンバー編集(追加・削除)時、メンバー退出時にトーク内に表示されます。これらのシステムメッセージを通知する」を増加します。これらのシステムメッセージを通知しない場合は「通知」ない」を選択します。                            |
| ▶ <u>► 7 mile</u>                                                                                                    | 再通知機能                                          |                                                                                                    |
| <ul> <li>・ パスワード</li> <li>・ トークとメッセージ</li> </ul>                                                                                                    | _                                              | 未読のメッセージがあるユーザに対して定期的な再通知を行いたい場合、「有効にする」を選択します。再通知の対象はスマートデバイスの<br>みとなります。(初期値:無効にする)<br>「有効にする」を選択すると、未読のメッセージがあるユーザの端末に対して「未読メッセージがあります」という内容の通知が定期的に発 |
| ▶ 位置情報                                                                                                    |                                                |                                                                                                    |
| ▶ ユーザ情報                                                                                                    |                                                | HyzzAllelMe<br>5 分                                                                                                    |
| ▶ パスコード                                                                                                    |                                                | -<br>未読ユーザへの再通知を実施する間隔を5~120分の範囲で設定します。(初期値:5)                                                                                                    |
| ◎ スタンプ ∨                                                                                                    |                                                | 再通知回数                                                                                                    |
| 🗑 API 🔹 🗸                                                                                                    |                                                | -<br>最大何回まで再通知を行うかを1~300の範囲で設定します。 (初期徳:5)                                                                                                    |
|                                                                                                    |                                                | 保存                                                                                                    |
| version: 12.0.13.0<br>© AOS Technologies, Inc.                                                                                                    |                                                | J<br>~                                                                                                    |

#### システムメッセージ

以下の操作時、システムから送信されるメッセージの通知について(iOS, Android への通知) 通知する・通知しないを設定します。通知とはロック画面などに表示される情報を指します。

・トークのメンバー変更(追加・削除)時のメッセージ

・トークからのメンバー退出時のメッセージ

#### 再通知機能

メッセージ通知後、未読のままである時、定期的に再通知を実施する場合、本設定を行います。

·再通知間隔

再通知を実施する間隔を設定します。

·再通知回数

再通知を行う回数を設定します。

5.4. パスワード設定(パスワードポリシーの設定)

メニュー [ポリシー設定]> [パスワード]を選択します。パスワードポリシーを設定して、[保存]ボタンを 押下します。

| InCircle管理コンソール                               |                |                   | <b>システム担当者</b> 個人設定 ヘルブ ログアウト                                                                                                    |
|-----------------------------------------------|----------------|-------------------|----------------------------------------------------------------------------------------------------|
| 血 ダッシュボード     ▼                               | ポリシー設定 > パスワード |                   |                                                                                                    |
| ▲ ユーザとグループ                                    |                |                   |                                                                                                    |
| □ アクセス端末 🗸                                    | パスワード形式        |                   | バスワードの最小・最大文字数と文字要件を設定します。文字数は4~64の範囲で設定できます。最小                                                                                                    |
| ■ボリシー設定 ^                                     |                |                   | 文字動は8文字以上を推強します。<br>(初期値 最小文字数:8、最大文字数:32、文字要件:すべてチェックなし)                                                                                                  |
| ▶ ファイル                                        |                | 日小女女地             |                                                                                                    |
| <ul> <li>トーク削除</li> </ul>                     |                | 展小文子女             | 0                                                                                                    |
| ・ バスワード                                       |                | 最大文字数             | 32                                                                                                    |
| - +                                           |                | 文字要件              | <ul> <li>□ 大文字が必須</li> <li>□ 小文字が必須</li> </ul>                                                                                                    |
| ステータスメッセージ                                    |                |                   | <ul> <li>数字が必須</li> <li>記号が必須</li> </ul>                                                                                                    |
| R API                                         |                |                   |                                                                                                    |
| ♥ システム ♥                                      | パスワード変更        |                   |                                                                                                    |
| version: 1.0.16.0<br>© AOS Technologies, Inc. |                | パスワード有効期限         | ● 有効にする ◎ 無効にする<br>パスワードに有効期限を設定する場合、[有効にする]を選択してください。(初期値:無効にする)                                                                                          |
|                                               |                |                   | 有効期間(日数)                                                                                                    |
|                                               |                |                   |                                                                                                    |
|                                               |                |                   | ハスシードの有効が固定されたとより。ドックオオロの海田町でまたとでまり。(FDが同語・ロッ<br>ユーザが最後コイスワードを変更してから設定された日勤経過後、ユーザロイスワード変更を促しま<br>す。                                                       |
|                                               |                |                   |                                                                                                    |
|                                               |                |                   | 14,7 日前                                                                                                    |
|                                               |                |                   | バスワード有効期限が切れる前に、事前通知を行う日く6日前)を設定します。(初期値:14,7)1~[有効<br>期限く日数)]の難囲で設定できます。半角カンマ[]区切りで最大10件の登録ができます。                                                         |
|                                               |                |                   | (設定例)14,7,3<br>上記設定の場合、バスワード有効期限の14日前、7日前、3日前にアクセスした際、通知ダイアログが                                                                                             |
|                                               |                |                   | 表示されます。<br>                                                                                                    |
|                                               |                | 過去パスワードの再利用制<br>限 |                                                                                                    |
|                                               |                |                   | ユージンルは2000/01/1/2/10/PH1/01/00/2000/03/9 emix 2010/01/2010/2012/2020<br>ます。(20時間: 10次/11/2010/2010/2010/2010/2010/2010/201                                 |
|                                               |                |                   | ーー・コービーは過去登録したバスワードから直近5件と同じバスワードの登録すできません。                                                                                                    |
|                                               |                | 管理者が設定したパスワー      | 図 ユーザ変更を必須にする<br>管理者が路定したパスワードについて、ユーザ変更を必須とする場合[ユーザ変更を必須にする]にチ                                                                                            |
|                                               |                | 1                 | エックルます。(初期後:チェックはし)                                                                                                    |
|                                               |                | ユーザによるパスワード変更     | ● 許可する ○ 許可しない                                                                                                    |
|                                               |                |                   | はそうしないでとなかいうなビロションエーラビザ(ビオ・ハント・ステル・ビビオへのシスティンストム目生音<br>による管理エンソールでの変更は可能です。(初期語:許可する)                                                                      |
|                                               |                | CSV一括登録時のパスワ      | <ul> <li>更新する</li> <li>回 更新しない</li> </ul>                                                                                                    |
|                                               |                | 一ド更新              | [更新する]を選択するとユーザとグループCSVー括登録の更新時(処理区分:m)にフィスワード項目が<br>必須となり、設定したパスワードで更新されます。CSVー括登録でパスワードを更新しない(既に設定さ<br>キャッシューレッチョントレンドのと「天下」をリンジョン・パンジョンティングのParts 天下ボール |
|                                               |                |                   | (1しいつ/ハイソートな文史しばい)7時日は見知しばり」を選択します。(引用他:見約する)                                                                                                    |
|                                               |                |                   |                                                                                                    |
|                                               | ユーザアカウントロック    | ログイン試行回数          | 制限なし ▼                                                                                                    |
|                                               |                |                   | ユーザアカウントがロックされるまでのログイン試行回販を設定します。アカウントロックを行なわない場合「制限な」」を設定します。(対理解: 制限な」)。                                                                                 |
|                                               |                |                   | 00分(ロック期間が60分末満の場合はロック期間の設定値)以内に、この回該を超えてログインを試み<br>ると、当該ユーザアカウントはロック時間やロック期間や1 知りゲイン不可となります。                                                              |
|                                               |                |                   |                                                                                                    |
|                                               |                | ロック期間             | □ カ<br>ロック期間を設定します。5~10080の範囲で設定できます。 (初期値:60)                                                                                                    |
|                                               |                |                   | ロック期間を経過後、アカウントロックは自動で解除されます。アカウントロックを手動で解除する場合<br>は、【ユーザ編集】から操作してください。                                                                                    |
|                                               |                |                   |                                                                                                    |
|                                               | Г              | (B #              |                                                                                                    |
|                                               |                | 年日                |                                                                                                    |
|                                               |                |                   |                                                                                                    |

パスワード形式

·最小文字数

パスワードの最小文字数を設定します。

·最大文字数

パスワードの最大文字数を設定します。

•文字要件

[大文字が必須][小文字が必須][数字が必須][記号が必須]から文字要件を設定します。

※本設定は次回パスワード変更処理にて有効となります。 すでに登録済みのパスワードが設定形式を満たさない場合でも、そのまま利用可能です。

#### パスワード変更

・パスワード有効期限

[有効にする][無効にする]を設定します。

有効期間(日数)

パスワードの有効期間を設定します。

ユーザが最後にパスワードを変更してから、設定日数経過後、ユーザにパスワード変更を 促します。

※[ユーザが最後にパスワードを変更した日時]はパスワード有効期限が[無効]の場合も 保持されます。

そのため、パスワード有効期限を[有効]と変更した場合、すでに有効期間が過ぎており、 強制ログアウトする可能性があります。

・パスワード有効期限の事前通知

パスワード有効期限が切れる前に、事前通知を行う日を設定します。

・過去パスワードの再利用制限

ユーザが過去に登録したパスワードの再利用制限を設定します。

・管理者が設定したパスワード

管理者が設定したパスワードについて、ユーザ変更を必須とする場合[ユーザ変更を必須に する]にチェックします。

本設定が有効のとき、ユーザはログイン後にパスワード更新画面が表示され、パスワード変 更が必須となります。

・ユーザによるパスワード変更

[許可する][許可しない]を設定します。

[許可しない]を設定すると、Android アプリ、iOS アプリ、Windows アプリ、ブラウザから ログインしたユーザ自身でパスワードの変更はできません。

・CSV 一括登録時のパスワード更新

[更新する][更新しない]を設定します。

[更新する]を設定すると、CSV 一括登録のユーザ情報更新時にパスワードを上書き 更新します。

[更新しない]を設定すると、CSV 一括登録のユーザ情報更新時にパスワードの更新は 実行されません。ユーザが変更したパスワード情報のままとなります。

#### ユーザアカウントのロック

・ログイン試行回数

ユーザアカウントがロックされるまでのログイン試行回数を設定します。 60分(ロック期間が60分未満の場合はロック期間の設定値)以内に、この回数を超えてログンを試みると、当該ユーザアカウントはロックされロック期間中はログイン不可となります。 すでにログインしている端末については、そのまま利用可能できます。

・ロック期間

ロック期間を設定します。ロック期間経過後、アカウントロックは自動で解除されます。 アカウントロックを手動で解除する場合は、次項目を参照してください。 5.5. パスワード設定(アカウントロックの手動解除)

ログイン試行回数超過にてロックされたアカウントのロックを手動で解除します。

1. [ユーザとグループ]>[ユーザ編集]で解除するユーザの[変更]ボタンを押下します。

| InCircle管理コン           | ソール |                       |                              | システム担当者   | 個人設定 | ヘルブ | ログアウト |
|------------------------|-----|-----------------------|------------------------------|-----------|------|-----|-------|
| 山 ダッシュボード              | ~   | ユーザとグループ > ユーザ編集      |                              |           |      |     |       |
| 🏝 ユーザとグループ             | ^   |                       |                              |           |      |     |       |
| 、新根フニザ奈納               |     | 表示名称またはユーザIDを入力してください | 検索                           |           |      |     |       |
| ▶ ユーザ編集                |     |                       | 1-10 / 全10件                  |           |      |     |       |
| ▶ 机祝ソルーノ豆跳             |     | 表示名称                  | ユーザID                        |           |      |     |       |
| グループ編集                 |     | システム担当者               | admin@localhost              |           | 変更   | ]   |       |
| ▶ CSV→括宣録<br>▶ CSV→括出力 |     | apiユーザ                | api                          |           | 変更   |     |       |
| ロ アクセス端末               | ~   | 奥谷秀隆                  | h.okutani (このユーザアた<br>れています) | コウントはロックさ | 変更   | ]   |       |
| ■ ポリシー設定               | ~   | 鈴木花子                  | h.zuzuki                     |           | 変更   | ]   |       |
| API                    | ~   | 田中健二                  | k.tanaka                     |           | 変更   | ]   |       |
|                        |     |                       |                              |           |      |     |       |

2. [ユーザ操作]タブを押下し、[アカウントのロックを解除する]ボタンを押下します。

| InCircle管理コンソー                 | - <b>ル</b> |                    | システム担当者                                                                                  |                       |  |  |  |  |  |  |  |
|--------------------------------|------------|--------------------|------------------------------------------------------------------------------------------|-----------------------|--|--|--|--|--|--|--|
| 山」ダッシュボード                      | ~          | ユーザとグループ>コ         | ユーザ情報変更・削除                                                                               |                       |  |  |  |  |  |  |  |
| 🛔 ユーザとグループ                     | ^          |                    |                                                                                          |                       |  |  |  |  |  |  |  |
| <ul> <li>新規ユーザ登録</li> </ul>    |            | ユーザ情報 個人端す         | ユーザ情報 個人端 ユーザ操作                                                                          |                       |  |  |  |  |  |  |  |
| ▶ ユーザ編集                        |            |                    |                                                                                          |                       |  |  |  |  |  |  |  |
| <ul> <li>▶ 新規グループ登録</li> </ul> |            | このユーザアカウントはロックされてい | このユーザアカウントはロックされています。ユーザ操作画面にてロックを解除できます。<br>アカウントのロックを解除する<br>最終アクセス日時:2016/02/12 15:23 |                       |  |  |  |  |  |  |  |
| ▶ グループ編集                       |            | 最終アクセス日時:2016/02/1 |                                                                                          |                       |  |  |  |  |  |  |  |
| ▶ CSV一括登録                      |            |                    |                                                                                          | 1-13 全13件             |  |  |  |  |  |  |  |
| ▶ CSV一括出力                      |            | 操作日時               | 操作内谷                                                                                     | 庙禾橿別                  |  |  |  |  |  |  |  |
| □ アクセス端末                       | ~          | 2016/02/12 16:29   | ユーザアカウントはロックされました(ログイン試行回数が上限に達したため                                                      | ) Chrome (端末コードを表示する) |  |  |  |  |  |  |  |
| a y y cyclighte                |            | 2016/02/12 16:29   | ログインに失敗しました [127.0.0.1]                                                                  | Chrome (端末コードを表示する)   |  |  |  |  |  |  |  |
| ■ ポリシー設定                       | *          | 2016/02/12 16:29   | ログインに失敗しました [127.0.0.1]                                                                  | Chrome (城末コードを表示する)   |  |  |  |  |  |  |  |
| API                            | ~          | 2016/02/12 16:29   | ログインに失敗しました [127.0.0.1]                                                                  | Chrome (端末コードを表示する)   |  |  |  |  |  |  |  |
|                                |            |                    | - Indutation Accord to India accordential and the second                                 |                       |  |  |  |  |  |  |  |

3. ロックが解除されます。

| InCircle管理コンソ- | - <b>ル</b> |                      |                              | システム担当者    | 個人設定      |          |           |  |  |  |  |  |
|----------------|------------|----------------------|------------------------------|------------|-----------|----------|-----------|--|--|--|--|--|
| Ш ダッシュボード      | ~          | ユーザとグループ > ユ-        | -ザ情報変更・削除                    |            |           |          |           |  |  |  |  |  |
| 🛓 ユーザとグループ     | ^          |                      |                              |            |           |          |           |  |  |  |  |  |
| ▶ 新規ユーザ登録      |            | ユーザ情報 個人端末           | ユーザ操作                        |            |           |          |           |  |  |  |  |  |
| ▶ ユーザ編集        |            |                      |                              |            |           |          |           |  |  |  |  |  |
| ▶ 新規グループ登録     |            | 最終アクセス日時:2016/02/121 | 冬アクセス日時:2016/02/12 15:23     |            |           |          |           |  |  |  |  |  |
| ▶ グループ編集       |            | 爆炸口時                 |                              |            | 端主通別      |          | 1-14 全14件 |  |  |  |  |  |
| ▶ CSV─括登録      |            | 3#11149              |                              |            | 加小相主力的    |          |           |  |  |  |  |  |
| ▶ CSV一括出力      |            | 2016/02/12 16:31     | 管理者によりユーサアカワントのロックは解除されました   |            |           |          |           |  |  |  |  |  |
| □ アクセス端末       | ~          | 2016/02/12 16:29     | ユーザアカウントはロックされました(ロクイン試行回数か上 | LI限に達したため) | Chrome (# | 味コードを表示す | 13)       |  |  |  |  |  |
|                |            | 2016/02/12 16:29     | ログインに失敗しました [127.0.0.1]      |            | Chrome (# | 味コードを表示す | たる)       |  |  |  |  |  |
| ■ ボリシー設定       | *          | 2016/02/12 16:29     | ログインに失敗しました [127.0.0.1]      |            | Chrome (# | 味コードを表示す | 13)       |  |  |  |  |  |
| API            | *          | 2016/02/12 16:29     | ログインに失敗しました [127.0.0.1]      |            | Chrome (# | 味コードを表示す | rð)       |  |  |  |  |  |
| >              |            |                      |                              |            |           |          |           |  |  |  |  |  |

 $\begin{array}{c} {\rm Copyright} \ \mathbb{O} \ Blue {\rm Tec} \ Inc. \ All \ rights \ reserved. \\ 63 \end{array}$ 

[ユーザ操作]タブでは、ユーザのログイン成功、ログイン失敗、ログアウト、ユーザアカウントロックなどの操作情報を確認することができます。

| InCircle管理コンソール                             |                                     | システム担当者                              | 個人設定 ヘルプ ログアウト      |
|---------------------------------------------|-------------------------------------|--------------------------------------|---------------------|
| 山 ダッシュボード                                   | <ul> <li>ユーザとグループ &gt; コ</li> </ul> | ユーザ情報変更・削除                           |                     |
| 🛓 ユーザとグループ                                  | <b>^</b>                            |                                      |                     |
| ▶ 新規ユーザ <u>登</u> 録                          | ユーザ情報 個人端末                          | ユーザ操作                                |                     |
| ▶ ユーザ編集                                     |                                     |                                      |                     |
| ▶ 新規グループ登録                                  | ■最終アクセスロ時 : -                       |                                      | 1-7 27(4            |
| ▶ グループ編集                                    | 操作日時                                | 操作内容                                 | 端末種別                |
| <ul> <li>CSV一括登録</li> <li>CSV一括出</li> </ul> | 2016/02/12 17:10                    | 管理者によりユーザアカウントのロックは解除されました           |                     |
| p マクセス端末                                    | 2016/02/12 17:09                    | ユーザアカウントはロックされました(ログイン試行回数が上限に達したため) | Chrome (端末コードを表示する) |
|                                             | 2016/02/12 17:09                    | ログインに失敗しました [127.0.0.1]              | Chrome (端末コードを表示する) |
| ■ボリシー設定                                     | 2016/02/12 17:09                    | ログインに失敗しました [127.0.0.1]              | Chrome (端末コードを表示する) |
| R API                                       | 2016/02/12 17:09                    | ログインに失敗しました [127.0.0.1]              | Chrome (端末コードを表示する) |
| >システム                                       | ✓ 2016/02/12 17:09                  | ログアウトしました                            | Chrome              |
| version: 1.0.16.0                           | 2016/02/12 17:09                    | ログインしました [127.0.0.1]                 | Chrome (端末コードを表示する) |
| e noo reemologies, inc.                     |                                     |                                      |                     |

#### 5.6. トークとメッセージの設定

メニュー [ポリシー設定]> [トークとメッセージ]を選択します。トークとメッセージポリシーを設定して、 [保存]ボタンを押下します。

| +ttp://localhost:8080/icz                                                      | 2-ctl/configSystem.do?config=readUnreadCo | nfig&categon, 🍳 🗸 🕏 InCircle TALK - Configur 🗴                                  |              |         |        | - □ ×<br>+ ★ ‡ |
|--------------------------------------------------------------------------------|-------------------------------------------|---------------------------------------------------------------------------------|--------------|---------|--------|----------------|
| InCircle管理コンソール                                                                |                                           |                                                                                 |              | 個人設定    | ヘルプ    | ログアウト          |
| ■ダッシュボード ∨                                                                     | ポリシー設定 > トークと                             | メッセージ                                                                           |              |         |        |                |
| ▲ ユーザとグループ ∨                                                                   |                                           |                                                                                 |              |         |        |                |
| □ アクセス端末 🗸                                                                     | 既読表示                                      | 自分が送信したメッセージにのみ表示する                                                             |              |         |        |                |
| ■ボリシー設定 ヘ                                                                      |                                           | 既読表示の適用範囲を設定します。 [すべてのメッセージに表示<br>態を確認することができます。                                | 「する」を選択すると   | 、自分以外が送 | 信したメッセ | ージについても既読状     |
| <ul> <li>▶ ファイル</li> <li>▶ トーク削除</li> <li>▶ 通知</li> </ul>                      | 既読・未読ユーザ名表示                               | ○ ユーザ名を表示する ● ユーザ名を表示しない<br>既読数の表示に加えて限読・未読のユーザ名も表示するには【コ                       | ユーザ名を表示する] : | を選択してくだ | さい。    |                |
| ・ パフロード<br>・ トークとメッセージ                                                         | メッセージ最大文字数                                | 500<br>テキストメッセージの最大文字数を設定します。500~2000の顧                                         | 画で設定できます。    |         |        |                |
| <ul> <li>・ 1位直目報</li> <li>・ ユーザ情報</li> <li>・ パスコード</li> <li>③ スタンプ </li> </ul> | トークー括退出機能                                 | <ul> <li>有効にする (無効にする<br/>トークー覧の編集画面で一括温出機能を有効にする場合は、(有)</li> <li>保存</li> </ul> | 効にする)を選択してく  | ください。   |        |                |

# 既読表示

[すべてのメッセージに表示する] [自分が送信したメッセージにのみ表示する] [既読を表示しない] を設定します。

#### 既読・未読ユーザ名表示

[ユーザ名を表示する][ユーザ名を表示しない]を設定します。 [ユーザ名を表示する]を設定すると、<u>通常トーク</u>の「既読(数字)」部分がリンク表示と なります。リンク押下で既読・未読ユーザを確認することができます。

※一斉同報送信機能の既読・未読ユーザの確認は本設定に関係なく確認ができます。

#### メッセージ最大文字数

テキストメッセージの最大文字数を設定します。500~2000の範囲で設定ができます。

#### トークー括退出機能

トーク一覧の編集画面で一括退出機能の有効・無効の設定をします。

# 5.7. 位置情報の設定

メニュー [ポリシー設定]> [位置情報]を選択します。位置情報ポリシーを設定して、[保存]ボタン を押下します。

|   |                                               |        |                                            |                                                                                                |               |      | - 0 | X   |
|---|-----------------------------------------------|--------|--------------------------------------------|------------------------------------------------------------------------------------------------|---------------|------|-----|-----|
|   | + ttp://localhost:808                         | 0/ic2- | ctl/configSystem.do?config=locationConfig8 | &categorya=0 ♀ ▾ ♂ 👳 InCircle TALK - Configur ×                                                |               |      | ۍ ش | ≿ 🔅 |
|   | InCircle管理コンソール                               |        |                                            |                                                                                                |               | 個人設定 |     | ^   |
|   | <u>」</u> ダッシュボード                              | *      | ポリシー設定 > 位置情報                              |                                                                                                |               |      |     |     |
|   | ユーザとグループ                                      | ~      |                                            |                                                                                                |               |      |     |     |
|   | ロ アクセス端末                                      | ~      | 位置情報の送信                                    | <ul> <li>有効にする</li> <li>一 無効にする</li> <li>(ご思味思い)送信期(始本(使用する 思念) * (古か) = する) * (おい)</li> </ul> | ±1.\          |      |     |     |
|   | ■ポリシー設定                                       | ^      |                                            |                                                                                                | _, ,0         |      |     |     |
|   | ▶ ファイル                                        |        | 地図の表示                                      | <ul> <li>表示する 〇 表示しない</li> <li>(表示する)を選択すると、チャット画面の位置情報に「地図」と「住所(テ)</li> </ul>                 | キスト)]が表示されます。 |      |     |     |
|   | ▶ トーク削除                                       |        |                                            | [表示しない]を選択すると、[住所(テキスト)]のみが表示されます。                                                             |               |      |     |     |
|   | ▶ 通知                                          |        |                                            |                                                                                                |               |      |     |     |
|   | ▶ バスワード                                       |        |                                            | 保仔                                                                                             |               |      |     |     |
| Π | r i jezye j                                   | _      |                                            |                                                                                                |               |      |     |     |
|   | ▶ 位置情報                                        |        |                                            |                                                                                                |               |      |     |     |
| ٦ | ▶ ユーワ1月報                                      |        | •                                          |                                                                                                |               |      |     |     |
|   | © スタンブ ·                                      | ~      |                                            |                                                                                                |               |      |     |     |
|   | I API                                         | ~      |                                            |                                                                                                |               |      |     |     |
|   | ●システム                                         | ~      |                                            |                                                                                                |               |      |     |     |
|   | version: 1.0.22.1<br>© AOS Technologies, Inc. |        |                                            |                                                                                                |               |      |     | ~   |

# 位置情報の送信

[有効にする][無効にする]を設定します。 位置情報の送信機能を使用する場合は[有効にする]を設定します。

#### 地図の表示

[表示する][表示しない]を設定します。

[表示する]を選択すると、チャット画面の位置情報に[地図]と[住所(テキスト)]が表示されます。 [表示しない]を選択すると、[住所(テキスト)]のみが表示されます。 5.8. ユーザ情報の設定

メニュー [ポリシー設定]> [ユーザ情報]を選択します。ユーザ情報ポリシーを設定して、[保存]ボタン を押下します。

| -                                             |          |                                            |                                                                                                    |                                    |                        |                |      | × |
|-----------------------------------------------|----------|--------------------------------------------|----------------------------------------------------------------------------------------------------|------------------------------------|------------------------|----------------|------|---|
| + ttp://localhost:8                           | 3080/ic2 | -ctl/configSystem.do?config=presenceConfig | &categorya=0                                                                                             | 0-0                                | 👳 InCircle TALK - Cor  | nfigur 🗙 🏠 🏫 🔅 |      |   |
| InCircle管理コンソー                                | JL       |                                            |                                                                                                    | テム担当者                              | 個人設定                   |                |      | ^ |
| 山山ダッシュボード                                     | ~        | ポリシー設定 > ユーザ情報                             |                                                                                                    |                                    |                        |                |      |   |
| 🏝 ユーザとグループ                                    | ~        |                                            |                                                                                                    |                                    |                        |                |      |   |
| □ アクセス端末                                      | ~        | ユーザによるステータスメッセージ変更                         | ● 許可する 〇 許可しない                                                                                           |                                    | 1000                   |                |      |   |
| ■ポリシー設定                                       | ^        |                                            | 【計画する」を増加するとユーザ目身でステータスメッセージを変更で<br>変更したステータスメッセージはユーザ情報の「その他」項目として認<br>「キュナチ」を認知するとコーザドなり、一つのの人は熟得の更好な。 | いさるようにない<br>気示されます。<br>(如:理区:(2):) | リます。                   | +/             |      |   |
| ▶ ファイル                                        |          |                                            | 「は+の」をの127度化をのクエニルクラルトンクロホーは互動の方面相応。                                                                     | 0.24112.73 + 110                   | 10170710141618,254(201 |                |      |   |
| <ul> <li>トーク肖明余</li> </ul>                    |          | プレゼンス機能                                    | <ul> <li>有効にする () 無効にする</li> <li>[有効にする]を選択すると、ユーザー覧やプロフィール画面でユーヤ</li> </ul>                             | ザのオンライン                            | やオフラインの状態を確認っ          | できるようにない       | ります。 |   |
| ▶ 通知<br>▶ パフワード                               |          |                                            |                                                                                                    |                                    |                        |                |      |   |
|                                               |          |                                            | 17K1F                                                                                                    |                                    |                        |                |      |   |
| ▶ ユーザ情報                                       |          |                                            |                                                                                                    |                                    |                        |                |      |   |
| 🗑 API                                         | ~        |                                            |                                                                                                    |                                    |                        |                |      |   |
| システム                                          | *        |                                            |                                                                                                    |                                    |                        |                |      |   |
| version: 1.0.17.0<br>© AOS Technologies, Inc. |          |                                            |                                                                                                    |                                    |                        |                |      |   |
| http://localhest:8980/lc2-cli/co              | flgSyst  | em do?config=help&canegoryd=0              |                                                                                                    |                                    |                        |                |      | ~ |

ユーザによるステータスメッセージ変更

[許可する][許可しない]を設定します。 [許可する]を設定すると、Android アプリ、iOS アプリ、Windows アプリ、ブラウザから ユーザ情報の[その他]項目を変更できるようになります。 [その他]項目はユーザー覧やユーザ編集画面などに表示されます。

| •••• docor  | no 〒 17:45<br>本社営業 1課              | Ð |
|-------------|------------------------------------|---|
|             | Q 人を検索                             |   |
| <u></u> ″л. | - ブの全ユーザ(5)を選択                     |   |
| 0 🧖         | 奥谷秀隆<br>本社営業 1課<br>午後から休みです        |   |
| 0 📢         | 第二十世<br>本社営業 1課<br>ルートセールス         |   |
| 0 🏅         | 田中健二<br>本社営業 1課<br>セールス            |   |
| 0 🐧         | <b>宮田まゆみ</b><br>本社営業 1課<br>ルートセールス |   |
| 0 🦣         | 佐藤進<br>本社営業 1課<br>ルートセールス          |   |
|             |                                    |   |
| •           | $\bigcirc$                         | ŝ |

プレゼンス機能

[有効にする][無効にする]を設定します。

[有効にする]を設定すると、ユーザー覧画面やプロフィール画面でユーザの状態を確認できるようになります。

ユーザが下記の条件を満たす時、オンラインとして表示されます。

(前提)

状態の設定が[オンライン]である。

- (1) Window アプリ、またはブラウザでログインし、Window アプリまたはブラウザが起動状態で あるとき。
- (2) スマートデバイスでログインし、メッセージ閲覧やメッセージ送信などの操作中であるとき。
- (3) スマートデバイスでログインし、InCircle は利用していない状態(ロック画面も含む)で InCircle の通知設定が[オン]であるとき。

※OS 自体の通知がオフの場合でもオンライン表示となります。(OS の通知設定は反映しません)

※InCircle の通知設定が[オン]の状態で、端末の電源を切った場合でも、オンライン表示 となります。(端末の電源状態は反映しません) 5.9. パスコード設定

メニュー [ポリシー設定]> [パスコード]を選択します。パスコードポリシーを設定して、[保存]ボタンを 押下します。

|                                                                                                    | ログアウト                                      |
|----------------------------------------------------------------------------------------------------|--------------------------------------------|
| <ul> <li>▲ ユーザビガルーブ</li> <li>■ アクセス場末</li> <li>■ アクセス場末</li> <li>■ アク・日本</li> <li>▲ コーザビガル</li> <li>ト ークの酸化</li> <li>▲ コーザビガル</li> <li>ト ークの酸化</li> <li>▲ コーザビガル</li> <li>● アク・ル</li> <li>● アク・ル</li> <li>● アク・ル</li> <li>● アク・ル</li> <li>● アク・レット</li> <li>■ アク・レット</li> <li>■ 日本</li> <li>■ 日本</li> <li>■ 日本</li> <li>■ 日本</li> <li>■ 日本</li> <li>■ 日本</li> <li>■ 日本</li> <li>■ 日本</li> <li>■ 日本</li> <li>■ 日本</li> <li>■ 日本</li> <li>■ 日本</li> <li>■ 日本</li> <li>■ 日本</li> <li>■ 日本&lt;</li></ul>                                                                                                    |                                            |
| □ アクセス場本         ▼           ■ ボリシー設立         パスコード支援レスフレジの開放で、職家で、ユーザが(スコードを建たしている場合)、他にはった なるほしたスコートの服務           ● フクイル         トークの服務           ● メライル         ・トークの服           ● ハークの上の         ●           ● ハークの服         ●           ● ハークの服         ●           ● ハークの上の         ●           ● ハークンシッセージ         ●           ● ハロラードションシッセージ         ●           ● ハロラードションシッセージ         ●           ● ハロラードションシッセージ         ●           ● ハロラードションシッセージ         ●           ● ハロラードションシッセージ         ●           ● ハロラードションシッセージ         ●           ● ハロラードションシッセージ         ●           ● ハロラードションシッセージ         ●           ● ハロラードションシッセージ         ●           ● ハロラードションシッセージ         ●           ● ハロラードションシッセ         ●           ● ハロラードションション         ●           ● ハロラードション         ●           ● ハロラードション         ●           ● ハロラージ         ●           ● ハロラージ         ●           ● ハロラージ         ●           ● ハロラージ         ●           ● ハロラージ         ●           ● ハロラージ         ●           ● ハロラージ         <                                                                                                    |                                            |
| <ul> <li> <b>は</b> ポリシー設立             へのついたは アンパスコードの分したは アンジョーを設ましているもも、indicke ア なるまでなったりついたは アンジョン なるまにパスコードの分したは アンジョン なるまでのついた アンジョン なるまでのついた アンジョン なるまでののいた アンジョン なるまでののいた アンジョン なるまでののいた アンジョン なるまでののいた アンジョン なるまでののいた アンジョン なるまでののいた アンジョン なるまでののいた アンジョン なるまでののいた アンジョン なるまでのいた アンジョン なるまでののいた アンジョン なるまでののいた アンジョン なるまでのいた アンジョン なるまでののいた アンジョン なるまでののいた アンジョン なるまでのいた アンジョン なるまでのいた マンジョン アンジョン なるまでのいた アンジョン なるまでのいた アンジョン なるまでのいた アンジョン なるまでのいた アンジョン なるまでのいた アンジョン なん ていた こう たいま こう なるまでのいた マンジョン アンジョン なるまでのいた マンジョン アンジョン なるまでのいた アンジョン なん いた いた マンジョン アンジョン なるまでのいた マンジョン アンジョン なるま についた アンジョン アンジョン なる たいた いう ひかった ひかった なる いた いう ひかった ひかった ひかった ひかった ひかった ひかった ひかった ひかった</li></ul>                                                                                                    |                                            |
| <ul> <li>・ ファイル         <ul> <li>・ トーク期除             <ul> <li>・ トーク期除                  <ul></ul></li></ul></li></ul></li></ul>                                                                                                    | <sup>ッ</sup> プリがアクティブに                     |
| <ul> <li>トーク相除         <ul> <li>メロコード語             <ul> <li>メロコード語                 <ul> <li>メロコード語</li></ul></li></ul></li></ul></li></ul>                                                                                                    |                                            |
| <ul> <li>通知         <ul> <li>バスコード</li> <li>トークとメッセージ</li> <li>・血菌(用)</li> <li>・血菌(用)</li> </ul> <ul> <li>血菌(用)</li> <li>バスコード</li> <li>レロジロ</li> <li>レロジロ</li> <li>レロ</li> <li>レロ</li> <li>レロ</li> <li>レロ</li> <li>レロ</li> <li>レロ</li> <li>レロ</li> <li>レロ</li> <li>レロ</li> <li>レロ</li> <li>レロ</li> <li>レロ</li> <li>レロ</li> <li>レロ</li> <li>レロ</li> <li>レロ</li> <li>レロ</li> <li>レロ</li> <li>レロ</li></ul></li></ul>                                                                                                    |                                            |
| <ul> <li>              λ(X2) - F             トークとメッセージ             トークとメッセージ             ・ (ごの思想進行してコートス力を表示した増会、その進来ののにNE アプリは強             マイン (1) - ビタン (1) - ビタン (1)</li></ul> |                                            |
| <ul> <li>・ 「ロックとからビーク」</li> <li>・ 位置領領</li> <li>・ (ご用用</li> <li>・ パスコード</li> <li>・ パスコード</li> <li>・ 「前間にてる」</li> <li>・ 「前間にてる」</li> <li>・ 「前間にてる」</li> <li>・ 「前間にする」</li> <li>・ 「前間にする」</li> <li>・ 「前間にする」</li> <li>・ 「前間にする」</li> <li>・ 「前間にする」</li> <li>・ 「前間にする」</li> <li>・ 「前間にする」</li> <li>・ 「前間にする」</li> <li>・ 「前間にする」</li> <li>・ 「前回に</li> <li>・ 「前回に</li> <li>・ 「前回に</li> <li>・ 「前回に</li> <li>・ 「前回に</li> <li>・ 「前回に</li> <li>・ 「「「」」</li> <li>・ 「」</li> <li>・ 「」</li> <li>・ 「」</li> <li>・ 「」</li> <li>・ 「」</li> <li>・ 「」</li> <li>・ 「」</li> <li>・ 「」</li> <li>・ 「」</li> <li>・ 「」</li> <li>・ 「」</li> <li>・ 「」</li> <li>・ 「」</li> <li>・ 「」</li> <li>・ 「」</li> <li>・ 「」</li> <li>・ 「」</li> <li>・ 「」</li> <li>・ 「」</li> <li>・ 「」</li> <li>・  「」</li> <li>・ 「」</li> <li>・ 「」</li></ul>                                                                                                    |                                            |
| <ul> <li>バスコード</li> <li>バスコード</li> <li>バスコード</li> <li>バスコード</li> <li>バスコード</li> <li>(1000 - 1000 - 10000 - 1000 - 1000 - 10000 - 1000 - 1000 -</li></ul>           | 制的にログアウト                                   |
| <ul> <li>         ・ パスコード         ・ パスコード         ・ パー         ・ パー         ・パー         ・ パー         ・パー         ・         ・         ・</li></ul>                                                                                                    |                                            |
| ● API         ●           ● システム         ●           ● システム         ●           ● AOS Technologies, Inc.         ●           ● AOS Technologies, Inc.         ●           ● AOS Technologies, Inc.         ●           ● AOS Technologies, Inc.         ●           ● AOS Technologies, Inc.         ●           ● AOS Technologies, Inc.         ●           ● AOS Technologies, Inc.         ●           ● AOS Technologies, Inc.         ●           ● AOS Technologies, Inc.         ●           ● AOS Technologies, Inc.         ●           ● AOS Technologies, Inc.         ●           ● AOS Technologies, Inc.         ●           ●         ●           ●         ●           ●         ●           ●         ●           ●         ●           ●         ●           ●         ●           ●         ●           ●         ●           ●         ●           ●         ●           ●         ●           ●         ●           ●         ●           ●         ●           ●         ●<                                                                                                    | 5]にチェックしま                                  |
| <ul> <li>▲ API</li> <li>▲ SYステム</li> <li>● AOS Technologies, Inc.</li> <li>● AOS Technologies, Inc.</li> <li>● AOS Technologies, Inc.</li> <li>● AOS Technologies, Inc.</li> <li>● ADS Technologies, Inc.</li> <li>● 目動パスコードロック</li> <li>● 自動パスコードロックを記述する場合。(市がにする)を選択してください。(初<br/>る)<br/>有効にする</li> <li>● 自動パスコードロックを記述する場合。(市がにする)を選択してください。(初<br/>る)<br/>有効にする</li> <li>● 自動パスコードロックをでの時間(分)<br/>5 分<br/>目勤パスコードロックされるまでの時間を3~60分の間で設定します。(初開経<br/>アプリ切り替え時のパスコー<br/>ド入力</li> <li>● 毎回入力する</li> <li>● 一定時間内は省略する<br/>Inciciteアプリがアクティブになる際に必ずパスコードス力を含略する場合は一定期間内は<br/>てください。(初照後: 毎回入力する)<br/>※Inciciteアプリシビブラウザ、メールアプリなど、複数のアプリを小まのにでの)<br/>-スては一定期間内は省略するほどが便料です。</li> <li>パスコードス力を含略する時間(分)<br/>3 分<br/>パスコード入力を含略する時間(分)<br/>3 分<br/>パスコードス力を含略する時間(分)<br/>3 分<br/>パスコードス力を含略する時間(分)<br/>3 分<br/>パスコードス力を含略する時間(分)<br/>3 分<br/>パスコードス力を含略する時間(分)<br/>3 分</li> </ul>                                                                                                    |                                            |
| <ul> <li>▶ システム</li> <li>■ AOS Technologies, Inc.</li> <li>■ AOS Technologies, Inc.</li> <li>■ AOS Technologies, Inc.</li> <li>■ AOS Technologies, Inc.</li> <li>■ AOS Technologies, Inc.</li> <li>■ AOS Technologies, Inc.</li> <li>■ AOS Technologies, Inc.</li> <li>■ AOS Technologies, Inc.</li> <li>■ AOS Technologies, Inc.</li> <li>■ AOS Technologies, Inc.</li> <li>■ AOS Technologies, Inc.</li> <li>■ AOS Technologies, Inc.</li> <li>■ ADS Technologies, Inc.</li> <li>■ ADS Technologies, Inc.</li></ul>                                                                                                    |                                            |
| <ul> <li>version: 11.0.0</li> <li>● AOS Technologies, Inc.</li> <li>● AOS Technologies, Inc.</li> <li>● AOS Technologies, Inc.</li> <li>● AOS Technologies, Inc.</li> <li>● AOS Technologies, Inc.</li> <li>● AOS Technologies, Inc.</li> <li>● 自動になってはっていたい。</li> <li>● 毎回入力する</li> <li>● 一定時間内は省略する</li> <li>● 100にはアプリがアクティブになる際に必ずパスコードス力を含むする</li> <li>● 毎回入力する</li> <li>● 一定時間内は省略する</li> <li>● 100になっていたい。</li> <li>● 毎回入力する</li> <li>● 一定時間内は省略する</li> <li>● 100になっていたい。</li> <li>● 毎回入力する</li> <li>● 一定時間内は省略する</li> <li>● 100になっていたい。</li> <li>● 100になっていたい。</li> <li>● 100になっていたい。</li> <li>● 100になっていたい。</li> <li>● 100になっていたい。</li> <li>● 100になっていたい。</li> <li>● 100になっていたい。</li> <li>● 100になっていたい。</li> <li>● 100になっていたい。</li> <li>● 100になっていたい。</li> <li>● 100になっていたい。</li> <li>● 100になっていたい。</li> <li>● 100のののではないます。</li> <li>● 100のののではないます。</li> <li>● 100のののではないます。</li> <li>● 100のののではないます。</li> <li>● 1000のののではないます。</li> <li>● 1000のののではないます。</li> <li>● 1000のののではないます。</li> <li>● 1000000000000000000000000000000000000</li></ul>                                                                                                    |                                            |
| <ul> <li>● ALOS Technologies, me.</li> <li></li></ul>                                                                                                    | 期値:無効にす                                    |
| 日本日本のでは、「の品面においていい」<br>自動ロックまでの時間(分)<br>5 分<br>日動バスコードロックされるまでの時間を3~60分の間で設定します。(初期値<br>アウリ切り替え時のパスコー<br>ド入力<br>In Citicle アプレガアウティブになる原に必ずパスコード入力をさせたい場合は4時<br>11 Citicle アプレビブラウザ、メールアプレなど、提取のアプリを小まめに切り<br>一人てくたさい、<br>期間間の時子のディブであればパスコード入力を者略する場合は一定期間内は<br>なくたさい、<br>初期間の時子のディブであればパスコード入力を者略する場合は一定期間内は<br>なくたさい、<br>11 Citicle アプレビブラウザ、メールアプリなど、提取のアプリを小まめに切り<br>一人では一定期間内は省略する時間(分)<br>3 分<br>パスコード入力を体験する時間を1~60分の間で設定します。<br>最後のパスコードの両入力を求めま<br>値:3分)                                                                                                    | 操作が行われなか                                   |
| Fブリ切り替え時のパスコー<br>アプリ切り替え時のパスコー<br>ド入力     「 毎回入力する ◎ 一た時間内は省略する<br>In Clicleアプリがアクティブになる際に必ずパスコード入力をさせたい場合は侮<br>沢してくたさい、「切り階できの」がする)<br>※In Clicleアプリンブラウザ、メールアプリなど、複数のアプリを小まめに切り<br>ースでは、一定時間内は省略する過ごが使料です。     パンコード入力を省略する時間を1~60分の間で設定します。<br>最後のパスコード入力を経路する時間を1~60分の間で設定します。<br>最後のパスコード込むを知ずの時間を1~60分の間で設定します。<br>最後のパスコードが加きた時間を1~60分の間で設定します。<br>最後のパスコードが加きた時間内はパスコードの再入力を求めま<br>使:3分)                                                                                                    |                                            |
| 日勤パスコードロックされるまでの時間を3~60分の間で設定します。(初期通<br>アプリ切り替え時のパスコー<br>ド入力<br>ド入力<br>にのににはアプリがアグライブになる際に必ずパスコード入力を含むたい場合は有<br>取してくたさい。<br>辺間間の非アグライブであればパスコード入力を含むする場合は一定期間内は<br>なください、何期値: 毎回入力する)<br>※InCircle アプリとブラウザ、メールアプリなど、複数のアプリを小まめに切り<br>ースでは一定期間内は省略する回路だが便利です。<br>パスコード入力を含略する時間を1~60分の間で設定します。<br>最後のパスコード込力を免除する時間を1~60分の間で設定します。<br>最後のパスコード込力を求めま<br>使:3分)                                                                                                    |                                            |
| アプリ切り替え時のパスコー<br>ド入力<br>● 毎回入力する ◎ 一た時間内は省略する<br>いのにはアプリがアウティブになる際に必ずパスコード入力をさせたい場合は毎<br>沢してください、<br>知噌園の非アクティブになる際に必ずパスコード入力を省略する場合は一定時間内は<br>でください、(初開産:毎回入力する)<br>※Iniciterアプリンプラッザ、メールアプリなど、複数のアプリを小まめに切り<br>ースでは一定時間内は省略する財政だが便利です。<br>パスコード入力を省略する時間(分)<br>3 分<br>パスコード入力を保存する時間を1~60分の間で設定します。<br>最後のパスコードが超近成功から、設定した時間内はパスコードの再入力を求めす<br>使:3分)                                                                                                    | (:5分)                                      |
| スでは一定期間内は省略する期間(分)<br>スでは一定期間内は省略する期間(分)<br>3 分<br>パスコード入力を発酵する時間を1~60分の間で設定します。<br>最後のパスコード設置成功から、設定した時間内はパスコードの再入力を求めま<br>値:3分)                                                                                                    | 回入力する)を選<br>省略する)を選択し                      |
| パスコード入力を省略する時間(分)<br>3 分<br>パスコード入力を保持する時間を1~60分の間で設定します。<br>最後のパスコード総証成功から、設定した時間内はパスコードの再入力を求めま<br>値:3分)                                                                                                    |                                            |
| 3 分<br>パスコード入力を免除する時間を1~60分の間で設定します。<br>最後のパスコード総証成功から、設定した時間内はパスコードの再入力を求めま<br>値:3分)                                                                                                    |                                            |
| 最後のパスコード認識成功から、設定した時間内はパスコードの再入力を求めま<br>値:3分)                                                                                                    |                                            |
|                                                                                                    | ミせん。(初期                                    |
|                                                                                                    |                                            |
| Touch ID(指数認証)<br>指数認証の併用  ● 有効にする  ● 無効にする<br>Touch ID(OSO/相数認証機能)を利用する場合、何効にする)を選択してくださ<br>単効にする)<br>有効にする。<br>利用にする場合、Touch ID対応のOS端末ではinCircleアプリの設定画面に「Tou<br>ON/OFF」の項目が表示されます。<br>これにより、ユーザはパスコードス力の代わりに路的認証を利用する事ができま<br>※Touch IDが ON の場合でも、通常通りパスコードの入力ができます。また、To<br>端末には本域定は影響しません。                                                                                                    | さい。(初期値:<br>ich ID設定<br>ミす。<br>ouch ID非対応の |

#### 基本設定

・パスコード桁数

パスコードの桁数を設定します。

·最大試行回数

パスコード機能は、複数回パスコードが異なった場合、InCircleから強制ログアウトされます。 本設定で試行回数を設定します。

・パスコードの強制

全ユーザにパスコード設定を強制する場合、本項目をチェックします。

#### ロック時間設定

・自動パスコードロック

自動パスコードロックの[有効][無効]を設定します。[有効]にした場合、InCircle がフォア グランド状態(例えば、InCircle のチャット画面を表示したままの状態)で、一定時間経過す るとパスコード画面が表示されます。

・アプリ切り替え時のパスコード入力

アプリを切り替える時(例えば、InCircleを開いていて、ホーム画面に戻り、他のアプリを操作し再び InCircle を開く場合など)のパスコード入力について[毎回入力する][一定時間内は 省略する]を設定します。

必ずパスコード画面を表示する場合は[毎回入力する]を設定します。

一度パスコード解除した後、しばらくの間はパスコード画面を表示したくない場合は[一定時間内は省略する]を設定します。

## Touch ID(指紋認証)

・指紋認証の併用

iOS アプリについて、iOS 提供の指紋認証機能について[有効][無効]を設定します。 [有効]にした場合、各ユーザが指紋認証機能をオンに設定すると、iOS 端末に登録済み の指紋情報を利用して InCircle のパスコード解除が可能となります。

# 第6章. スタンプ

# 6.1. スタンプ機能を有効(無効)にする

1. メニュー [スタンプ]> [スタンプ設定] を選択します。スタンプ機能[有効にする][無効にする]を選択します。

|                   | st:8080/ic2 | -ctl/configSystem  | i.do?config=st         | ickerList&cate       | egorya=0                | Q        | - C 👳 InC                  | Circle TALK - C | onfigur × |      | ÷        | ±  |
|-------------------|-------------|--------------------|------------------------|----------------------|-------------------------|----------|----------------------------|-----------------|-----------|------|----------|----|
| InCircle管理コンと     | ノール         |                    |                        |                      |                         |          |                            |                 |           | 個人設定 |          |    |
| <u>山山</u> ダッシュボード | ~           | スタンプ >             | ・スタンプ                  | 設定                   |                         |          |                            |                 |           |      |          |    |
| 🎍 ユーザとグループ        | ~           |                    |                        |                      |                         |          |                            |                 |           |      |          |    |
| □ アクセス端末          | ~           | スタンプの登録<br>公開可能なスタ | k・編集・削除を行<br>タンプ数は10個ま | テレいます。 スタン:<br>までです。 | プを使用する場                 | 合は[有効にする | 陸選択してくださ                   | il Io           |           |      |          |    |
| ■ ポリシー設定          | ~           | スタンプ機能             |                        |                      | <ul> <li>有効に</li> </ul> | する 〇 無効  | にする                        | 1               |           |      |          |    |
| ☺ スタンプ            | ~           |                    |                        |                      |                         |          |                            |                 |           |      |          |    |
| ▶ スタンプ設定          |             | スタンプを核             | 食索                     |                      |                         | 検索       |                            |                 |           |      | 新規スタンプ登録 | nX |
| 🗑 API             | ~           | 表示順                | サムネイル                  | ステータス                | 表示する言                   | ia       | <mark>1-1</mark> /<br>タイトル | / 全1件           |           |      |          |    |
| ♥ システム            | ~           | 1000               |                        | 公開                   | 英語, 日本                  | └語, 韓国語  | InCircle St                | ticker 1        |           |      | 変更       |    |
| version: 1.0.21.0 | DC          |                    | <b>)</b> **            |                      |                         |          |                            |                 |           |      |          |    |
| Toomologico, n    |             |                    |                        |                      |                         |          |                            |                 |           |      |          |    |
|                   |             |                    |                        |                      |                         |          |                            |                 |           |      |          |    |
|                   |             |                    |                        |                      |                         |          |                            |                 |           |      |          |    |

2. 確認画面で[OK]を押下します。

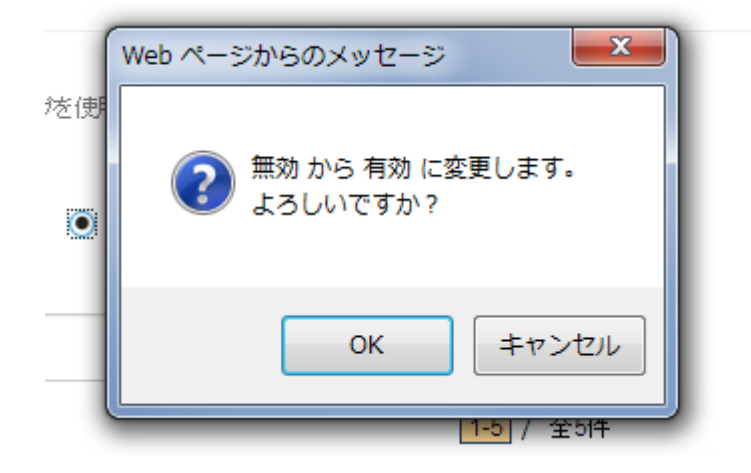

6.2. スタンプの新規登録

1. メニュー [スタンプ]> [スタンプ設定]を選択します。[新規スタンプ登録]ボタンを押下します。

| + ttp://localhost:80                          | 80/ic2- | ctl/configSystem   | .do?config=sti                                                   | ickerList&cate | gorya=0    | , <del>ب</del> م | 🖒 🤿 InCircle TALK - | Configur × |      |   | ( <u> </u> | <b>≿</b> \$ |  |  |
|-----------------------------------------------|---------|--------------------|------------------------------------------------------------------|----------------|------------|------------------|---------------------|------------|------|---|------------|-------------|--|--|
| InCircle管理コンソール                               | ŀ       |                    |                                                                  |                |            |                  |                     |            | 個人設定 |   |            | ^           |  |  |
| 山」ダッシュボード                                     | ~       | スタンプ >             | ・スタンプ                                                            | 設定             |            |                  |                     |            |      |   |            |             |  |  |
| 🏝 ユーザとグループ                                    | ~       |                    |                                                                  |                |            |                  |                     |            |      |   |            |             |  |  |
| □ アクセス端末                                      | ~       | スタンブの登録<br>公開可能なスイ | Jの登録・編集・削除を行います。スタンプを使用する場合は有効にする陸違視してください。<br>「能なスタンプ類は10個までです。 |                |            |                  |                     |            |      |   |            |             |  |  |
| ■ ポリシー設定                                      | ~       | スタンプ機能             | 能  ● 有効にする ○ 無効にする                                               |                |            |                  |                     |            |      |   |            |             |  |  |
| ◎ スタンブ                                        | ~       | _                  |                                                                  |                |            |                  |                     |            |      | - |            | -1          |  |  |
| <ul> <li>スタンプ設定</li> </ul>                    |         | スタンプを核             | 鍊                                                                |                |            | 検索               |                     |            |      |   | 新規スタンプ登録   |             |  |  |
| R API                                         | ~       |                    |                                                                  |                |            |                  | 1-1 / 全1件           |            |      |   |            |             |  |  |
| ■ 2.7=1                                       |         | 表示順                | サムネイル                                                            | ステータス          | 表示する言語     | 6                | 7757                |            |      |   |            | - 1         |  |  |
| ▼ YXTA                                        | *       | 1000               | <u>i</u>                                                         | 公開             | 英語, 日本語, 輔 | 国語 I             | nCircle Sticker 1   |            |      |   | 変更         |             |  |  |
| version: 1.0.21.0<br>© AOS Technologies, Inc. |         |                    | RIT                                                              |                |            |                  |                     |            |      |   |            |             |  |  |
|                                               |         |                    |                                                                  |                |            |                  |                     |            |      |   |            |             |  |  |
|                                               |         |                    |                                                                  |                |            |                  |                     |            |      |   |            |             |  |  |
|                                               |         |                    |                                                                  |                |            |                  |                     |            |      |   |            | ~           |  |  |
|                                               |         |                    |                                                                  |                |            |                  |                     |            |      |   |            | _           |  |  |
2. 新規スタンプ情報を入力し、[保存]ボタンを押下します。

|                                               | 1080/ic2 | -ctl/stickerPackageList.do | ・ ク マ C 💿 InCircle TALK - Configur ×                |                    | <u>ش</u> ج |
|-----------------------------------------------|----------|----------------------------|-----------------------------------------------------|--------------------|------------|
| InCircle管理コンソー                                | Л        |                            | システム担当者                                             | 個人設定 ヘルブ           |            |
| 血 ダッシュボード                                     | ~        | スタンプ > 新規スタンプ登録            | <u>क</u>                                            |                    |            |
| 🛓 ユーザとグループ                                    | ~        |                            |                                                     |                    |            |
| ロ アクセス端末                                      | ~        |                            | この画面では基本情報のみを登録します。スタンブ画像は登録後、[スタンブ編集画面]ー           | [スタンプ画像]タブから登録してく; | ださい。       |
| ■ ポリシー設定                                      | ~        | 表示唷*                       | 2000                                                |                    |            |
| ◎ スタンプ                                        | ~        |                            | アプリのスタンプ送信画面にて、左から昇順に表示されます。                        |                    |            |
| <ul> <li>スタンプ設定</li> </ul>                    |          | タイトル*                      | タイトルを入力してください(例)社内スタンプ・営業さん、社内スタンプ・情報               | マステムさ              |            |
| API                                           | ~        | 해며                         |                                                     |                    |            |
| ▶ システム                                        | ~        | a764/1                     | 説明を入力してください(例)営業の人が活用できるスタンプ、情報システムの                | )人が活用できるスタンプ       |            |
| version: 1.0.21.0<br>© AOS Technologies, Inc. |          |                            |                                                     |                    |            |
|                                               |          | 表示する言語                     | ● すべての言語                                            |                    |            |
|                                               |          |                            | ○ 選択した言語のみ                                          |                    |            |
|                                               |          |                            | □ 英語                                                |                    |            |
|                                               |          |                            |                                                     |                    |            |
|                                               |          |                            | ■ 〒1日回日<br>指定した言語を使っているユーザのメッセージ送信画面にこのスタンプが表示されます。 |                    |            |
|                                               |          |                            | 作成したスタンプで「いいね!」などの言語に依存する文言等が含まれている場合、言語            | 毎に利用可能なスタンプを区別こ。   | とができます。    |
|                                               |          |                            | 保存                                                  |                    |            |

### 表示順 (必須)

スタンプを表示する順番を入力します。クライアントのスタンプ選択画面で左から昇順で表示されます。

#### タイトル(必須)

タイトルを入力します。

※管理コンソールのみで利用します。クライアントには表示されません。

### 説明

説明を入力します。 ※管理コンソールのみで利用します。クライアントには表示されません。

### 表示する言語

登録するスタンプを表示するクライアントの言語を設定します。 指定した言語を使っているユーザのメッセージ送信画面にこのスタンプが表示されます。 6.3. スタンプの検索

メニュー[スタンプ]> [スタンプ設定]を選択します。検索ボックスにスタンプのタイトルを入力し[検索] ボタンを押下します。

| ← → 👳 http://localhost:8080                   | c2-ctl/configSystem.do?config=stickerList&categorya=0                      | h ★ Ø            |
|-----------------------------------------------|----------------------------------------------------------------------------|------------------|
| InCircle管理コンソール                               |                                                                            | 個人設定 ヘルプ ログアウト 🔨 |
| <u>し</u> ダッシュボード                              | スタンプ > スタンプ設定                                                              |                  |
| ▲ ユーザとグループ ・                                  |                                                                            |                  |
| □ アクセス端末 ・                                    | ー<br>スタンブの登録・編集・削除を行います。スタンプを使用する場合は有効にする落選択してください。<br>公開可能なスタンプ約110個までです。 |                  |
| ■ポリシー設定・                                      | スタンプ機能                                                                     |                  |
| © スタンプ •                                      |                                                                            |                  |
| ▶ スタンプ設定                                      | スタンプを検索 検索                                                                 | 新規スタンプ登録         |
| I API                                         | ▲ 「1」/ 全1件<br>表示順 サムネイル ステータス 表示する言語 タイトル                                  |                  |
| ♥ システム                                        | 1000 公開 英語, 日本語, 韓国語 InCircle Sticker 1                                    | 変更               |
| version: 1.0.21.0<br>© AOS Technologies, Inc. | X ***                                                                      |                  |
|                                               |                                                                            |                  |
|                                               |                                                                            |                  |
|                                               |                                                                            | ~                |

6.4. スタンプの編集

1. メニュー[スタンプ]> [スタンプ設定]で編集するスタンプの[変更]ボタンを押下します。

|                  |                  |                    |                                                                     |                |              |                       |              |      |  |          | x      |  |  |  |
|------------------|------------------|--------------------|---------------------------------------------------------------------|----------------|--------------|-----------------------|--------------|------|--|----------|--------|--|--|--|
| http://loc       | calhost:8080/ic2 | -ctl/configSystem  | 1.do?config=sti                                                     | ickerList&cate | egorya=0     | 🔎 – 🖒 💿 InCircle TALK | - Configur × |      |  | សិទ      | ★ ₩    |  |  |  |
| InCircle管理コ      | レントル             |                    |                                                                     |                |              |                       |              | 個人設定 |  |          | ^      |  |  |  |
| 山山ダッシュボード        | ~                | スタンプ >             | > スタンプ                                                              | 設定             |              |                       |              |      |  |          |        |  |  |  |
| 🛓 ユーザとグループ       | *                |                    |                                                                     |                |              |                       |              |      |  |          |        |  |  |  |
| □ アクセス端末         | ~                | スタンプの登録<br>公開可能なスタ | タンプの登録・編集・削除を行います。スタンプを使用する場合は有効にする汚違抑してください。<br>開可能なスタンプ約は10個までです。 |                |              |                       |              |      |  |          |        |  |  |  |
| ■ ポリシー設定         | *                | スタンプ機能             |                                                                     |                | ● 有効にする ○ 無: | 効にする                  |              |      |  |          |        |  |  |  |
| ◎ スタンプ           | ^                |                    |                                                                     |                |              |                       |              |      |  |          |        |  |  |  |
| ▶ スタンプ設定         |                  | スタンプを核             | 食索                                                                  |                | 検索           |                       |              |      |  | 新規スタンプ登録 |        |  |  |  |
| 🗑 API            | *                |                    |                                                                     |                |              | 1-1 / 全1件             |              |      |  |          |        |  |  |  |
|                  |                  | 表示順                | サムネイル                                                               | ステータス          | 表示する言語       | タイトル                  |              |      |  |          | 71     |  |  |  |
| ● システム           | ~                | 1000               | a                                                                   | 公開             | 英語, 日本語, 韓国語 | InCircle Sticker 1    |              |      |  | 変更       |        |  |  |  |
| version: 1.0.2   | 1.0              |                    | <u> </u>                                                            |                |              |                       |              |      |  |          |        |  |  |  |
| © AOS Technologi | ies, Inc.        |                    |                                                                     |                |              |                       |              |      |  |          |        |  |  |  |
|                  |                  |                    |                                                                     |                |              |                       |              |      |  |          |        |  |  |  |
|                  |                  |                    |                                                                     |                |              |                       |              |      |  |          |        |  |  |  |
|                  |                  |                    |                                                                     |                |              |                       |              |      |  |          | $\sim$ |  |  |  |

2. スタンプ情報を変更し、[保存]ボタンを押下します。

※ステータスが[準備中]のみスタンプ画像が変更できます。ステータスを公開、非公開に変更すると [準備中]に戻すことはできません。

※公開できるスタンプは最大 10 個です。

| O http://localhost:8                          | 3080/ic2 | -ctl/stickerPackageEdit. | do                 |                                         | ည 👻 🗘 💩 InCirc                                         | le TALK - Configur ×                   |                            |                                          | <b>↑</b> ★ ₿ |
|-----------------------------------------------|----------|--------------------------|--------------------|-----------------------------------------|--------------------------------------------------------|----------------------------------------|----------------------------|------------------------------------------|--------------|
| InCircle管理コンソー                                | JL       |                          |                    |                                         |                                                        |                                        |                            |                                          |              |
| Lull ダッシュボード                                  | *        | スタンプ > スタ                | タンプ編集              |                                         |                                                        |                                        |                            |                                          |              |
| 🌢 ユーザとグループ                                    | ~        |                          |                    |                                         |                                                        |                                        |                            |                                          |              |
| □ アクセス端末                                      | *        | 基本情報 スタ                  | シンブ画像              |                                         |                                                        |                                        |                            |                                          |              |
| ■ ポリシー設定                                      | *        |                          |                    | ステータスが(準備中                              | りの場合のみスタンプ画像が変                                         | 更できます。ステータスを公開、非公開                     | 削に変更すると[準備中                | 叩に戻すことは                                  | できません。       |
| ◎ スタンプ                                        | ^        |                          |                    | スタンプを削除する。<br>像に置換)されます。                | <ol> <li>データベースからスタンブ画(<br/>今後、このスタンプをユーザ)こ</li> </ol> | 象が削除され、過去送信したトーク内<br>使用させたくない場合はステータスを | のスタンプ画像もすべ<br>(非公開)に変更してくた | TANA AND AND AND AND AND AND AND AND AND | れたスタンプを示す画   |
| <ul> <li>スタンプ設定</li> </ul>                    |          |                          | ステータス              | 準備中 🗸                                   | □ このスタンプを削除する                                          |                                        |                            |                                          |              |
| R API                                         | *        |                          | 表示順*               | 2000                                    |                                                        |                                        |                            |                                          |              |
| ● システム                                        | *        |                          |                    | <br>アブリのスタンプ送(                          | 」<br>:画面にて、左から昇順に表示。                                   | sthます。                                 |                            |                                          |              |
| version: 1.0.21.0<br>@ AOS Technologies, Inc. |          |                          | <del>/</del> 97ኮル* | サンプルスタンプ                                |                                                        |                                        |                            |                                          |              |
|                                               |          |                          | 説明                 | #\\711.7°d.                             |                                                        |                                        |                            |                                          |              |
|                                               |          |                          |                    |                                         |                                                        |                                        |                            |                                          |              |
|                                               |          |                          |                    |                                         |                                                        |                                        |                            |                                          |              |
|                                               |          |                          |                    |                                         |                                                        |                                        |                            |                                          |              |
|                                               |          |                          |                    |                                         |                                                        |                                        |                            |                                          |              |
|                                               |          |                          | 表示する言語             | ● すべての言語                                |                                                        |                                        |                            |                                          |              |
|                                               |          |                          |                    | <ul> <li>選択Uた言語</li> <li>単英語</li> </ul> | 0) <i>d</i> }                                          |                                        |                            |                                          |              |
|                                               |          |                          |                    | 日本語                                     |                                                        |                                        |                            |                                          |              |
|                                               |          |                          |                    | ー **国語<br>指定した言語を使っ<br>作成したスタンプで「       | ているユーザのメッセージ送信証<br>いいね!」などの言語に依存す                      | 画面にこのスタンブが表示されます。<br>る文言等が含まれている場合、言語  | 毎に利用可能なスタン                 | ブを区別ことた                                  | ができます。       |
|                                               |          |                          | Г                  |                                         |                                                        |                                        |                            |                                          |              |
|                                               |          |                          |                    | 保仔                                      |                                                        |                                        |                            |                                          |              |

6.5. スタンプの削除

1. スタンプ編集画面にて[このスタンプを削除する]をチェックし、[保存]を押下します。

|                                               | 2-ctl/stickerPackageEdit.do | タマ C 👳 InCircle TALK - Configur ×                                                                                                    | <u> </u>                                             |
|-----------------------------------------------|-----------------------------|----------------------------------------------------------------------------------------------------|------------------------------------------------------|
| InCircle管理コンソール                               |                             | システム担当者                                                                                                    | 個人設定 ヘルブ ログアウト                                       |
| 山 ダッシュボード 🗸 🗸                                 | スタンプ > スタンプ編集               |                                                                                                    |                                                      |
| 🛓 ユーザとグループ 🛛 🗸 🗸                              |                             |                                                                                                    |                                                      |
| □ アクセス端末 🗸 🗸                                  | 基本情報 スタンブ画像                 |                                                                                                    |                                                      |
| ■ボリシー設定 ✓                                     |                             | ステータスが「準備中」の場合のみスタンブ画像が変更できます。ステータスを公開、                                                                                                    | 非公開に変更すると洋備中川に戻すことはできません。                            |
| © スタンプ 🔨                                      |                             | スタンプを削除すると、データベースからスタンプ画像が削除され、過去送信したト<br>像に置換)されます。今後、このスタンプをユーザに使用させたくない場合はステー                                                                                                   | ーク内のスタンブ画像もすべて削除(削除されたスタンブを示す画<br>タスを(非公開)に変更してください。 |
| <ul> <li>スタンプ設定</li> </ul>                    | ステータス                       | 準備中 🖌 🗆 このスタンプを削除する                                                                                                    |                                                      |
| R API                                         | 表示順*                        | 2000                                                                                                    |                                                      |
| ♥ システム ♥                                      | 24/144                      | アブリのスタンプ送信画面にて、左から昇順に表示されます。                                                                                                    |                                                      |
| version: 1.0.21.0<br>© AOS Technologies, Inc. | タイトル*                       | サンブルスタンプ                                                                                                    |                                                      |
|                                               | 脱印                          | サンプルです。                                                                                                    |                                                      |
|                                               | 表示する言語                      | <ul> <li>すべての言語</li> <li>選択した言語のみ</li> <li>英語</li> <li>日本語</li> <li>韓国語</li> <li>指定した言語を使っているユーザのメッセージ的画面にこのスタンプが表示され(物知)たスタンプでしいね!」などの言語に依存する文言等が含まれている場合:</li> <li>保存</li> </ul> | ます。<br>、言語毎に利用可能なスタンプを区別にとができます。                     |

2. 確認画面で[OK]を押下します。

※スタンプを削除すると、データベースからスタンプ画像が削除され、過去送信したトーク内のスタンプ画像もすべて削除(削除されたスタンプを示す画像に置換)されます。

| Web ページからのメッセージ                                                  | J |
|------------------------------------------------------------------|---|
| このスタンプを削除します。<br>スタンプを削除すると、過去送信したトーク内のスタンプ画像もすべて削除されます。よろしいですか? |   |
| OK キャンセル                                                         |   |

6.6. スタンプ画像の登録

ユーザが使用するスタンプ画像を登録します。スタンプ画像の登録はスタンプ編集画面にて行います。

1. メニュー[スタンプ]> [スタンプ設定]で編集するスタンプの[変更]ボタンを押下します。

|   |                   | 80/ic2- | -ctl/configSystem | i.do?config=sti          | ickerList&cate     | gorya=0        | ク - C 💿 InCircle TALk | ( - Configur × |      |  | <del>ت 1</del> | <u>م</u> |
|---|-------------------|---------|-------------------|--------------------------|--------------------|----------------|-----------------------|----------------|------|--|----------------|----------|
|   | InCircle管理コンソール   |         |                   |                          |                    |                |                       |                | 個人設定 |  |                | ^        |
|   | 山ダッシュボード          | ~       | スタンプ >            | ・スタンプ                    | 設定                 |                |                       |                |      |  |                |          |
|   | 🎍 ユーザとグループ        | ~       |                   |                          |                    |                |                       |                |      |  |                |          |
|   | □ アクセス端末          | ~       | スタンプの登録           | ▶・編集・削除を行<br>50→揺り±10回ま  | 引います。スタン:<br>こでです。 | ウを使用する場合は[有効にす | る陸選択してください。           |                |      |  |                |          |
|   | ■ ポリシー設定          | ~       | スタンプ機能            |                          |                    | ● 有効にする ○ 無    | 効にする                  |                |      |  |                |          |
|   | ◎ スタンブ            | ~       | _                 |                          |                    |                |                       |                |      |  |                |          |
|   | ・ スタンブ設定          |         | スタンプをも            | 食索                       |                    | 検索             |                       |                |      |  | 新規スタンプ登録       |          |
| 1 | 🕅 API             | *       |                   | サルネイル                    | 7=_47              | まデオステラ         | 1-1 / 全1件<br>タイトル     |                |      |  |                |          |
|   | ● システム            | ~       | 1000              | Car In                   | 公開                 | 英語, 日本語, 韓国語   | InCircle Sticker 1    |                |      |  | 変更             |          |
|   | version: 1.0.21.0 |         |                   | $\lambda^{\gamma\gamma}$ |                    |                |                       |                |      |  | L              | -        |
|   | 2                 |         |                   |                          |                    |                |                       |                |      |  |                |          |
|   |                   |         |                   |                          |                    |                |                       |                |      |  |                |          |
|   |                   |         |                   |                          |                    |                |                       |                |      |  |                | ~        |

2. [スタンプ画面]タブを選択し、画像を登録します。

| (C) (C) (C) (C) (C) (C) (C) (C) (C) (C)                             | 80/ic2-ctl/stickerItemEd                                           | lit.do                                 |                            | <u>ه</u> ۲ - ۵                             | InCircle TALK - Configur. | ×       |      |      |         | <u>à</u> |
|---------------------------------------------------------------------|--------------------------------------------------------------------|----------------------------------------|----------------------------|--------------------------------------------|---------------------------|---------|------|------|---------|----------|
| InCircle管理コンソール                                                     | ,                                                                  |                                        |                            |                                            | システム打                     | 当者      | 個人設定 |      | コグアウト   | ^        |
| <ul> <li>■ ダッシュボード</li> <li>▲ ユーザとグルーブ</li> <li>□ アクセス端末</li> </ul> | <ul> <li>スタンプ</li> <li>基本情報</li> </ul>                             | > スタンプ編集                               |                            |                                            |                           |         |      |      |         |          |
| <ul> <li>■ ボリシー設定</li> <li>③ スタンブ</li> <li>&gt; スタンブ設定</li> </ul>   | <ul> <li>✓</li> <li>スタンブ画像を<br/>main画像、tab</li> <li>画像数</li> </ul> | 登録します。スタンブ画像の<br>画像、画像数で指定した画修<br>16 ✔ | 詳細はスタンブ画像の<br>ますべてを登録してくださ | <mark>規明</mark> を参照してください。<br>しい(未登録画像がある場 | 含は公開できません)。               |         |      |      |         |          |
|                                                                     | ✓ ZIPファイル                                                          | で登録する                                  |                            |                                            |                           |         |      | 画像をす | べて削除する  |          |
| version: 1.0.21.0<br>@ AOS Technologies, Inc.                       | * main                                                             | tab                                    |                            |                                            |                           |         |      |      |         |          |
|                                                                     | 100                                                                | 101<br>101                             | 102                        | 378-523                                    | 273+320                   | 105     | 106  | 10   | 376-123 |          |
|                                                                     | 108                                                                | 109                                    | 110                        | 111<br>196-321                             | 112<br><sub>323-330</sub> | 370-323 | 114  |      | 370-523 |          |
|                                                                     |                                                                    |                                        |                            |                                            |                           |         |      |      |         | ~        |

### 画像数

スタンプ画像の数を選択します。

### ZIP ファイルで登録する

ZIP ファイルをアップロードして、複数の画像をまとめて登録します。

### 画像をすべて削除する

登録した画像をすべて削除します。

### 画像アップロード領域

登録する画像領域をマウスオーバします。[アップロード]ボタンを押下し画像をアップロードします。 ※ステータスが[準備中]の場合のみスタンプ画像が変更できます。

# 第7章.API

# 7.1. API 設定

メニュー [API]> [API 設定]を選択します。API 情報を設定して、[保存]ボタンを押下します。 API はユーザ登録にてアクセス権限[API ユーザ]を作成し、利用します。

|                            |                                             |                                           |                                                          |                                           |         | - 0      | X   |
|----------------------------|---------------------------------------------|-------------------------------------------|----------------------------------------------------------|-------------------------------------------|---------|----------|-----|
| + ttp://localhost:8080/ic2 | 2-ctl/configSystem.do?config=apiConfig&cate | egorya=0 🛛 🔎 🔻 🖒 💿 InCir                  | rcle TALK - Configur ×                                   |                                           |         | ŵ        | ☆ 🕸 |
| InCircle管理コンソール            |                                             |                                           | システム担当者                                                  | 個人設定                                      |         |          | ^   |
| □皿 ダッシュボード 🗸 🗸             |                                             |                                           |                                                          |                                           |         |          |     |
| ▲ ユーザとグループ 🗸 🗸             |                                             |                                           |                                                          |                                           |         |          |     |
|                            |                                             | InCircle API茨使用するとあらゆるシ                   | ステムと連携が可能です。例えば、トークメッヤ・                                  | -ジの自動投稿やトークの                              | )自動作成。※ | ッセージ内容を取 | 得する |
|                            |                                             | ことができ、業務効率化、生産性向」                         | ニノリューションを作成できます。<br>SAを毎回してください。                         |                                           |         |          |     |
| ■ボリシー設定                    |                                             | ADI####2000000000000000000000000000000000 |                                                          |                                           | フナわた祖会」 | +        |     |
| © スタンプ 🗸 🗸                 |                                             | HTTPレスポンスコード404(Not Fou                   | にして、AFM表記をしてありに設定しても計りする<br>ind)が応答されます。詳細は APIドキュメント を  | iF アドレス以外がらアシセ<br>参照してください。               |         | d.,      |     |
| 📦 API 🔨 🔨                  | プラン設定                                       |                                           |                                                          |                                           |         |          |     |
| ▶ API設定                    | 777 W.C.                                    | ご利用プラン                                    | 無料プラン                                                    |                                           |         |          |     |
| ▶ API利用料                   |                                             | 使用ポイント上限                                  | 1,000ポイント                                                |                                           |         |          |     |
| ● システム 🗸                   |                                             |                                           |                                                          |                                           |         |          |     |
| version: 1.0.22.3          |                                             |                                           |                                                          |                                           |         |          | _   |
| e Aoo recinitiogica, inc.  | システム設定                                      | API機能                                     | ● 有効 ○ 無効                                                | h 19-de Wildow - werd de Baka -           |         |          |     |
|                            |                                             |                                           | APIを使用してシステム連携する場合はL有                                    | 効率進択してくたさい。                               |         |          |     |
|                            |                                             | IPアドレス制限                                  | ○ 制限する ● 制限しない                                           | △ [側限サス]太溺頃 ブ                             | 7430    |          |     |
|                            |                                             |                                           | ATE のバンビハロ バロスと単級する物                                     | □ < 1 = 1 = 1 = 1 = 1 = 1 = 1 = 1 = 1 = 1 | . \\    |          |     |
|                            |                                             | 許可するIPアドレス*                               |                                                          |                                           |         |          |     |
|                            |                                             |                                           |                                                          |                                           |         |          |     |
|                            |                                             |                                           |                                                          |                                           |         |          |     |
|                            |                                             |                                           |                                                          |                                           |         |          |     |
|                            |                                             |                                           |                                                          |                                           |         |          |     |
|                            |                                             |                                           | 計可するIPアドレスを半角カンマ[,]区切りで                                  | えカしてください。                                 |         |          |     |
|                            |                                             |                                           | アスDVスンに1,0100HPJ mE C 9 。<br>例: 192.168.1.*,192.168.2.10 |                                           |         |          |     |
|                            |                                             |                                           |                                                          |                                           |         |          |     |
|                            |                                             |                                           |                                                          |                                           |         |          |     |
|                            |                                             | 保存                                        |                                                          |                                           |         |          | ~   |
|                            |                                             |                                           |                                                          |                                           |         | A        |     |

プラン設定

・ご利用プラン 現在のプラン名が表示されます。

・使用ポイント上限

無料プランの場合、1,000ポイント固定です。

有料プランの場合、セレクトボックスより設定します。

#### システム設定

・API 機能

[有効][無効]を設定します。

[有効]を設定すると、API ユーザにて API アクセスが可能となります。

・IP アドレス機能

API アクセス元の IP について、[制限する][制限しない]を設定します。

・許可する IP アドレス

API アクセス元の IP について、許可する IP アドレスを設定します。

7.2. API ユーザの登録

メニュー [ユーザとグループ]> [新規ユーザ登録]を選択します。 API ユーザ情報を入力し、 アクセス権限を[API ユーザ]とし、[保存]ボタンを押下します。

|                                                                                                    |                                          |                                                      | - • ×   |
|----------------------------------------------------------------------------------------------------|------------------------------------------|------------------------------------------------------|---------|
| + The second second sec | 2-ctl/configSystem.do?config=addNewUsers | s&categorya=0 🔎 🕶 🗟 🖉 💿 InCircle TALK - Configur 🗴   | n ★ \$  |
| InCircle管理コンソール                                                                                                    |                                          | システム担当者 <admin@localhost> 個人設定 ヘルブ</admin@localhost> | ログアウト 🔨 |
| <u>□■</u> ダッシュボード <b>∨</b>                                                                                                    | ユーザとグループ > 新規コ                           | ユーザ登録                                                |         |
| 🛔 ユーザとグループ 🔷 🔨                                                                                                    |                                          |                                                      |         |
| ▶ 新規ユーザ登録                                                                                                    | ユーザID*                                   |                                                      |         |
| ▶ ユーワ編集                                                                                                    | アクセス権限*                                  | APIコーザ                                               |         |
| <ul> <li>新規グループ登録</li> </ul>                                                                                                    | 77 CA1418                                |                                                      |         |
| <ul> <li>グルーブ編集</li> </ul>                                                                                                    | パスワード                                    | 確認入力                                                 |         |
| ▶ CSV一括登録                                                                                                    | 表示名称*                                    |                                                      |         |
| ▶ CSV一括出力                                                                                                    |                                          |                                                      |         |
| □ アクセス端末 🖌 🗸                                                                                                    | メールアドレス                                  |                                                      |         |
| ■ポリシー設定 ~                                                                                                    | ユーザ名 (ふりがな)                              | 姓    名                                               |         |
| 📦 API 🔹 🗸                                                                                                    | ユーザ名(ローマ字)                               | 姓 名                                                  |         |
| <ul> <li>▶システム</li> </ul>                                                                                                    | 言語                                       | 日本語 💌                                                |         |
| version: 1.0.14.0<br>© AOS Technologies, Inc.                                                                                                    | タイムゾーン                                   | Asia/Tokyo 💟                                         |         |
|                                                                                                    | ユーザ画像                                    | ٤                                                    |         |
|                                                                                                    | グループ                                     |                                                      |         |
|                                                                                                    | その他                                      |                                                      |         |
|                                                                                                    | 一斉同報送信                                   | ○ 許可する ● 許可しない                                       |         |
|                                                                                                    |                                          | 保存                                                   |         |
|                                                                                                    | •                                        |                                                      | ~       |

※API ユーザは、Android、iOS、Windows アプリ、ブラウザからログインすることはできません API アクセス利用のみができるアカウントです。 7.3. API ユーザのアクセストークン作成

API 利用のためのアクセストークンを作成します。API の詳細については API ドキュメントを参照してください。

1. [ユーザとグループ]>[ユーザ編集]でAPIユーザの[変更]ボタンを押下します。

|                          | 080/ic2- | ctl/configSystem.do?config=userList&categorya=0 |                        | ク 👻 🗟 🔘 👳 InCircle TALK - Cor        | nfigur × |    |  |
|--------------------------|----------|-------------------------------------------------|------------------------|--------------------------------------|----------|----|--|
| InCircle管理コンソー           | IL       |                                                 |                        | システム <agk@localhost></agk@localhost> |          |    |  |
| <u>au</u> ダッシュボード        | ~        | ユーザとグループ > ユーザ編集                                |                        |                                      |          |    |  |
| ユーザとグループ                 | ^        |                                                 |                        |                                      |          |    |  |
| #C+D                     | _        | 表示名称またはユーザIDを入力してください                           | 検索                     |                                      |          |    |  |
| ユーザ編集                    |          |                                                 | <mark>1-9</mark> / 全9件 |                                      |          |    |  |
| 和祝フルーン世球                 |          | 表示名称                                            | ユーザID                  |                                      |          |    |  |
| グループ編集                   |          | システム担当者                                         | admin@localhost        |                                      | 変更       |    |  |
| CSV一括登録                  |          | anit of                                         |                        |                                      |          | ٦. |  |
| CSV一括出力                  |          | арід-9                                          | арі                    |                                      | 変更       |    |  |
| アクセス端末                   | ~        | 奥谷秀隆                                            | h.okutani              |                                      | 変更       |    |  |
| ■ポリシー設定                  | ~        | 鈴木花子                                            | h.zuzuki               |                                      | 変更       |    |  |
| ) API                    | ~        | 田中健二                                            | k.tanaka               |                                      | 変更       |    |  |
| システム                     | ~        | 宮田まゆみ                                           | m.miyata               |                                      | 変更       |    |  |
| version: 1.0.14.0        |          | 佐藤進                                             | s.sato                 |                                      | 変更       |    |  |
| Ø AOS Technologies, Inc. |          | 後藤智明                                            | t.goto                 |                                      | 変更       |    |  |
|                          |          | 山田太郎                                            | t.yamada               |                                      | 変更       |    |  |
|                          |          |                                                 |                        |                                      |          |    |  |
|                          |          |                                                 |                        |                                      |          |    |  |
|                          |          |                                                 |                        |                                      |          |    |  |

2. [アクセストークン]タブを押下します。

| InCircle管理コンソー                                | ル |                |              | システム担当者 <admin@localhost></admin@localhost> | 個人設定 |  | ^ |
|-----------------------------------------------|---|----------------|--------------|---------------------------------------------|------|--|---|
| 重ダッシュボード                                      | * | ユーザとグループ > ユーザ | 情報変更·削除      |                                             |      |  |   |
| ューザとグループ                                      | ^ |                |              |                                             |      |  |   |
| 新規ユーザ登録                                       |   | ユーザ情報 アクセストークン |              |                                             |      |  |   |
| ユーザ編集                                         |   |                |              |                                             |      |  |   |
| 新規グループ登録                                      |   | ユーザID*         | арі          | □ このユーザを削除する                                |      |  |   |
| グループ編集                                        |   | アクセス権限*        | APIユ-ザ       |                                             |      |  |   |
| CSV一括登録                                       |   | וויים ג        |              | <b>2時初1</b> カ                               |      |  |   |
| CSV一括出力                                       |   | 7,29=1         |              | YEAU///J                                    | 更    |  |   |
| アクセス端末                                        | ~ | 表示名称*          | apiユーザ       |                                             |      |  |   |
| ■ポリシー設定                                       | * | メールアドレス        |              |                                             |      |  |   |
| ∂ API                                         | * | ユーザ名 (ふりがな)    | 姓            | 名                                           |      |  |   |
| ▶ システム                                        | ~ | ユーザ名(ローマ字)     | 姓            | 名                                           |      |  |   |
| version: 1.0.14.0<br>© AOS Technologies, Inc. |   | 言語             | 日本語 🖌        |                                             |      |  |   |
|                                               |   | タイムゾーン         | Asia/Tokyo   |                                             |      |  |   |
|                                               |   | ユーザ画像          | 2            | 参照                                          |      |  |   |
|                                               |   | グループ           |              |                                             |      |  |   |
|                                               |   | その他            |              |                                             |      |  |   |
|                                               |   | 一斉同報送信         | ○ 許可する ● 許可! | しない                                         |      |  |   |
|                                               |   |                | 保存           |                                             |      |  |   |
|                                               |   |                |              |                                             |      |  | ~ |

3. [有効期限]を設定し、[トークン ID を作成]ボタンを押下します。

| C D ttp://localhost:8080/ic                                                                                                    | 2-ctl/userConfigToken.do?userno=9&categorya=0                                                                                                    | の - 習 C 👳 InCircle TALK - Config            | gur × | ( <u>□</u>   <u>□</u>   <u></u>   <u></u>   <u></u>   <u></u> | 2.<br>7 (2) |
|----------------------------------------------------------------------------------------------------|----------------------------------------------------------------------------------------------------|---------------------------------------------|-------|----------------------------------------------------------------------------------------------------|-------------|
| InCircle管理コンソール                                                                                                    |                                                                                                    | システム担当者 <admin@localhost></admin@localhost> |       |                                                                                                    | ^           |
| <ul> <li>▲ ジッシュボード</li> <li>▲ ユーザとグループ</li> <li>&gt; 新規ユーザ登録</li> <li>&gt; ユーザ編集</li> <li>&gt; 所規グループ登録</li> <li>&gt; グループ編集</li> <li>&gt; CSV一括登録</li> <li>&gt; CSV一括出力</li> <li>□ アクセス端末</li> </ul> | ユーザとグループ > ユーザ情報変更・削除<br>ユーザ情報 アクセストークン<br>APIを利用するには、リクエストのパラメータでトークンIDを指定する必要がありま トークンIDを発行するには、トークンの有効期間を選択して「新規作成」をの トークンIDを寄行するには、有効なトークンIDを削除してから再度作成して公<br>有効期間 1年間 ▼ トークンID作成 | す。<br>≫⁄ರ⊂ ≿ಡು。<br ರೆಡು.                    |       |                                                                                                    |             |
| ■ポリシー設定 ×                                                                                                    |                                                                                                    |                                             |       |                                                                                                    | ~           |

※作成後、トークン ID の有効期限は変更できません。

## 7.4. API ユーザのアクセストークン削除

APIユーザのアクセストークンを削除します。

1. [ユーザとグループ]>[ユーザ編集]でAPIユーザの[変更]ボタンを押下します。

| -                                           |          |                                                  |                 |                                      |           |   |       |
|---------------------------------------------|----------|--------------------------------------------------|-----------------|--------------------------------------|-----------|---|-------|
|                                             | 8080/ic2 | -ctl/configSystem.do?config=userList&categorya=0 |                 | り - 🗟 C 💿 InCircle TALK - Co         | onfigur × | ĥ | h ★ @ |
| InCircle管理コンソー                              | -JL      |                                                  |                 | システム <agk@localhost></agk@localhost> |           |   | -     |
| Lull ダッシュボード                                | ~        | ユーザとグループ > ユーザ編集                                 |                 |                                      |           |   |       |
| 🛓 ユーザとグループ                                  | ^        |                                                  |                 |                                      |           |   |       |
|                                             |          | 表示名称またはユーザIDを入力してください                            | 検索              |                                      |           |   |       |
| ▶ ユーザ編集                                     |          |                                                  | 1-9 / 全9件       |                                      |           |   |       |
| . BC+B.47.11 -12243                         |          | 表示名称                                             | ユーザID           |                                      |           |   |       |
| ▶ グループ編集                                    |          | システム担当者                                          | admin@localhost | t                                    | 変更        |   |       |
| ▶ CSV─括登録                                   |          | apiユーザ                                           | арі             |                                      | 変更        |   |       |
| <ul> <li>CSV一括出力</li> <li>マクセフ端末</li> </ul> | ~        | 奥谷秀隆                                             | h.okutani       |                                      | 変更        |   |       |
| = ボリシー設定                                    | ·        | 鈴木花子                                             | h.zuzuki        |                                      | 変更        |   |       |
| € API                                       | •        | 田中健二                                             | k.tanaka        |                                      | 変更        |   |       |
| ● システム                                      | ~        | 宮田まゆみ                                            | m.miyata        |                                      | 変更        |   |       |
| version: 1.0.14.0                           |          | 佐藤進                                              | s.sato          |                                      | 変更        |   |       |
|                                             |          | 後藤智明                                             | t.goto          |                                      | 変更        |   |       |
|                                             |          | 山田太郎                                             | t.yamada        |                                      | 変更        |   |       |
|                                             |          |                                                  |                 |                                      |           |   |       |
|                                             |          |                                                  |                 |                                      |           |   |       |
|                                             |          |                                                  |                 |                                      |           |   | Ň     |

2. [アクセストークン]タブを押下します。

| InCircle管理コンソー                                | IL |                |              | システム担当者 <admin@localhost></admin@localhost> | 個人設定 |   | ^ |
|-----------------------------------------------|----|----------------|--------------|---------------------------------------------|------|---|---|
| 風ダッシュボード                                      | ~  | ユーザとグループ > ユーザ | 情報変更·削除      |                                             |      |   |   |
| <b>ユ</b> ーザとグループ                              | ^  |                |              |                                             |      |   |   |
| 新規ユーザ登録                                       |    | ユーザ情報 アクセストークン | 1            |                                             |      |   |   |
| ユーザ編集                                         |    |                | J            |                                             |      |   |   |
| 新規グループ登録                                      |    | ユーザID*         | арі          | □ このユーザを削除する                                |      |   |   |
| グループ編集                                        |    | アクセス権限*        | APIユーザ 🔽     |                                             |      |   |   |
| CSV一括登録                                       |    |                |              | Then 3 de                                   |      |   |   |
| CSV一括出力                                       |    | バスワード          |              | ● 確認人刀 □ 変更                                 |      |   |   |
| アクセス端末                                        | *  | 表示名称*          | apiユーザ       |                                             |      |   |   |
| ■ポリシー設定                                       | *  | メールアドレス        |              |                                             |      |   |   |
| ) API                                         | *  | ユーザ名 (ふりがな)    | 姓            | 名                                           |      |   |   |
| ▶ システム                                        | *  | ユーザ名(ローマ字)     | 姓            | 名                                           |      |   |   |
| version: 1.0.14.0<br>© AOS Technologies, Inc. |    | 言語             | 日本語 🔽        |                                             |      |   |   |
|                                               |    | タイムゾーン         | Asia/Tokyo   |                                             |      |   |   |
|                                               |    | ユーザ画像          | L            | 参照                                          |      |   |   |
|                                               |    | グループ           |              |                                             |      | ] |   |
|                                               |    | その他            |              |                                             |      |   |   |
|                                               |    | 一斉同報送信         | ○ 許可する ● 許可し | しない                                         |      |   |   |
|                                               |    |                | 保存           |                                             |      |   |   |
|                                               |    |                |              |                                             |      |   | ~ |

3. [削除]を押下します。

| 管理コンソール                         | ι | システ <u>ル担当者</u> «admin@localhost> 個人記名                                                                                                    | ヘルプ         | ログアウト | ^  |
|---------------------------------|---|----------------------------------------------------------------------------------------------------|-------------|-------|----|
| 1                               | * | ユーザとグループ > ユーザ情報変更・削除                                                                                                    |             |       |    |
| ーブ                              | ^ |                                                                                                    |             |       |    |
| 38                              |   | ユーザ博報 アクセストークノ                                                                                                    |             |       |    |
| 登録<br>1                         |   | APIを利用するには、リウエストのパラメータでトークンIDを描述する必要があります。<br>トークンIDは発行するには、トークンの特別期間を選択でして、後期提作法は、をかりつしてください。<br>トークンIDは2月のAPIコージに2012年間であることであり、そのトランロンドのAPIコージンIDを再発行するには、特別なトークンIDを用限してから再成作成してください。 |             |       |    |
| 5                               |   | ステータス トークン10 有効                                                                                                    | 開限          |       | -1 |
|                                 | ~ | oSANwBiYSA3293rKBi19mNGwAv008z07/sURQ5L0jfLmxxacaySbsHzKD6ohr1QUJZK27HQNzcBCStPCr5RK6jVTeLq5snJFLJ3KZvM6VldjioTeYJXWyPOu8P55hsKl     2010                                                | /10/27 12 5 | 5 削除  |    |
|                                 | ~ |                                                                                                    |             |       |    |
|                                 | ~ |                                                                                                    |             |       |    |
|                                 | * |                                                                                                    |             |       |    |
| n: 1.0.14.0<br>:hnologies, Inc. |   |                                                                                                    |             |       | ~  |

4. 確認画面で[OK]を押下します。

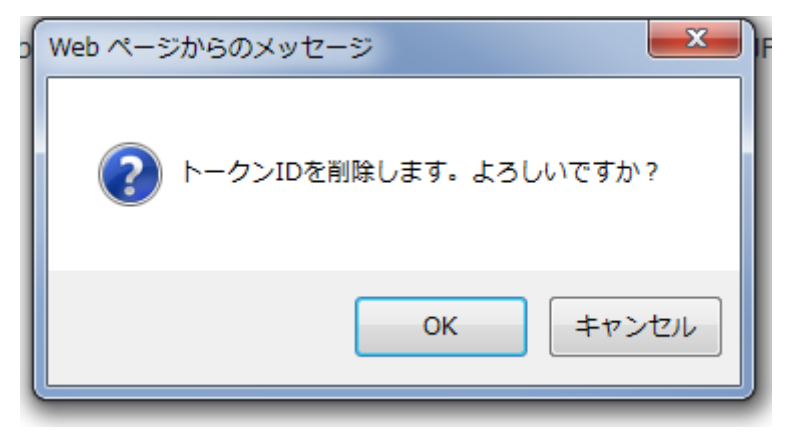

### 7.5. Webhookの設定

API ユーザの Webhook 設定をします。詳細については Webhook ドキュメントを参照してください。

1. [ユーザとグループ]>[ユーザ編集]でAPIユーザの[変更]ボタンを押下します。

| A B http://localhost:8080/i | ic2.ct1/configSystem.do2config=user1.ist8.categop.a=0 | 0               | z 🗟 🖒 🕜 InCircle TALK - Cor       | afigur y |   | ~ 8 |
|-----------------------------|-------------------------------------------------------|-----------------|-----------------------------------|----------|---|-----|
| InCircle管理コンソール             | ee er oninge jotermeet eaning over en coecetegor ju o | <u>ې</u><br>کر  | ∠ <agk@localhost></agk@localhost> | 個人設定     |   |     |
| L <u>ul</u> ダッシュボード 🗸 🗸     | ユーザとグループ > ユーザ編集                                      |                 |                                   |          |   |     |
| ユーザとグループ                    |                                                       |                 |                                   |          |   |     |
|                             | 表示名称またはユーザIDを入力してください                                 | 検索              |                                   |          |   |     |
| ユーザ編集                       |                                                       | 1-9 / 全9件       |                                   |          |   |     |
|                             | 表示名称                                                  | ユーザID           |                                   |          |   |     |
| ・ グループ編集                    | システム担当者                                               | admin@localhost |                                   | 変更       |   |     |
| CSV一括登録                     | anity of                                              |                 |                                   |          | 7 |     |
| CSV一括出力                     | apiz-9                                                | арі             |                                   | 変更       |   |     |
| □ アクセス端末 🗸 🗸                | 奧谷秀隆                                                  | h.okutani       |                                   | 変更       |   |     |
| ■ポリシー設定 ~                   | 鈴木花子                                                  | h.zuzuki        |                                   | 変更       |   |     |
|                             | 田中健二                                                  | k.tanaka        |                                   | 変更       |   |     |
| ▶システム                       | 宮田まゆみ                                                 | m.miyata        |                                   | 変更       |   |     |
| version: 1.0.14.0           | 佐藤進                                                   | s.sato          |                                   | 変更       |   |     |
| Ø AOS Technologies, Inc.    | 後藤智明                                                  | t.goto          |                                   | 変更       |   |     |
|                             | 山田太郎                                                  | t.yamada        |                                   | 変更       |   |     |
|                             |                                                       |                 |                                   |          |   |     |
|                             |                                                       |                 |                                   |          |   |     |
|                             |                                                       |                 |                                   |          |   |     |

2. [Webhook]タブを押下します。

| InCircle管理コンソール          |                                                                                                    |          | システム担当者      | 個人設定 | ーグアウト |
|--------------------------|----------------------------------------------------------------------------------------------------|----------|--------------|------|-------|
| <b>山</b> ダッシュボード ・       | ユーザとグループ > ユー                                                                                                    | ザ情報変更・削除 |              |      |       |
| ▲ ユーザとグループ               |                                                                                                    |          |              |      |       |
| ▶ 新規ユーザ登録                | ユーザ情報 アクセストークン                                                                                                    | Webhook  |              |      |       |
| ▶ ユーザ編集                  |                                                                                                    |          |              |      |       |
| ▶ 新規グループ登録               | ユーザID*                                                                                                    | арі      | □ このユーザを削除する |      |       |
| ▶ グループ編集                 |                                                                                                    |          |              |      |       |
| ▶ CSV一括登録                | アクセス権限*                                                                                                    | APIユーザ 🔻 |              |      |       |
| ▶ CSV一括出力                | パスワード                                                                                                    | 確認フ      | (J)          | □ 変更 |       |
| □ アクセス端末                 | = - <b>2</b> - <b>b</b> - <b>b</b> |          |              |      |       |
| ■ポリシー設定                  | 表示名称*                                                                                                    | apiz-7   |              |      |       |
|                          | メールアドレス                                                                                                    |          |              |      |       |
| © スタンプ •                 |                                                                                                    |          |              |      |       |
| 🖗 API                    | 电话留亏1                                                                                                    |          |              |      |       |
| ● シングルサインオン              | 電話番号 2                                                                                                    |          |              |      |       |
| <ul> <li>১২৮০</li> </ul> | 電話番号 3                                                                                                    |          |              |      |       |
| version: 16.0.191.0      | 電話番号 4                                                                                                    |          |              |      |       |
| © AI CROSS Inc.          |                                                                                                    |          |              |      | -     |

3. Webhook 情報を入力し、[更新]ボタンを押下します。

| InCircle管理コンソール                              | ŀ |                                       |            | システム担当者                                               | 個人設定                   | ヘルプ          | ログアウト           |                  |
|----------------------------------------------|---|---------------------------------------|------------|-------------------------------------------------------|------------------------|--------------|-----------------|------------------|
| 山ダッシュボード                                     | ~ | ユーザとグループ > Webhook                    |            |                                                       |                        |              |                 |                  |
| 🛔 ユーザとグループ                                   | ^ |                                       |            |                                                       |                        |              |                 |                  |
| <ul> <li>新規ユーザ登録</li> </ul>                  |   | ユーザ情報 アクセストークン Webhook                |            |                                                       |                        |              |                 |                  |
| ▶ ユーザ編集                                      |   | ΔDIコーザに洋信された vvitzージや トーカ内のイベントを通知するV | Nebbook®   | 80mbi .+                                              |                        |              |                 | _                |
| <ul> <li>新規グループ登録</li> </ul>                 |   | APTT SICKIBOUCKSE SPET SPROP CIELEMAN | NEDHOOK 21 | 12XEU & 9 0                                           |                        |              |                 |                  |
| <ul> <li>グループ編集</li> </ul>                   |   | Webhook設定<br>Webh                     | iookID*    |                                                       |                        |              |                 |                  |
| <ul> <li>CSV一括登録</li> <li>CSV一括出力</li> </ul> |   |                                       |            | WebhookのIDを設定します。WebhookIDは                           | (Webhook URL)(C        | 送信されます       | •               |                  |
| · C3V 19出力                                   |   | Webhoo                                | k URL*     |                                                       |                        |              |                 |                  |
| リアクセス端末                                      | * |                                       |            | 本サービスからリクエストを受信するURLA                                 | を設定します。<br>下すると Webboy |              | いろ信可能である        | ( <del>1</del> ) |
| ■ ポリシー設定                                     | * |                                       |            | を確認することができます。                                         | 19.920 116010          | N ONE/J-IL-H | 10,218-316 (0)0 | 13               |
| © スタンプ                                       | * | 通知失敗時                                 | の再通知       | 再通知(しない) ▼                                            |                        |              |                 |                  |
| API                                          | * |                                       |            | Webhook URLへの通知が失敗した際の再通                              | 知について設定し               | ます。          |                 |                  |
| 🔊 シングルサインオン                                  | • |                                       |            | 「円通知しない」を設定すると、Webhook UN<br>のみとなります。                 |                        | Lラーとなう.      | に場合 Cも达信は1      |                  |
| ♥ システム                                       | • |                                       |            | [円通知9る]を設走9ると、取入5回まで达                                 | 言を美行しま 9。              |              |                 |                  |
| version: 16.0.191.0                          |   | シーク                                   | レットキー      |                                                       |                        |              |                 |                  |
| © AI CROSS Inc.                              |   |                                       |            | Webhook URLへの法信元が本サービスであ                              | ることを触怒りる               | 7260(こ利用 9   | - ○和22300 C 9 + |                  |
|                                              |   |                                       | ステータス      | 有効 •                                                  |                        |              |                 |                  |
|                                              |   |                                       |            | [Webhook]を利用する場合は[有効]を選択し<br>また、複数回連続してWebhook URLのレス | ます。<br>ポンスがエラーと        | なった場合は       | [強制停止]に変更る      | ±                |
|                                              |   |                                       |            | れます。                                                  |                        |              |                 |                  |
|                                              |   |                                       |            | 更新                                                    |                        |              |                 |                  |
|                                              |   |                                       |            |                                                       |                        |              |                 |                  |

### WebhookID (必須)

この API ユーザの Webhook の ID を入力します。 4~16 文字の半角英数字記号を設定します。 記号は"\_(アンダーバー)"のみ利用できます。

WebhookID は[Webhook URL]に送信されます。

### Webhook URL(必須)

本サービスからリクエストを受信する URL を入力します。http または https から始まる 256 文字以下を設定します。

#### 通知失敗時の再通知

Webhook URL への通知が失敗した際の再通知について設定します。 [再通知しない]を設定すると、Webhook URL のレスポンスがエラーとなった場合でも送信は1回の みとなります。[再通知する]を設定すると、最大5回まで送信を実行します。 シークレットキー

Webhook URL への送信元が本サービスであることを確認するために利用する秘密鍵を設定します。

### ステータス

[Webhook]を利用する場合は[有効]を設定します。複数回連続して Webhook URL のレスポンスが エラーとなった場合は[強制停止]に変更されます。 4. [直近の通知結果]が表示されます。

| InCircle管理コンソール                       |                          |                                                  | システム 個人設定 ヘルプ ログアウト                                                                                                    |
|---------------------------------------|--------------------------|--------------------------------------------------|----------------------------------------------------------------------------------------------------|
| ■ダッシュボード ✓                            | ユーザとグループ > Webho         | ok                                               |                                                                                                    |
| ユーザとグループ ^                            |                          |                                                  |                                                                                                    |
| ▶ 新規ユーザ登録                             | コーザ情報 マクセストークト           | Wabbook                                          |                                                                                                    |
| ▶ ユーザ編集                               | - JIMA JULXI JU          | Weblook                                          |                                                                                                    |
| <ul> <li>▶ 新規グループ登録</li> </ul>        | APIユーザに送信されたメッセージや、トーク内の | )イベントを通知するWebhookを調                              | 設定します。                                                                                                    |
| ▶ グループ編集                              | Webhook設定                | WebbookID*                                       | sample                                                                                                    |
| ▶ CSV一括登録                             |                          | Webhookib                                        | sample<br>WebhookのIDを設定します。WebhookIDは{Webhook URL]に送信されます。                                                                                                    |
| ▶ CSV一括出力                             |                          |                                                  |                                                                                                    |
| □ アクセス端末                              |                          | Webhook URL*                                     | https://localhost/icc/<br>本サービスからリクエストを受信するURLを設定します。                                                                                                    |
| ■ポリシー設定 ✓                             |                          |                                                  | [ステータス]が有効状態で更新)ボタンを押下すると、Webhook URLが正常に受信可能であるかを<br>確認することができます。                                                                                                    |
| ☺ スタンプ ∨                              |                          |                                                  |                                                                                                    |
| 📦 API 🔹 🗸                             |                          | 通知失敗時の再通知                                        | <ul> <li>再通知しない</li> <li>▼</li> <li>Webhook URLへの通知が失敗した際の再通知について設定します。</li> </ul>                                                                                                    |
| <ul> <li>シングルサインオン</li> </ul>         |                          |                                                  | (再通知しない)を設定すると、Webhook URLのレスポンスがエラーとなった場合でも送信は1回の<br>みとなります。                                                                                                    |
| <ul> <li>১২৮০</li> </ul>              |                          |                                                  | 【円通知9 句】を設定9 ると、 総入5回よ C法信を失けしま9。                                                                                                    |
| version: 16.0.191.0<br>©AI CROSS Inc. | 直近の通知結果                  | ステータス<br>ステータス<br>通知実施日時<br>レスポンスコード<br>レスポンスポディ | 保加       マ         万一、一       フーラス更新日時: 2019/09/30 16.37         Webbook/使利用する場合は特別を選択します。       また、振動調聴してWebbook URLのレスポンスがエラーとなった場合は御制停止に変更されます。         更新       2019/09/30 16:37:51 15T         200       200         *レスポンスポディが256文字を超える場合、256文字までが表示されます。 |

直近の通知結果は以下の条件で実行した結果が表示されます。

- ・本画面にて[ステータス]有効状態で[更新]ボタンを押下した際、Webhook URL にテスト通知を 実施した結果
- ・実際に API ユーザに送信されたメッセージや、トーク内のイベントを Webhook URL に通知した結果

#### 通知実施日時

通知処理が実行された日時が表示されます。日時は管理コンソールログインユーザのタイムゾーン になります。

### レスポンスコード

- 通知処理のレスポンスコードが表示されます。以下のようなコードが表示されます。
  - [-1] 1 度も処理が実施されていない状態
  - [-100] 意図しない接続エラー
  - [408] Webhook URL サーバ接続タイムアウト

上記以外は、Webhook URL のレスポンスにて取得した HTTP ステータスコード(403、404 など)になります。[200]は処理成功となります。

### レスポンスボディ

通知処理のレスポンスボディが表示されます。256文字を超える場合は、256文字までが表示されます。

7.6. API 利用料の確認

メニュー [API]> [API利用料]を選択します。月ごとのAPIの利用状況を確認することできます。

| (-) (-) http://localhost:                     | 8080/ic2 | -ctl/configSystem.do?config=   | apiPlan&categorya=0                   | ı 🧔 ک - ک                       | nCircle TALK - C         | onfigur ×      |         |         | 1 ★ \$  |
|-----------------------------------------------|----------|--------------------------------|---------------------------------------|---------------------------------|--------------------------|----------------|---------|---------|---------|
| InCircle管理コンソー                                | -JL      |                                |                                       |                                 |                          | システム担当         | 者       | 认設定 ヘルプ |         |
| Ш ダッシュボード                                     | ~        | API > API利用料                   | ł                                     |                                 |                          |                |         |         |         |
| 🛓 ユーザとグループ                                    | ~        |                                |                                       |                                 |                          |                |         |         |         |
| □ アクセス端末                                      | ~        | AP利用状況の確認画面で<br>また、有料プランの1使用ポー | す。ブラン変更をご希望の場合<br>イントト限1はAPI > API設定に | 計ま、InCircleサポート。<br>て設定してください。A | €でご連絡ください。<br>PI料金ブランの詳細 | 利こつしいてはこちらを参照し | 、てください。 |         |         |
| ■ ポリシー設定                                      | ~        |                                |                                       |                                 |                          |                |         |         |         |
| © スタンプ                                        | ~        | 日113: 2017年04月                 |                                       | 1 000 <sup>#</sup> (5.1.)       |                          |                |         |         |         |
| I API                                         | ^        | こ利用ノフン:無料ノフ                    | フク ( 1使用ホイント上限:                       | 1,000/175)                      |                          |                |         |         |         |
| ▶ API設定                                       |          | 利用料金と利用ポイン                     | ۲<br>۲                                |                                 |                          |                |         |         |         |
| ▶ API利用料                                      |          | 項目                             |                                       |                                 |                          |                |         |         | 金額・ポイント |
| システム                                          | ~        | InCircle API利用料台               | È                                     |                                 |                          |                |         |         | 0 円     |
| version: 1.0.22.3<br>© AOS Technologies, Inc. |          | InCircle API利用术イ               | ント                                    |                                 |                          |                |         |         | 5 ポイント  |
|                                               |          | 利用ポイント詳細                       |                                       |                                 |                          |                |         |         |         |
|                                               |          | 日付                             | 7777                                  | 画像                              | 動画                       | 添付ファイル         | スタンプ    | 位置情報    | 小計      |
|                                               |          | 04月01日                         | 0                                     | 0                               | 0                        | 0              | 0       | 0       | 0       |
|                                               |          | 04月02日                         | 1                                     | 1                               | 1                        | 1              | 1       | 0       | 5       |
|                                               |          | 04月03日                         | 0                                     | 0                               | 0                        | 0              | 0       | 0       | 0       |
|                                               |          | 04月04日                         | 0                                     | 0                               | 0                        | 0              | 0       | 0       | 0       |
|                                               |          | 04月05日                         | 0                                     | 0                               | 0                        | 0              | 0       | 0       | 0       |
|                                               |          | 04月06日                         | 0                                     | 0                               | 0                        | 0              | 0       | 0       | 0       |
|                                               |          | 04月07日                         | 0                                     | 0                               | 0                        | 0              | 0       | 0       | 0       |
|                                               |          | 04月08日                         | 0                                     | 0                               | 0                        | 0              | 0       | 0       | 0       |
|                                               |          | 04月09日                         | 0                                     | 0                               | 0                        | 0              | 0       | 0       | 0       |
|                                               |          |                                | -                                     | ~                               | -                        | -              | ~       | -       | -       |

### 日付

表示する月を選択します。

### 利用料金と利用ポイント

選択した月の利用料と利用ポイントが表示されます。料金の詳細については本画面の説明にあるリ ンクを確認します。

### 利用ポイント詳細

選択した月の1日から末日までの日毎のメッセージ種類のポイント利用詳細が表示されます。

第8章. シングルサインオン

8.1. SAML 認証

本機能はオプションです。ご利用の際は別途お申込みが必要です。

メニュー [シングルサインオン]> [SAML 認証] を選択します。SAML 認証の設定内容を確認します。 設定内容は閲覧のみとなります。設定内容を変更する場合は、InCircle サポートまでご連絡ください。

| InCircle管理コンソール                                | , | システム担当者 個人設定 ヘルプ ログアウト | ^ |
|------------------------------------------------|---|------------------------|---|
| 山ダッシュボード                                       | ~ | シングルサインオン > SAML認証     |   |
| ▲ ユーザとグループ                                     | ~ |                        | - |
| D アクセス端末                                       | ~ | 現在の設定: SAML認証は有効です     |   |
| ■ポリシー設定                                        | ~ |                        |   |
| © スタンプ                                         | ~ |                        |   |
| 📦 API                                          | ~ |                        |   |
| 🔊 シングルサインオン                                    | ^ |                        |   |
| ▶ SAML認証                                       |   |                        |   |
| ▶ システム                                         | * |                        |   |
| version: 13.0.50.0<br>© AOS Technologies, Inc. |   |                        |   |
|                                                |   |                        | ~ |

# 第9章. システム

## 9.1. ライセンス数の確認

メニュー [システム]> [ユーザライセンス]を選択します。利用可能なユーザライセンス数を 確認します。

|                                             |                     |                                                      |                 |       |      |               | x   |
|---------------------------------------------|---------------------|------------------------------------------------------|-----------------|-------|------|---------------|-----|
| + ttp://localhos                            | <b>st:</b> 8080/ic2 | e-ctl/configSystem.do?config=userLicense&categorya=0 | 、               | gur × |      | <b>क्ति</b> र | 7 Ø |
| InCircle管理コンソ                               | ール                  |                                                      |                 | ム担当者  | 個人設定 |               | ^   |
| 山ダッシュボード                                    | ~                   | システム > ユーザライセンス                                      |                 |       |      |               |     |
| 🛓 ユーザとグループ                                  | ~                   |                                                      |                 |       |      |               |     |
| □ アクセス端末                                    | ~                   | ユーザライセンス数 : 1000 ユーザ<br>使用ライセンス数 : 304 ユーザ           |                 |       |      |               |     |
| ■ ポリシー設定                                    | ~                   | 標準ユーザ、ゲストユーザおよびAPIユーザの合計ユーザ数です                       |                 |       |      |               |     |
| ☺ スタンプ                                      | ~                   | ンステム管理石、ユーザ管理石のよび監営ユーザはユーザフ1                         | センス数にカリントされません。 |       |      |               |     |
| 📦 API                                       | ~                   |                                                      |                 |       |      |               |     |
| ♥ システム                                      | ^                   |                                                      |                 |       |      |               |     |
| ▶ ユーザライセンス                                  |                     |                                                      |                 |       |      |               |     |
| ▶ 操作履歴                                      |                     |                                                      |                 |       |      |               |     |
| version: 1.0.21.0<br>© AOS Technologies, Ir | nc.                 |                                                      |                 |       |      |               | ~   |

メモ

| ・システム管理者、ユーザ管理者、監査ユーザ、API ユーザ(SaaS 版)はユーザライセンス数にカ |
|---------------------------------------------------|
| ウントされません。                                         |
| ・オンプレミス版をご利用の場合は API ユーザはライセンス数にカウントされます。         |
|                                                   |

9.2. コンソールの操作ログ

メニュー [システム]> [操作履歴]を選択します。操作履歴を確認します。

| +ttp://localho           | st:8080/ic2 | -ctl/configSystem.do?config=logLis | t&categorya=0 |            | ク - 🗟 🖒 💿 InCircle TALK - Confi        | gur ×          | ₼ ☆ छ          |
|--------------------------|-------------|------------------------------------|---------------|------------|----------------------------------------|----------------|----------------|
| InCircle管理コンソ            | ノール         |                                    |               |            | 当者 <admin@localhost></admin@localhost> |                | ログアウト ^        |
| 回ダッシュボード                 | ~           | システム > 操作履歴                        |               |            |                                        |                |                |
| 🛓 ユーザとグループ               | ~           |                                    |               |            |                                        |                |                |
| □ アクセス端末                 | ~           |                                    |               |            |                                        |                | <b>1-9</b> 全9件 |
| ■ポリシー設定                  | ~           | 操作日時                               | 操作ユーザ         | 操作区分       | 操作内容                                   |                |                |
|                          |             | 2015/10/27 14:24                   | システム担当者       | ログイン・ログアウト | ログインしました [127.0.0.1]                   |                |                |
| R API                    | *           | 2015/10/27 12:55                   | システム担当者       | ユーザとグループ   | APIユーザのアクセストークンIDを作り                   | 成しました [apiユーザ] |                |
| ● システム                   | ^           | 2015/10/27 12:51                   | システム担当者       | ログイン・ログアウト | ログインしました [127.0.0.1]                   |                |                |
| •                        |             | 2015/10/27 12:14                   | システム担当者       | ログイン・ログアウト | ログアウトしました                              |                |                |
| <ul> <li>操作履歴</li> </ul> |             | 2015/10/27 12:14                   | システム担当者       | ユーザとグループ   | ユーザを登録しました [apiユーザ]                    |                |                |
| © AOS Technologies, Ir   | nc.         | 2015/10/27 10:59                   | システム担当者       | ログイン・ログアウト | ログインしました [127.0.0.1]                   |                |                |
|                          |             | 2015/10/27 10:47                   | システム担当者       | ログイン・ログアウト | ログインしました [127.0.0.1]                   |                |                |
|                          |             | 2015/10/26 15:57                   | システム担当者       | ログイン・ログアウト | ログアウトしました                              |                |                |
|                          |             | 2015/10/26 15:07                   | システム担当者       | ログイン・ログアウト | ログインしました [127.0.0.1]                   |                |                |
|                          |             |                                    |               |            |                                        |                |                |
|                          |             |                                    |               |            |                                        |                |                |
|                          |             |                                    |               |            |                                        |                | ~              |
|                          |             |                                    |               |            |                                        |                |                |

システム管理者は監査ユーザの操作ログを閲覧することはできません。

監査ユーザ(すべてのグループの監査権限を持つユーザ)は、システム管理者、ユーザ管理者、別の監査ユーザの操作ログを閲覧することができます。

# 第10章. ダッシュボード

### 10.1. 利用統計をみる

メモ

- 1. [ダッシュボード]>[メッセージ・トラフィック] をクリックします。
- 2. 利用統計を確認する期間をグラフ下の水色のバーの両端をカーソルで指定します。

指定する期間は1日以上の期間をご指定ください。 1日より短い期間の場合、グラフが正しく表示されない場合があります。

3. 右上に指定した期間のメッセージ送信総数、画面した半分に分析結果のグラフが表示されます。

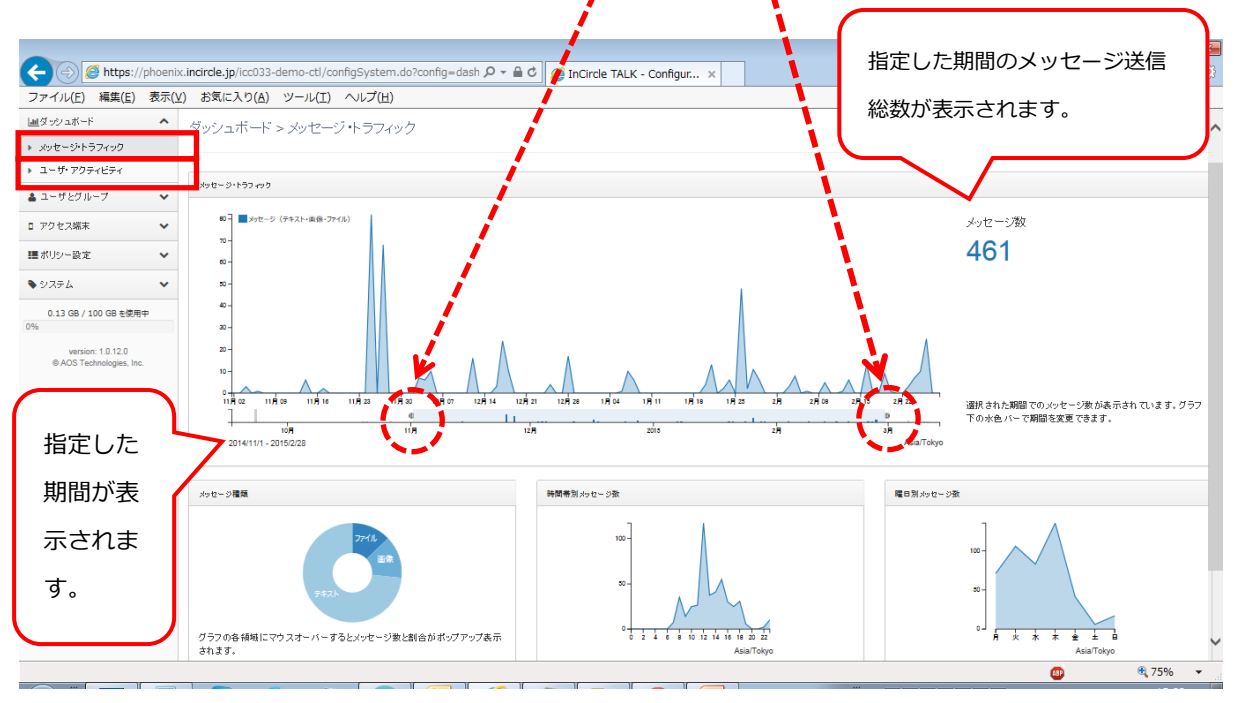

画面下半分に表示されるグラフは以下の3種類があります。

1. メッセージ種類

グラフの各領域(ファイル、画像、テキスト)にカーソルを重ねると割合がツールチップで表示されます。

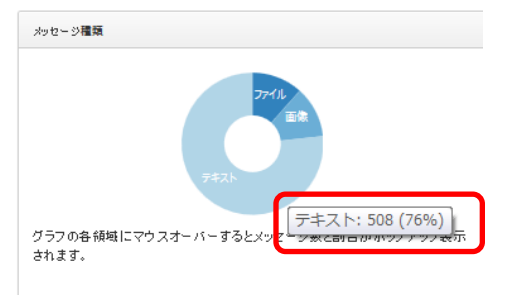

2. 時間帯別メッセージ数

指定した期間の時間別の送信総数が表示されます。

3. 曜日別メッセージ数

指定した期間の曜日別の送信総数が表示されます。

※グループ指定されたユーザ管理者が閲覧した場合でも、全ユーザのメッセージ・トラフィックが表示されます。

### 10.2. 利用・非利用ユーザー覧

- 1. [ダッシュボード]>[ユーザ・アクティビティ]をクリックします。
- 利用していないユーザを確認する場合は、「非アクティブユーザをダウンロード」を、利用ユーザを確認する場合は、「アクティブユーザをダウンロード」をクリックします。ユーザー覧のダウンロードの確認メッセージが表示されますので「はい」をクリックします。

| メモ |  |
|----|--|
|----|--|

### 非アクティブユーザとは?

以下のいずれかに該当するユーザが非アクティブユーザです。

- ・InCircle アプリケーションに一度もログインしていないユーザ
- ・ログインしてから 30 日経過するとセキュリティ上、自動的にログアウトされ、改めてログイン していないユーザ
- ・ログアウトしているユーザ

尚、ログインした状態で端末電源オフ、InCircle アプリケーションの終了、もしくは最小化して いる場合はアクティブユーザに振り分けられます。

| ← → Ø https://phoenix.incircle                                                                                        | .jp/icc033-demo-cti/configSystem.do?config= | ash D - 🔒 Č 🧭 InCircle TALK - Configur x                                                                                                    |              | - 0<br>1 % | × |
|----------------------------------------------------------------------------------------------------|---------------------------------------------|----------------------------------------------------------------------------------------------------|--------------|------------|---|
| ファイル(E) 編集(E) 表示(V) お気<br>InCircle管理コンソール                                                                             | に入り( <u>A</u> ) ツール(Ι) ヘルプ( <u>H</u> )      | U(f)/用管理者 <demoadmin1></demoadmin1>                                                                                                    | 個人設定         | ログアウト      | ^ |
| ビダッシュボード     メッセージトラフィック     シューザ・アクティビティ     ユーザとグループ     アクセス端末     マ     ボリッー設定     シシステム     い」3 GB / 100 GB 2使用中 | ダッシュポード > ユーザ・ア                             | クティビティ<br>ユーザー覧ダウンロード<br>ログイルていないまたプライブユーザやログイルているアクティブユーザを、CSV形式でダウンロードで<br>際っていない状態でもログイルていわはアクティブユーザとしてカウントされます。<br>非アクティブユーザをグウンロード<br>アクティブユーザをグウンロード | fます。InCircle | アブリ画面を     |   |
| 0%<br>version: 1.0.12.0<br>© AOS Technologies, Inc.                                                                   |                                             |                                                                                                    | <i>•</i>     | R 100%     |   |

3. [保存]ボタンを押下します。

※グループ指定されたユーザ管理者が操作した場合、ログインユーザが管理するグループに登録されて いるユーザのみ表示されます。 第11章.メッセージ情報の出力(監査機能)

### 11.1. 監査ユーザの登録

メッセージ情報の出力は[監査ユーザ]のみが実行できます。 メニュー [ユーザとグループ]> [新規ユーザ登録]を選択します。監査ユーザ情報を入力し、 アクセス権限を[監査ユーザ]とし、[保存]ボタンを押下します。

監査するグループについて[すべてのグループ]を設定した場合、全ユーザのログを出力することが できます。[下記で指定したグループ]を設定した場合、指定したグループに登録されているユーザ のみのログを出力することができます。

| InCircle管理コンソール       システム       組入設在       ヘルブ ログアウト       ヘ            山 ダッシュホード         ・       コーザとグループ > 新規ユーザ登録        コーザとグループ > 新規ユーザ登録        コーザとグループ > 新規ユーザ登録        コーザン            ・          ・          ・          ・          ・          ・          ・          ・          ・          ・          ・          ・          ・          ・          ・          ・          ・          ・          ・          ・          ・          ・          ・          ・          ・          ・          ・          ・          ・          ・          ・          ・          ・          ・          ・          ・          ・          ・          ・          ・          ・          ・          ・          ・          ・          ・          ・          ・          ・          ・          ・          ・          ・          ・          ・          ・          ・          ・          ・          ・          ・          ・          ・          ・                                                                                                    |
|----------------------------------------------------------------------------------------------------|
| $\Box = J + J + J + J + J = -J$ $A = -J + J + J + J + J + J + J + J + J + J $                                                                                                    |
| <ul> <li> ・ コーザを引  </li> <li> ・ 新規ユーザ登録  </li> <li> ・ コーブ確構  </li> <li> ・ 新規グループ登録  </li> <li> ・ グループ確集  </li> <li> ・ CSV話登録  </li> <li> ・ CSV話出力  </li> <li> ロ アクセス端末  </li> <li> ・ CSV話出  </li> <li> ロ アクセス端末  </li> <li> ・ CSV話出  </li> <li> ロ アクセス端末  </li> <li> ・ CSV話出  </li> <li> ロ アクセス端末  </li> <li> ・ CSV話出  </li> <li> ● AGST Fechnologies, Inc. </li> <li> ● AGST Fechnologies, Inc. </li> </ul>                                                                                                    |
| <ul> <li>新規ユーザ登録</li> <li>ユーザD*</li> <li>ユーザD*</li> <li>ブクロス構築</li> <li>グリレーブ磁集</li> <li>グリレーブ磁集</li> <li>バスワード</li> <li>医SV-括登録</li> <li>CSV-括出力</li> <li>アクセス端末</li> <li>マクセス端末</li> <li>エーザ名</li> <li>スタンブ</li> <li>エーザ名</li> <li>スクシブ</li> <li>エーザ名</li> <li>スクシブ</li> <li>エーザ名</li> <li>スクリーン</li> <li>スー 「石(ローマ字)</li> <li>本語</li> <li>ビ</li> <li>エーザ名</li> <li>アイムジーシ</li> <li>Asia/Tokyo</li> <li>エーザ路</li> </ul>                                                                                                    |
| <ul> <li>・ エージ編集</li> <li>・ 新規グループ登録</li> <li>・ グループ編集</li> <li>・ グループ編集</li> <li>・ CSV-括登録</li> <li>・ CSV-括出力</li> <li>ロ アクセス端末</li> <li>・ 電話番号</li> <li>・ 二・ザ名(30がな)</li> <li>・ 生に詰い</li> <li>・ システム</li> <li>・ システム</li> <li>・ といていたいのlogies, Inc.</li> </ul>                                                                                                    |
| <ul> <li>★ がほうルビーク 査録</li> <li>→ グループ編集</li> <li>↓ CSV 一括登録</li> <li>★ CSV 一括出力</li> <li>□ アクセス 端末</li> <li>◆ メールアドレス</li> <li>■ ボリシー 設定</li> <li>◆ 電話番号</li> <li>□ ローザ名 (ふりがな)</li> <li>姓</li> <li>生</li> <li>・ システム</li> <li>◆ evision: 12.0.13.0</li> <li>● AOS Technologies, Inc.</li> <li>● AOS Technologies, Inc.</li> </ul>                                                                                                    |
| <ul> <li>&gt; CSV-括登録</li> <li>&gt; CSV-括設却</li> <li>□ アクセス端末</li> <li>■ ポリシー設定</li> <li>● A/DS Technologies, Inc.</li> <li>● A/DS Technologies, Inc.</li> <li>□ ローザ面像</li> </ul>                                                                                                    |
| ・ CSV-括出力       表示名称・         ロ アクセス端末       ・         ボリシー設定       ・         電話番号       -         ③ スタンブ       ・         ・       ユーザ名(ふりがね)         生       名         ・       システム         ・       システム         ・       ・         ・       システム         ・       ・         ・       ・         ・       システム         ・       システム         ・       システム         ・       システム         ・       システム         ・       システム         ・       システム         ・       システム         ・       システム         ・       ・         ・       システム         ・       ・         ・       システム         ・       ・         ・       ・         ・       ・         ・       ・         ・       ・         ・       ・         ・       ・         ・       ・         ・       ・         ・       ・         ・       ・                                                                                                    |
| ロアクセス端末       メールアドレス         ■ボリシー設定       マ         電ボリシー設定       マ         ロスタンプ       マ         コーザ名 (ふりがな)       姓         エーザ名 (ローマ字)       姓         マ API       マ         システム       マ         ● AOS Technologies, Inc.       タイムソーン         Asia/Tokyo       マ                                                                                                    |
| ■ボリシー設定       マ       電話番号         ③ スタンブ       マ       ユーザ名 (ふりがな) 姓       名         ③ API       マ       ユーザ名 (ローマ字) 姓       名         ● AOS Technologies, Inc.       タイムゾーン       Asia/Tokyo       マ                                                                                                    |
| ③ スタンブ       マ       ユーザ名 (ふりがな) 姓       名         ● API       マ       ユーザ名 (ローマ字) 姓       名         ● システム       マ       言語       日本語 マ         ● AOS Technologies, Inc.       タイムソーン       Asia/Tokyo       マ                                                                                                    |
| ② API       ・         シシステム       ・         ・システム       ・         ・ システム       ・         ・ システム       ・         ・ システム       ・         ・ システム       ・         ・ システム       ・         ・ システム       ・         ・ シー・       ・         ・ シー・       ・         ・ シー・       ・         ・ シー・       ・         ・ シー・       ・         ・ シー・       ・         ・ シー・       ・         ・ ・       ・         ・ ・       ・         ・ ・       ・         ・ ・       ・         ・ ・       ・         ・ ・       ・         ・ ・       ・         ・ ・       ・         ・ ・       ・         ・ ・       ・         ・ ・       ・         ・ ・       ・         ・ ・       ・         ・ ・       ・         ・ ・       ・         ・ ・       ・         ・ ・       ・         ・ ・       ・         ・ ・       ・         ・ ・       ・                                                                                                    |
| <ul> <li>◆ システム</li> <li>✓</li> <li>✓</li> <li></li></ul> |
| version: 12.0.13.0<br>© AOS Technologies, Inc. タイムゾーン Asia/Tokyo マ<br>ユーザ画像                                                                                                    |
|                                                                                                    |
|                                                                                                    |
|                                                                                                    |
| 監査するグループ ④ すべてのグループ 〇 下記で指定したグループ                                                                                                    |
|                                                                                                    |
| その他                                                                                                    |
| 一斉同報送信 〇 許可する ⑧ 許可しない                                                                                                    |
| 保存                                                                                                    |
|                                                                                                    |

11.2. メッセージの出力

監査ユーザでログインし、メニュー [監査]> [検索・メッセージ出力]を選択します。 出力条件を指定し、[出力開始]ボタンを押下します。

| ← → ♥ http://localhost:8080/ic2                                             | -ctl/configSystem.do?config=messageCsv&categorya=0                                                                                                    | ク - 🗟 C 👳 InCircle TALK - Co                                 | onfigur ×                                     | ↑ ★ ₽                                   |
|-----------------------------------------------------------------------------|----------------------------------------------------------------------------------------------------|--------------------------------------------------------------|-----------------------------------------------|-----------------------------------------|
| InCircle管理コンソール                                                             |                                                                                                    | 監査ユーザ <kansa></kansa>                                        |                                               | ヽルブ ログアウト                               |
| ●監査 へ<br>・ 検索・メッセージ出力<br>・ 出力ファイルー覧<br>・ システム へ<br>● AOS Technologies, Inc. | 監査 > 検索・メッセージ出力<br>メッセージデータ (テキスト、画像、動画、添付ファイル)<br>ZIP形式のファイルは力が完了すると、出力を発行した<br>ZIP形式のファイルは出力ファイルー覧からダウンロード<br>期間<br>トーク名<br>ユーザ名<br>画像、動画、添付ファイルも出力する<br>出力開始 | の出力を行なう機能です。出力条件を<br>ザ宛に通知メールが送信されます(<br>できます。出力されたファイルは出力完了 | :設定して、「出力開始]夜<br>メールアドレス未設定時に<br>7後48時間が経過すると | :押してください。<br>は送信されきせん) 。<br>自動的に削除されます。 |

### 期間

出力対象となるメッセージの期間を設定します。空の場合は全データが対象となります。

#### トーク名

出力対象となるトーク名を設定します。空の場合は全データが対象となります。

#### ユーザ名

出力対象となるユーザ表示名称を設定します。空の場合は全データが対象となります。

#### 画像、動画、添付ファイル・・・も出力する

ファイルを出力する場合は、チェックします。

※出力可能な対象データの合計は1GBまでです。1GBを超過する場合は、条件を絞り込んで 再度[出力開始]ボタンを押下してください。

また、1度に出力可能なメッセージ数は最大で200万メッセージまでです。200万を超過する場合は エラーメッセージは表示さないため、200万メッセージ以下となるように期間等の条件を設定し 再度実行してください。

出力ファイルのダウンロードは [監査]> [出力ファイル一覧]画面から行ってください。

11.3. 出力ファイルのダウンロード

監査ユーザでログインし、メニュー [監査]> [出力ファイル一覧]を選択します。 [ダウンロード]リンクを押下し、データをダウンロードします。

| Inttp://localhost:8080/ic2                    | -ctl/configSyste  | em.do?config=me          | essageExportList&categorya=0   |               | ۵ - ۵       | 🖒 👳 InCircle TALK - Configur | ×     |             |     |
|-----------------------------------------------|-------------------|--------------------------|--------------------------------|---------------|-------------|------------------------------|-------|-------------|-----|
| InCircle管理コンソール                               |                   |                          |                                |               |             | 監査ユーザ <kansa></kansa>        |       |             |     |
| ●監査 ^                                         | 監査 > {            | 出力ファイル                   | 一暫                             |               |             |                              |       |             |     |
| ▶ 検索・メッセージ出力                                  |                   |                          | <b>9</b> 0                     |               |             |                              |       |             |     |
| ▶ 出力ファイル一覧                                    | 出力ファイルー           | ・覧が表示されます。               | 出力完了となっているデータの「ダウン             | ロードリリンクを押してダウ | ウンロードしてください | •                            |       |             |     |
| <ul> <li>システム</li> </ul>                      | 出力ファイルは<br>最新の状態を | た、作成から48時間沈<br>確認するには画面を | が経過すると自動的に削除されます。<br>更新してください。 |               |             |                              |       |             |     |
| version: 1.0.14.0<br>© AOS Technologies, Inc. | 出力ID              | 状態                       | 出力要求日時                         | ユーザ名          | 出力条件        | ファイル作成日時                     | サイズ   | <b>****</b> | 削除  |
|                                               | 1                 | 出力完了                     | 2015/10/27 15:32               | 監査ユーザ         | 表示          | 2015/10/27 15:32             | 0.1MB | ダウンロード      | 肖耶余 |
|                                               |                   |                          |                                |               |             |                              |       |             |     |
|                                               |                   |                          |                                |               |             |                              |       |             |     |
|                                               |                   |                          |                                |               |             |                              |       |             |     |
|                                               |                   |                          |                                |               |             |                              |       |             |     |
|                                               |                   |                          |                                |               |             |                              |       |             |     |
|                                               |                   |                          |                                |               |             |                              |       |             |     |
|                                               |                   |                          |                                |               |             |                              |       |             |     |
|                                               |                   |                          |                                |               |             |                              |       |             |     |
|                                               |                   |                          |                                |               |             |                              |       |             |     |
|                                               |                   |                          |                                |               |             |                              |       |             |     |
|                                               |                   |                          |                                |               |             |                              |       |             |     |
|                                               |                   |                          |                                |               |             |                              |       |             |     |
|                                               |                   |                          |                                |               |             |                              |       |             |     |

出力ファイルは作成から48時間が経過すると自動的に削除されます。 出力が完了していないデータはステータスが[出力待ち]となりデータをダウンロードできません。 一定時間後に再度ご確認ください。

※監査するグループについて[すべてのグループ]が設定されているユーザは、自分以外の監査ユーザが出力したファイルの閲覧、ダウンロード、削除が可能です。

出力ファイルは以下の項目が出力されます。

#### トーク番号

InCircle システムで管理されているトークの番号です。

### トーク名

トークの名前です。

#### メッセージ番号

InCircle システムで管理されているメッセージの番号です。

#### メッセージ内容

送信されたメッセージの内容です。

### 作成日付

メッセージが送信された日時です。出力設定を行った監査ユーザのタイムゾーンで出力されます。

#### ステータス

- メッセージのステータスです。
- 0: 通常のメッセージです
- 1: 削除されたメッセージです

### 送信ユーザ番号

InCircleシステムで管理されているメッセージを送信したユーザの番号です。

### 送信ユーザ ID

メッセージを送信したユーザの ID です。

#### 送信ユーザ名

メッセージを送信したユーザの表示名称です。

#### トークメンバー

トークのメンバーです。※150を超過する場合は表示されません。

### 添付ファイルをダウンロードしたユーザ

添付ファイルメッセージについて、ダウンロードを実行したユーザの表示名称です。 ※本項目は2017年6月リリース(V11.X.X.X)の新機能です。そのため、それ以降に実行した ユーザのみ表示対象となります。

# 第12章. モニタリング機能(監査機能)

モニタリング機能はモニタリングポリシーを登録し条件に一致するメッセージを検知し確認する機能で す。モニタリングポリシー設定に通知ユーザを登録すると、検知情報の通知を受け取ることができます。 また、メッセージ情報出力にてモニタリングポリシーで検知されたメッセージを出力することができます。

モニタリング機能は[監査ユーザ]のみが実行できます。

監査するグループについて[すべてのグループ]を設定した場合、全ユーザのメッセージを対象に モニタリングすることができます。

[下記で指定したグループ]を設定した場合、指定したグループに登録されているユーザのみのモニタ リングすることができます。

| + http://localhost:8080/ic2                                                                                                    | -ctl/configSystem.do?config=addNewUsers8 | acategorya=( 🎗 🗸 🖒 🧔 InCircle TALK - Configur | <          |                |         | <b>*</b> | * # |
|----------------------------------------------------------------------------------------------------|------------------------------------------|-----------------------------------------------|------------|----------------|---------|----------|-----|
| InCircle管理コンソール                                                                                                    |                                          |                                               |            | 個人設定           | ヘルプ     | ログアウト    | ^   |
| 皿ダッシュボード ♥                                                                                                    | ユーザとグループ > 新規                            | ユーザ登録                                         |            |                |         |          |     |
| ▲ ユーザとグループ ▲                                                                                                    |                                          |                                               |            |                |         |          | -1  |
| ▶ 新規ユーザ登録                                                                                                    | ユーザID*                                   |                                               |            |                |         |          |     |
| ▶ ユーリ編集                                                                                                    | アクセス権限*                                  | 監査ユーザ 🔽 きステム管理者、ユーザ管理書                        | ぎ、監査ユーザおよび | APIユーザは、登録後アクセ | ス権限を変更で | きません     |     |
| <ul> <li>新規グルーノ登録</li> <li>グループ編集</li> </ul>                                                                                                    | パスワード                                    | 確認入力                                          |            |                |         |          |     |
| ▶ CSV一括登録                                                                                                    |                                          |                                               |            |                |         |          |     |
| ▶ CSV一括出力                                                                                                    | 表示名称*                                    |                                               |            |                |         |          |     |
| □ アクセス端末 🛛 🗸                                                                                                    | メールアドレス                                  |                                               |            |                |         |          |     |
| ■ポリシー設定                                                                                                    | 電話番号                                     |                                               |            |                |         |          |     |
| ◎ スタンプ 🗸 🗸                                                                                                    | ユーザ名 (ふりがな)                              | 姓名                                            |            |                |         |          |     |
| 📦 API 🛛 👻                                                                                                    | ユーザ名(ローマ字)                               | 姓名                                            |            |                |         |          |     |
| <ul> <li>১২৮০</li> <li>১২৮০</li> <li>১৯৮০</li> <li>১৯৮০</li></ul> | 言語                                       | 日本語 🖌                                         |            |                |         |          |     |
| version: 12.0.13.0<br>© AOS Technologies, Inc.                                                                                                    | タイムゾーン                                   | Asia/Tokyo                                    |            |                |         |          |     |
|                                                                                                    | ユーザ画像                                    | 0                                             |            |                |         |          |     |
|                                                                                                    |                                          | 25                                            |            |                |         |          |     |
|                                                                                                    | 監査するグループ                                 | ● すべてのグループ ○ 下記で指定したグループ                      |            |                |         |          |     |
|                                                                                                    |                                          |                                               |            |                |         |          |     |
|                                                                                                    | その他                                      |                                               |            |                |         |          |     |
|                                                                                                    | 一斉同報送信                                   | ○ 許可する ● 許可しない                                |            |                |         |          |     |
|                                                                                                    |                                          | 保存                                            |            |                |         |          |     |
|                                                                                                    |                                          |                                               |            |                |         |          | ~   |

12.1. モニタリングポリシーの登録

トークで送られるテキストやファイルをモニタリングするためのポリシーを登録します。 メニュー [監査]>[モニタリングポリシー登録] を選択します。 新規モニタリングポリシー情報を入力し、[保存]ボタンを押下します。

※登録可能なポリシー数はシステム全体で100個です。システム全体で登録されているポリシー数は[すべてのグループ]の権限を持つ[監査ユーザ]で確認してください。 ※ポリシー登録前に投稿されたメッセージはモニタリング対象外となります。

| (C) (D) http://localhost:8081/ic2                                                                                                    | -ctl/configSystem 🔎 - C 🔍 👳 InCircle - C                                                    | onfiguration ×                                                                                                    |                                                                                                    |                             |                              |                        |        | - □ <mark>×</mark><br>⋒★☆ |
|----------------------------------------------------------------------------------------------------|---------------------------------------------------------------------------------------------|----------------------------------------------------------------------------------------------------|----------------------------------------------------------------------------------------------------|-----------------------------|------------------------------|------------------------|--------|---------------------------|
| InCircle管理コンソール                                                                                                    |                                                                                             |                                                                                                    |                                                                                                    | 監査                          | i太郎                          | 個人設定                   |        | ログアウト                     |
| <ul> <li>● 監査</li> <li>◆ 検索・メッセージ出力</li> <li>&gt; サロファイリー堅</li> <li>&gt; モニタリングボリシー登録</li> <li>&gt; モニタリングボリシー職集</li> <li>&gt; モニタリング諸果一覧</li> <li>◆ システム</li> <li>✓</li> <li>✓ version: 17 0.206.0<br/><ul> <li>● Al CROSS Inc.</li> </ul> </li> </ul> | 監査 > モニタリングポリ・<br>ポリシー名*<br>モニタリングタイプ*<br>キーワード<br>APIユーザの投稿*<br>通知死ユーザD<br>通知頻度*<br>ステータス* | <ul> <li>一登録</li> <li>モニタリングボリS</li> <li>※システム全体で登</li> <li>メッセージ内容</li> <li>() 含める ● 3</li> <li>() 自時間毎</li> <li>無効</li> <li>保存</li> </ul> | <ul> <li>&gt;-を登録します。 音</li> <li>登録されているポリジ</li> <li>含めない</li> <li>✓</li> <li>✓</li> <li>✓</li> </ul> | 録可能なポリシー数はシ<br>一数はIすべてのグループ | ステム全体で1<br>力の増限を持つ<br>]<br>] | 00個までです。<br>(監査ユーザ)で確認 | してください |                           |
|                                                                                                    |                                                                                             |                                                                                                    |                                                                                                    |                             |                              |                        |        |                           |

ポリシー名(必須)

ポリシー名を入力します。

モニタリングタイプ(必須)

モニタリングタイプを選択します。

### 【モニタリングタイプについて】

・メッセージ内容

テキストで送信されるメッセージをモニタリングする場合に選択します。 選択時は[キーワード]にモニタリングする文字列を入力します。 ・添付ファイル名

添付ファイルのファイル名をモニタリングする場合に選択します。 選択時は[キーワード]にモニタリングする文字列を入力します。

・ファイル添付あり

ファイル送信をモニタリングする場合に選択します。ファイルが送信されると検知されます。 ファイルとはチャット画面でクリップアイコンとファイル名で表示されるデータとなります。 チャット画面でサムネイル表示される画像、動画、スタンプ、位置情報は含まれません。

#### キーワード

モニタリングするキーワードを入力します。 ※1 つのポリシーに複数のキーワードを登録することはできません。 ※英語を入力した場合、大文字と小文字は区別されます。[sample]と登録した場合、[Sample]とい う文字列が含まれるメッセージは検知されません。

#### API ユーザの投稿 (必須)

API ユーザが登録するメッセージをモニタリング対象とするかを選択します。 [含める]を選択すると、API ユーザの投稿はモニタリング対象となります。 [含めない]を選択すると、API ユーザの投稿はモニタリング対象となりません。

#### 通知先ユーザ ID

検知情報の通知を受け取るユーザ ID を入力します。登録済みの標準ユーザまたは API ユーザの み設定が可能です。通知は以下のようにシステムからメッセージが送信されます。

| •                                                                                                    | InCircle TALK -                                                                                 | ×   |
|----------------------------------------------------------------------------------------------------|-------------------------------------------------------------------------------------------------|-----|
|                                                                                                    | #±#7                                                                                            | ÷ 🖃 |
| 요 <b>ㅅ</b>                                                                                                    | システムからのお知らせ グ (小) Q (二)                                                                         | & ⊡ |
| すべてのトーク     ・・・                                                                                                    | 鈴木花子                                                                                            |     |
| トークを検索 Q                                                                                                    | A SZTA                                                                                          |     |
| システムからのお知らせ         2           モニタリングポリシー・サンプル         2020/3/4 5:00           節木花子のトーク         1           サンプル         2020/3/4 4:33 | このトークオシンケムからお知らせか価書ます。<br>以下の操作はできません。<br>                                                      |     |
|                                                                                                    | <ul> <li>システム<br/>モニタリングポリシー・"サンブルポリシー"に1件のメッセージが検<br/>出されました</li> <li>2020/3/4 5:00</li> </ul> |     |
| ® ALCROSS Inc.                                                                                                    | 区<br>ジャオーラを創く<br>(Shift + Enterで改行)                                                             | 送信  |

 $\begin{array}{c} {\rm Copyright} \ \mathbb{O} \ \ Blue {\rm Tec} \ \ Inc. \ All \ rights \ reserved. \\ 105 \end{array}$ 

### 通知頻度

[通知先ユーザ ID]に指定したユーザへの通知頻度を選択します。 検知されたメッセージが0件の場合は通知されません。

### ステータス

ステータスを選択します。 [有効]を選択すると、ポリシーが有効となりモニタリングが実行されます。 [無効]を選択すると、ポリシーが無効となりモニタリングが実行されません。

### 12.2. モニタリングポリシーの検索

メニュー[監査]>[モニタリングポリシー編集]を選択します。

検索ボックスにモニタリングポリシー名を入力し、[検索]ボタンを押下します。

| <ul> <li>         ・         ・         ・</li></ul>         | c2-ctl/configSystem | ・ C 👳 InCircle - Cor             | nfiguration ×   |       | 監査太郎 | 個人設定 |    | ☆ ☆ |
|-----------------------------------------------------------|---------------------|----------------------------------|-----------------|-------|------|------|----|-----|
| <ul> <li>● 監査</li> <li>▲</li> <li>▶ 検索・メッセージ出力</li> </ul> | 監査 > モ              | ニタリングポリミ                         | シー編集            |       |      |      |    |     |
| <ul> <li>▶ 出力ファイル一覧</li> <li>▶ モニタリングポリシー登録</li> </ul>    | 登録済みのポ<br>一覧のI検知器   | リシー 一覧が表示されます。<br>Mにはポリシーに該当し給知さ | れたメッヤージ数が表示されます |       |      |      |    |     |
| <ul> <li>モニタリングポリシー編集</li> <li>モニタリング結果 第</li> </ul>      | ポリシー名               | を入力してください                        | 検索<br>1-1 / 全1件 |       |      |      |    |     |
|                                                           | ポリシー<br>番号 オ        | 彻外一名                             | ステータ<br>ス       | 登録ユーザ |      | 検り   | 田数 |     |
| version: 17.0.206.0<br>© AI CROSS Inc.                    | 4 <u>t</u>          | ナンブルポリシー                         | 有効              | 監査太郎  |      |      | 1  | 変更  |
|                                                           |                     |                                  |                 |       |      |      |    |     |

12.3. モニタリングポリシーの編集

1. メニュー[監査]>[モニタリングポリシー編集]で編集するポリシーの[変更]を押下します。

| + ttp://localhost:8081/ic2                                | -ctl/configSystem 🎗 🔻 🖒 👳 InCircle - Config     | uration ×                                 |              | - ⊔ <mark>-</mark><br>∩ ★ ☆ |
|-----------------------------------------------------------|-------------------------------------------------|-------------------------------------------|--------------|-----------------------------|
| InCircle管理コンソール                                           |                                                 |                                           | 監査太郎    個人設定 | ヘルプ ログアウト                   |
| <ul> <li>● 監査</li> <li>▲</li> <li>▶ 検索・メッセージ出力</li> </ul> | 監査 > モニタリングポリシー                                 | -編集                                       |              |                             |
| <ul> <li>▶ 出力ファイル一覧</li> <li>▶ エータロングポロシル 登録</li> </ul>   | 登録済みのポリシー 一覧が表示されます。<br>一覧の[検知数]にはポリシーに該当し検知された | ニメッセージ数が表示されます                            |              |                             |
| ▶ モニタリングポリシー編集                                            | ポリシー名を入力してください                                  | 検索                                        |              |                             |
| <ul> <li>モニタリング結果一見</li> <li>● システム</li> </ul>            | ポリシー<br>番号 ポリシー名                                | <mark>1-1</mark> / 全1件<br>ステータ<br>ス 登録ユーザ | 検            | 知数                          |
| version: 17.0.206.0<br>© AI CROSS Inc.                    | 4 サンプルポリシー                                      | 有効 監査太郎                                   |              | 1 変更                        |
|                                                           |                                                 |                                           |              |                             |
|                                                           |                                                 |                                           |              |                             |
|                                                           |                                                 |                                           |              |                             |
|                                                           |                                                 |                                           |              |                             |
|                                                           |                                                 |                                           |              |                             |

2. モニタリングポリシー情報を変更し、[保存]ボタンを押下します。

| C D ttp://localhost:8081/ic2                                                                                                    | -ctl/monitoringIte 🎗 👻 🔊 InCircle - Co                                   | nfiguration ×                                                                                                |      |             | - ⊔ <mark>×</mark><br>⋒ ★ © |
|----------------------------------------------------------------------------------------------------|--------------------------------------------------------------------------|----------------------------------------------------------------------------------------------------|------|-------------|-----------------------------|
| InCircle管理コンソール                                                                                                    |                                                                          |                                                                                                    | 監査太郎 | 個人設定 ヘルプ リ  | ログアウト                       |
| InCircle管理コンソール         ・ 話査       ▲         ・ 検索・メッセージ出力         ・ 出力ファイルー覧         ・ モニタリングポリシー登録         ・ モニタリングポリシー登録         ・ モニタリングポリシー機集         ・ モニタリングオホリシー機集         ・ モニタリングホリシー優集         ・ モニタリングホリシー機集         ・ モニタリングは果一覧         ・ システム       ✓         version: 17.0 206.0<br>(© AI CROSS Inc. | 監査 > モニタリングポリミ<br>ポッシー名・<br>モニタリングタイプ・<br>キーワード<br>APIユーザの投稿・<br>通知先ユーザD | <ul> <li>ンー編集</li> <li>サンブルポリシー</li> <li>メッセージ内容 ▼</li> <li>サンブル</li> <li>○ 含める ● 含めない</li> <li>m</li> </ul> |      | MICAGE 9000 |                             |
|                                                                                                    | 通知頻度*<br>ステータス*                                                          | 1時間毎 ▼<br>有効 ¥<br>保存                                                                                         |      |             |                             |
12.4. モニタリングポリシーの削除

 モニタリングポリシーの編集画面にて[このモニタリングポリシーを削除する]をチェックし、[保存]を 押下します。

| + ttp://localhost:8081/ic2                                | -ctl/monitoringIte 🔎 🕆 🖒 💿 InCircle - Co  |                                                                                       |         | n 🛧 🕸         |       |
|-----------------------------------------------------------|-------------------------------------------|---------------------------------------------------------------------------------------|---------|---------------|-------|
| InCircle管理コンソール                                           |                                           |                                                                                       | 監査太郎    | 個人設定 ヘルプ      | ログアウト |
| <ul> <li>● 監査</li> <li>▲</li> <li>▶ 検索・メッセージ出力</li> </ul> | 監査>モニタリングポリ                               | シー編集                                                                                  |         |               |       |
| <ul> <li>▶ 出力ファイル一覧</li> <li>▶ モニタリングボリシー登録</li> </ul>    | ポリシー名*                                    | サンプルポリシー                                                                              | ロ このモニ/ | りリングポリシーを削除する | ]     |
| <ul> <li>モニタリングポリシー編集</li> <li>モニタリング結果一覧</li> </ul>      | モニタリングタイプ*<br>キーワード                       | メッセージ内容 🔽                                                                             |         |               |       |
| ◆ システム ✓<br>version: 17.0.206.0<br>⊕ AI CROSS Inc.        | APIユーザの投稿*<br>通知先ユーザID<br>通知頻度*<br>ステータス* | <ul> <li>○ 含める ● 含めない</li> <li>m</li> <li>1時間毎 ▼</li> <li>有効 ▼</li> <li>保存</li> </ul> |         |               |       |

2. 確認画面で[OK]を押下します。

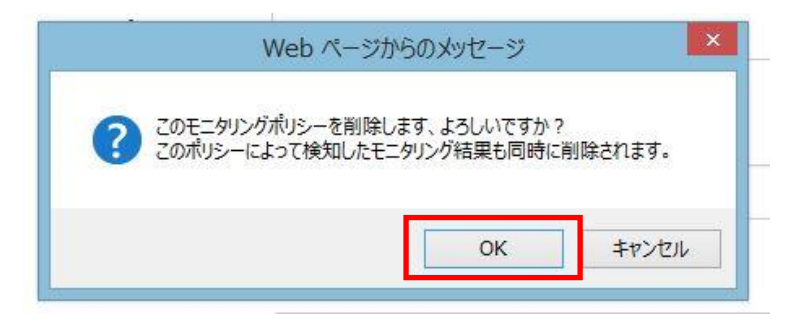

#### 12.5. モニタリング結果の確認

メニュー[監査]>[モニタリング結果一覧]画面にて検知された結果を確認します。 検索を実施する場合は、条件を指定し[検索]ボタンを押下します。 メッセージ出力を実施する場合は、条件を指定し[出力開始]ボタンを押下します。

|                                                                                                    | -ctl/configSystem.dc 🔎 👻 🕻                                                                      | 💷 👳 InCircle - Confi                                                                                       | guration ×                          |                                                                                                    |                          |             |      | - □ ×<br>⋒ ★ © |
|----------------------------------------------------------------------------------------------------|-------------------------------------------------------------------------------------------------|----------------------------------------------------------------------------------------------------|-------------------------------------|----------------------------------------------------------------------------------------------------|--------------------------|-------------|------|----------------|
| InCircle管理コンソール                                                                                                    |                                                                                                 |                                                                                                    |                                     |                                                                                                    |                          | 監査太郎        | 個人設定 | ログアウト          |
| InCircle管理コンソール<br>● 監査<br>・ 検索・メッセージ出力<br>・ 出力ファイルー覧<br>・ モニタリングボリシー登録<br>・ モニタリング補果一覧<br>● システム<br>version: 17.0.206.0<br>● AI CROSS Inc. | 監査 > モニタリングボリシーで<br>(出力開始)を実行した場合<br>期間 20:<br>トーク名<br>章<br>(<br>、)<br>後出日時<br>2020/03/03 19:33 | ング結果一覧<br>検知されたメッセージの<br>3、出力データは出力フ<br>20/02/25 20:25<br>象、動画、添付ファイル<br>食素<br>出力開始<br>ポリシー名<br>4:サンブルポリシー | - 気が表示されま<br>ァイルー覧からダ:<br>~ 2020/03 | す。<br>->>ロードできます。<br>->>ロードできます。<br>->>ロードの<br>->>ロードの<br>->>ロートーク名 | ポリシー<br>番号<br>ユーザ名<br>送信 | <u>監査大郎</u> | 内容   | <i>цўр</i> 9́ト |
|                                                                                                    |                                                                                                 |                                                                                                    |                                     |                                                                                                    |                          |             |      |                |

## 期間

対象となるメッセージの期間を設定します。空の場合は全データが対象となります。

# トーク名

対象となるトーク名を設定します。空の場合は全データが対象となります。

#### ポリシー番号

出力対象となるポリシー番号を設定します。空の場合は全データが対象となります。

### ユーザ名

出対象となる送信ユーザのユーザ表示名称を設定します。空の場合は全データが対象となります。

画像、動画、添付ファイル・・・も出力する

メッセージ出力時にファイルを出力する場合は、チェックします。

※出力可能な対象データの合計は1GBまでです。1GBを超過する場合は、条件を絞り込んで 再度[出力開始]ボタンを押下してください。

また、1度に出力可能なメッセージ数は最大で200万メッセージまでです。200万を超過する場合は エラーメッセージは表示さないため、200万メッセージ以下となるように期間等の条件を設定し 再度実行してください。

出力ファイルのダウンロードは [監査]> [出力ファイル一覧]画面から行ってください。 詳細は「11.3. 出力ファイルのダウンロード」を参照してください。